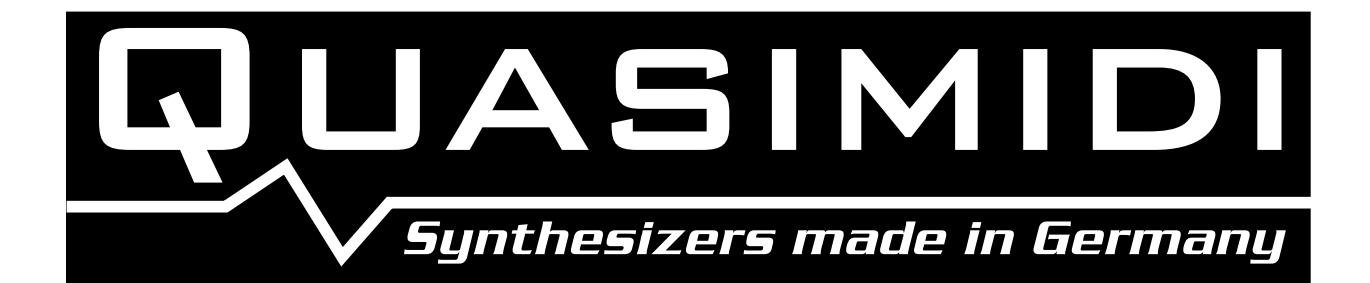

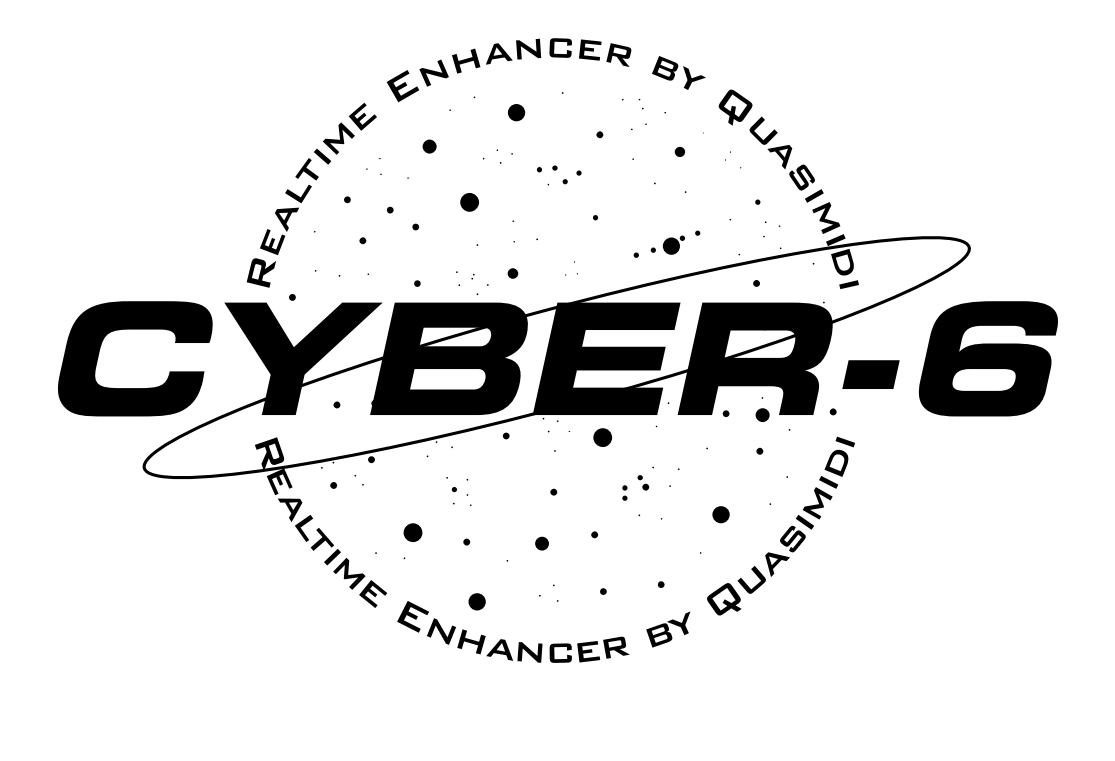

# OWNERS MANUAL

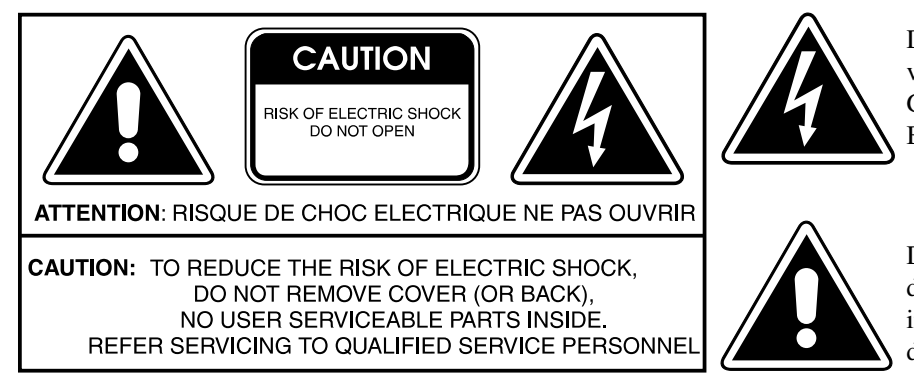

Dieses Dreieck auf Ihrem Apparat warnt Sie vor nicht-isolierter, gefährlicher Spannung im Gehäuse, die stark genug ist, um eine Berührungsgefahr darzustellen.

Dieses Dreieck auf Ihrem Apparat bedeutet, daß wichtige Betriebs- und Wartungshinweise in der mitgelieferten Dokumentation zu finden sind.

# INSTRUCTIONS PERTAINING TO A RISK OF FIRE, ELECTRIC SHOCK, OR INJURY TO PERSONS IMPORTANT SAFETY INSTRUCTIONS

WARNING - When using electric products, basic precautions should always be followed, including the following:

- 1. Read all the intructions before using the product.
- 2. Do not use this product near water for example, near a bathtub, washbowl, kitchen sink, in a wet basement, or near a swimming pool, or the like.
- 3. This product should be used only with a cart or stand that is recommended by the manufacturer.
- 4. This product, either alone or in combination with an amplifier and headphones or speakers, may be capable of producing sound levels that could cause permanent hearing loss. Do not operate for long period of time at a high volume level or at a level that is uncomfortable. If you experience any hearing loss or ringing in the ears, you should consult an audiologist.
- 5. The product should be located so that its location or position does not interfere with its proper ventilation.
- 6. The product should be located away from heat sources such as radiators, heat registers, or other products that produce heat.
- 7. Avoid using the product where it may be affected by dust.
- 8. The product should be connected to a power-supply of the type described in the operating instructions or as marked on the product.

- 9. The power-supply cord of the product should be unplugged from the outlet when left unused for a long period of time.
- 10. Do not tread on the power-supply cord.
- 11. Do not pull the cord but hold the plug when unplugging.
- 12. When setting up with any other instruments, the procedure should be followed in accordance with instruction manual.
- 13. Care should be taken so that objects do not fall and liquids are not spilled into the enclosure through openings.
- 14. The product should be serviced by qualified service personnel when:
  - A. The power-supply cord or the plug has been damaged; or
  - B. Objects have fallen, or liquid has been spilled into the product; or
  - C. The product has been exposed to rain; or
  - D. The product does not appear to operate normally or exhibits a marked change in performance; or
  - E. The product has been dropped, or the enclosure dammaged.
- 15. Do not attempt to service the product beyond that described in the user-maintanance instructions. All other servicing should be referred to qualified personnel.

# SAVE THESE INSTRUCTIONS

For the U.K.

WARNING: IMPORTANT:

### THIS APPARATUS MUST BE EARTHED

THE WIRES IN THIS MAIN LEAD ARE COLOURED IN ACCORDANCE WITH THE FOLLOWING CODE. GREEN-AND-YELLOW: EARTH, BLUE: NEUTRAL, BROWN: LIVE

As the colours of the wires in the mains lead of this apparatus may not correspond with the coloured markings identifying the terminals in your plug proceed as follows:

The wire which is coloured GREEN-AND-YELLOW must be connected to the terminal in the plug which is marked by the letter E or by the safety earth symbol or coloured GREEN or GREEN-AND-YELLOW.

The wire which is coloured BLUE must be connected to the terminal which is marked with the letter N or coloured BLACK. The wire which is coloured BROWN must be connected to the terminal which is marked with the letter L or coloured red.

(6

Die CE-Marke auf unseren netzgespeisten Geräten deutet auf deren Übereinstimmung mit den EMC- und CE-Richtlinien der EG (respektive 89/336/EWG) hin. Zur Beurteilung der Erzeugnisse hinsichtlich elektromagnetischer Verträglichkeit wurden folgende Normen herangezogen:

Störfestigkeitsprüfung nach Emmissionsmessung nach EN 50082-1 EN 55014

### WICHTIGE HINWEISE – VOR DER INBETRIEBNAHME LESEN !

Zur Vermeidung des Risikos eines elektrischen Schlages, die Geräteabdeckung nicht abnehmen. Wartung durch den Anwender ist im Geräteinneren nicht erforderlich. Service nur durch geschultes Fachpersonal.

Damit Sie über lange Zeit Spaß am CYBER-6 haben, bitten wir Sie folgendes zu beachten:

- Lesen Sie vor dem Gebrauch des Gerätes alle mitgelieferten Instruktionen sorgfältig durch.

- Verwenden Sie dieses Produkt nicht in der Nähe von Wasser.

- Dieses Gerät sollte so aufgestellt werden, daß eine ausreichende Belüftung gewährleistet ist.

- Dieses Gerät sollte nicht in der Nähe von Wärmequellen wie Heizkörpern, Öfen oder anderen wärmeerzeugenden Einrichtungen betrieben werden.

- Der Betrieb an staubigen Plätzen sollte vermieden werden.

- Zur Reinigung verwenden Sie bitte auf keinem Fall Reinigungsmittel mit Lösungsmitteln oder Alkohol. Für eine gute Pflege ist ein Staubtuch oder ein leicht mit Wasser angefeuchtetes Tuch vollkommen ausreichend.

- Das Gerät sollte nur an Stromnetzen betrieben werden, die in der Bedienungsanleitung beschrieben oder auf dem Produkt vermerkt sind.

- Das Netzkabel sollte aus der Steckdose gezogen werden, wenn das Gerät über einen längeren Zeitraum nicht betrieben wird.

- Ziehen Sie bei aufkommenden Gewittern den Netzstecker, um Schäden durch Blitzschlag zu vermeiden.

- Vermeiden Sie beim Netzkabel mechanische Belastungen wie Druck oder Zug.

- Beim Herausziehen des Netzkabels halten Sie dieses nur am Stecker selbst fest.

- Bei der Verbindung des Gerätes mit anderen Geräten beachten Sie die Hinweise in der Bedienungsanleitung.

- Achten Sie darauf, daß keine Fremdkörper oder Flüssigkeiten in das Geräteinnere gelangen.

- Falls Fremdkörper oder Flüssigkeiten in das Geräteinnere gelangt sind, ziehen Sie sofort den Netzstecker und setzen sich mit uns in Verbindung.

- Das Gerät sollte von qualifiziertem Personal gewartet werden, wenn:

a.) Das Netzkabel oder der Stecker beschädigt ist; oder

b.) Objekte in das Gerät gefallen oder Flüssigkeit hineingeschüttet wurde; oder

c.) Das Gerät scheinbar nicht normal arbeitet oder Änderungen im Betriebsverhalten aufzeigt, die in die-

sem Handbuch nicht dokumentiert wurden; oder

d.) das Produkt Regen ausgesetzt war; oder

e.) das Gerät heruntergefallen oder das Gehäuse beschädigt ist.

Nehmen Sie keine eigenen Reparaturversuche über den in diesem Handbuch geschilderten Wartungshinweisen hinaus vor. Alle weiteren Service-Arbeiten sollte qualifiziertem Fachpersonal vorbehalten bleiben.
Der Karton des CYBER-6 ist ideal für den Versand des Gerätes. Heben Sie diese Verpackung daher auf.

Falls Sie den CYBER-6 einmal versenden möchten, haben Sie keine Versandprobleme.

- Beim Öffnen des Gerätes ohne abgezogenem Netzstecker oder beim Eindringen von Gegenständen oder Flüssigkeiten in das Gehäuseinnere besteht Lebensgefahr!

Quasimidi Service-Stelle:

QUASIMIDI Zentrale Abt. Service Bahnhofstr. 44 35282 Rauschenberg Telefon: 06425-93000 Fax: 06425-930093

| Einleitung                                                                       | 5               |
|----------------------------------------------------------------------------------|-----------------|
| Grundsätzliche Bedienung                                                         | 5               |
| Anschlußbelegung                                                                 | 7               |
| Übung 1:Anspielen von Beispiel-Programmen                                        | 8               |
| Der Einsatz des CYBER-6 als einfaches MIDI-Keyboard mit Programmwechsel-Sender   | 10              |
| Organisation der MIDI-Kanäle                                                     | 10              |
| Editierung der Masterkeyboard-Programme                                          | 11              |
| Einstellen der MIDI-Kanäle und des Tastatur-Bereichs einer Zone                  | 12              |
| Ubung 2: Anspielen unterschiedlicher Synthesizer.                                | 13              |
| Playmode und Zonen-Status                                                        | 13              |
| Eingabe der Programmwechsel und Lautstarken für die einzelnen Zonen              | 14              |
| Absencisherm des Mesterlezeihand Brackmanne                                      | 13<br>          |
| Ädspeichem des Masierkeydoard-Programms                                          | 10<br>16        |
| Transponierung                                                                   | 10<br>16        |
| Transponierung         Übung 4: Programmieren eines Beispiels mit Transponierung | 10<br>17        |
| Aktivieren der Snielhilfen                                                       | 17<br>17        |
| Invertierung der Spielhilfen                                                     | 17              |
| Motivator-Zuweisung                                                              | 10<br>19        |
| Übung 5: Anwählen unterschiedlicher Motivator-Programme                          | 19              |
| Spielhilfen Zuordnung                                                            | 20              |
| Übung 6: Einbeziehen der Spielhilfen in den eigenen Programmen.                  | 22              |
| Zuweisung der Fußtaster                                                          | 22              |
| Echtzeitkontrolle der Motivatoren und des Sequenzers                             | 23              |
| Die Modulationen beim Motivator                                                  | 23              |
| Die Modulationen beim Sequenzer                                                  | 24              |
| Triggerung von Motivator-Motiven über wählbare Sequenzer-Spuren.                 | 25              |
| Editierung der Motivatoren                                                       | 26              |
| Die Betriebsarten des Motivators                                                 | 27              |
| Übung 7: Kennenlernen der Parameter im Arpeggiator-Betrieb                       | 29              |
| Die Rhythmisierung der Motivator-Muster                                          | 30              |
| Editierung der Motivator-Instrumente                                             | 32              |
| Ubung 8: Ausnutzen aller Motivator-Funktionen                                    | 33              |
| Abspeichern der Motivator-Einstellungen.                                         | 33              |
| Kopieren von einem Motivator zum anderen.                                        | 33              |
| Grundlagen des CYBER-6 Sequenzers                                                | 34              |
| Trackhazogana Parameter                                                          | 34              |
| Finspielen in Echtzeit                                                           | 30              |
| Übung 9: Die Echtzeit-Aufnahme                                                   | 30              |
| Der TR-909 Drum-Programmer                                                       | 39              |
| Step by Step einmal anders: erst die Noten und dann der Rhythmus!                | 41              |
| Übung 10: Kennenlernen der Drum-Programmierung                                   | 41              |
| Aufzeichnung von weiteren Controllern                                            | 42              |
| Echtzeitkontrolle von Sequenzerspuren.                                           | 43              |
| Löschen von Controller-Nachrichten                                               | 43              |
| Snapshot: Übertragen von Motivator-Themen in den Sequenzer                       | 43              |
| Kopieren von Track-Parametern                                                    | 44              |
| Kopieren eines ganzen Pattern                                                    | 45              |
| Zusammenmischen von Spuren mit gleichem MIDI-Kanal                               | 45              |
| Kopieren einzelnen Spur                                                          | 45              |
| Der Chain-Mode                                                                   | 46              |
| Das Abspielen einer Chain.                                                       | 47              |
| Löschen einer Chain                                                              | 48              |
| Programmieren einer Chain                                                        | 48              |
| Die Motivator-Freeze-Funktion.                                                   | 51              |
| MIDI-Dump-Funktionen                                                             | 52              |
| Initialisterung von einzeinen Speicherbereichen                                  | 33              |
| Andern der Anschlagdynamik Kurve                                                 | 34              |
| Zuweisung spezieller Funktionen des Fußtasters ?                                 | 55<br>56        |
| Gecant_Initialisierung                                                           | 50<br>57        |
| Das SYSEX-Datenformat                                                            | <i>57</i><br>58 |
| Konvertieren von Standard-MIDI-Files in das CYBER - 6 Sequenzer-Format           | 50<br>60        |
| MIDI-Implementation                                                              | 61              |
| Garantiebedingungen                                                              | 62              |
| Garantieurkunde                                                                  | 63              |

# EINLEITUNG

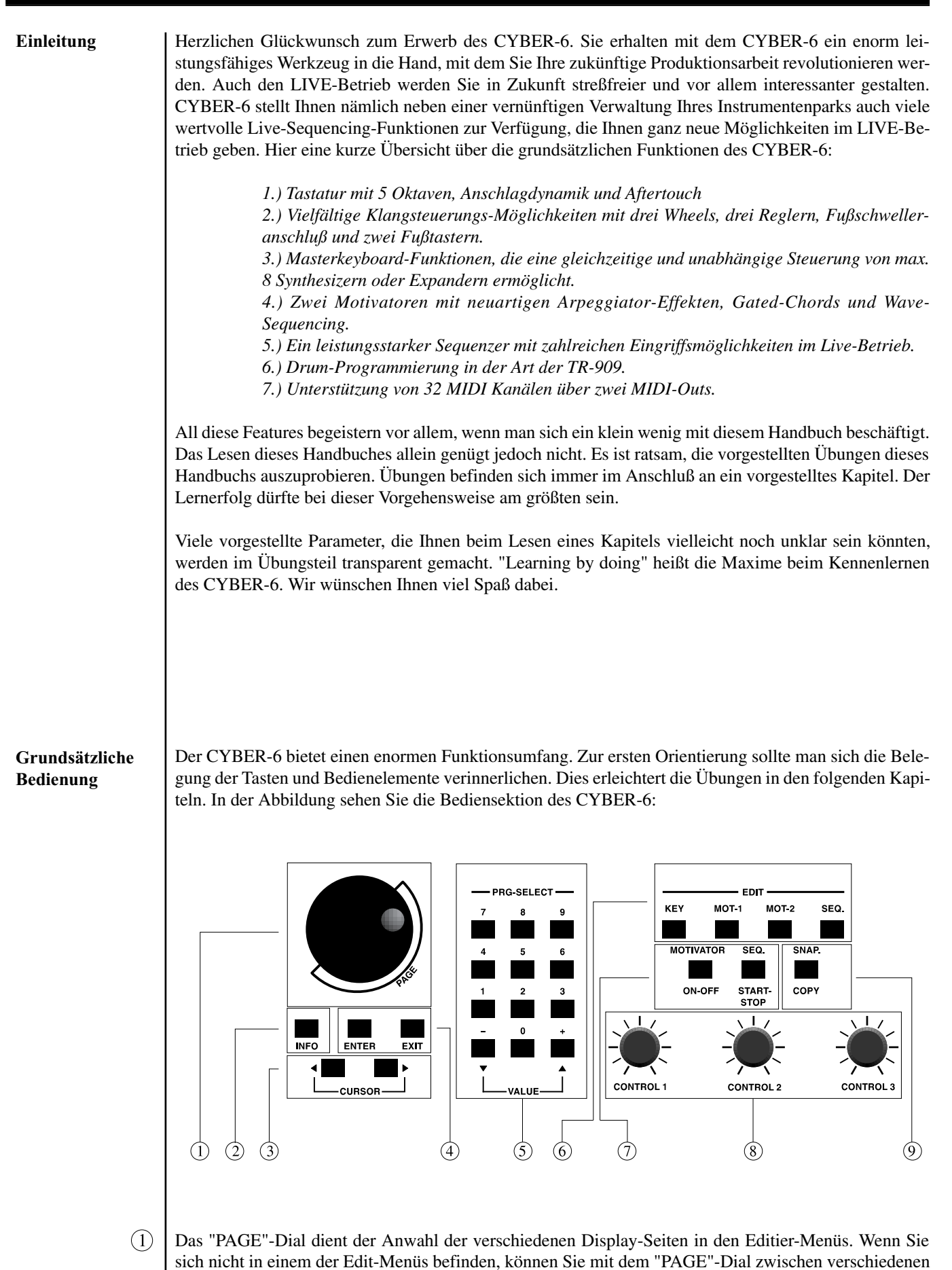

Betriebsarten umschalten.

5

# GRUNDSÄTZLICHE BEDIENUNG

2 Die "INFO"-Taste erleichtert die Verwaltung der MIDI-Kanäle. Während diese Taste gedrückt wird, erscheint ein sogenanntes "Channel-Usage"- Display aus dem hervorgeht, welcher MIDI-Kanal von welcher Sektion des CYBER-6 angesteuert wird. Folgende Sektionen stellt CYBER-6 zur Verfügung:

**{S}** 

1.) Masterkeyboard{K}2.) Motivator Arpeggiator{A}3.) Motivator Gater{G}4.) Motivator Chord-Play{C}

5.) Sequenzer

Die in Klammern gesetzten Buchstaben erscheinen im Channel-Usage-Display an dem von der Sektion benutzten MIDI-Kanal. Sind die Kennbuchstaben klein geschrieben, ist der Kanal von der Sektion zwar belegt, aber nicht benutzt.

Beispiel:

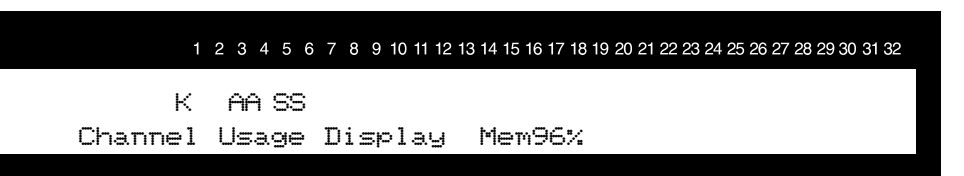

Jede dieser Sektionen kann bis zu 8 MIDI-Kanäle gleichzeitig steuern. Um eine bessere Übersicht über bereits verwendete MIDI-Kanäle zu erhalten, kann das "Channel-Usage"-Display jederzeit aufgerufen werden. Oberhalb des Displays sind die Nummern 1-32 aufgedruckt. Die Ziffern 1-16 entsprechen den MIDI-Kanälen 1-16 des MIDI-Ausgangs A. Die Ziffern 17 -32 entsprechen den MIDI-Kanälen 1-16 des MIDI-Ausgangs B. Wenn unterhalb der Ziffer 1 ein {K} im Display erscheint, bedeutet dies, daß der MIDI-Kanal 1 des MIDI-Ausgangs A von einer Tastaturzone der Masterkeyboard-Sektion angesteuert wird. Wenn unterhalb der Ziffer 17 ein {A} im Display erscheint, wird der MIDI-Kanal 1 des MIDI-Ausgangs B von einem der beiden Motivatoren im Arpeggiator-Modus angesteuert.

Auch die ersten 32 weißen Tasten des Keyboards sind mit 1-32 durchnumeriert. Wenn Sie bei gedrückt gehaltener "INFO"-Taste einen belegten MIDI-Kanal mit einer Keyboard-Taste anwählen, springt der CYBER-6 automatisch in das Edit-Menü der korrespondierenden Sektion. In den jeweiligen Edit-Menüs des CYBER-6, die eine Änderung eines MIDI-Kanals zulassen, kann mit Hilfe der weißen Tasten der MIDI-Kanal direkt ausgewählt werden. Dies erleichtert die Anwahl eines noch nicht belegten MIDI-Kanals. Bei Doppelbelegungen werden die entsprechenden Sektionen im Wechsel angezeigt.

- (3) Mit den "CURSOR"-Tasten können Sie die einzelnen Parameter einer Display-Seite anwählen. Wenn der letzte Parameter einer Display-Seite erreicht ist, springt der Cursor im Display wieder auf den ersten Parameter der Display-Seite.
- Mit der "ENTER"-Taste werden numerische Parameter-Eingaben des Zahlenfeldes bestätigt. Parameter, die eine Noteneingabe zulassen wie z.B. ein Splitpunkt oder eine Transponierung, können bei gedrückt gehaltener "ENTER"-Taste direkt über das Keyboard eingegeben werden.
   Die "EXIT"-Taste dient dem Verlassen eines "EDIT"-Menüs.
- (5) Das Tastenfeld hat zwei verschiedene Funktionen. Über eine dreistellige Nummer von 001 bis 128 können im Spielbetrieb die 128 Masterkeyboard-Programme aufgerufen werden. Wenn man nicht jedesmal eine dreistellige Nummer eingeben möchte, kann man bei Zahlen ohne 10er und 100er Ziffern die entsprechenden Nullen weglassen. Dann muß jedoch nach Eingabe der Zahl die "ENTER"-Taste betätigt werden. Beispiel:

Anwahl der Programm-Nummer 4 erfolgt folgendermaßen:

| entweder: | [004] | [ENTER] |
|-----------|-------|---------|
| oder      | [4]   | [ENTER] |

Im Editier-Betrieb können auf die gleiche Art und Weise Zahlenwerte eingegeben werden. Außerdem können mit den "+"- und "-"- Tasten Werte erhöht und vermindert werden.

### GRUNDSÄTZLICHE BEDIENUNG

(7)

6 Mit den vier "EDIT"-Tasten können die vier Editier-Menüs angewählt werden. Folgende Editier-Menüs stehen zur Verfügung:

[KEY]= Masterkeyboard-Editierung[MOT-1]= Motivator 1-Editierung[MOT-2]= Motivator 2-Editierung[SEQ.]= Sequenzer-Editierung

[MOT-2] = Motivator 2-Editierung [SEQ.] = Sequenzer-Editierung Wie schon eingangs erwähnt besitzt der CYBER-6 nicht nur Masterkeyboardfunktionen, sondern auch zwei Motivatoren und einen Sequenzer. Die Masterkeyboard-Programme können die Motivator-Programme automatisch aufrufen. Sie starten dann automatisch, wenn Sie die Tastatur im Motivator-Bereich anspielen. Wenn der Start der Motivatoren verhindert werden soll, kann man sie nach dem Aufruf des Masterkeyboard-Programms mit der "MOT. ON-OFF"-Taste ausschalten. Die Motivatoren werden dann erst

gestartet, wenn man diese Taste erneut drückt. Mit der "SEQ. START-STOP"-Taste kann eine Sequenz gestartet und gestoppt werden.

(8) Diese drei Regler dienen der Echtzeitkontrolle mit Hilfe von MIDI-Controllern. Welche MIDI-Controller mit den Reglern gesendet werden, wird im Masterkeyboard festgelegt. Auf diese Art und Weise können bei jedem Masterkeyboard-Programm unterschiedliche Funktionen auf diesen Reglern liegen. Neben diesen drei Reglern zur Echtzeit-Kontrolle besitzt der CYBER-6 noch weitere frei programmierbare Regelmöglichkeiten:

- Zwei Wheels zusätzlich zum Pitch-Bender

- Channel-Aftertouch
- Anschluß für einen Fußschweller und zwei Fußtaster

Zusätzlich zum Senden von MIDI-Controllern können diese Regler Parameter der Motivatoren und des internen Sequenzers steuern. Die aktuellen Werte dieser Regler werden nicht in den Masterkeyboard-Programmen abgespeichert.

- Die "SNAP./ COPY"-Taste erlaubt das Kopieren der vom Arpeggiator erzeugter Noten in den Sequenzerspeicher. Im Sequenzerspeicher können diese Snapshots editiert und weiterverwendet werden.
   Ein Snapshot kann wie eine Sequenz des CYBER-6 in Echtzeit über die Tastatur transponiert werden.
- (!) Ein weiteres wichtiges Eingabe-Medium ist die Keyboard-Tastatur. Aus diesem Grund besitzt der CY-BER-6 einen Aufdruck oberhalb der Tastatur. Mit den weißen Tasten der Tastatur lassen sich Buchstaben bei der Namensgebung eingeben und in Verbindung mit der "INFO"-Taste MIDI-Kanäle eingeben oder Untermenüs anspringen (siehe auch Beschreibung "INFO"-Taste). Eine besondere Funktion kommt der Tastatur bei der Eingabe von rhythmischen Strukturen im Arpeggiator und Sequenzer zu. Dort dienen die ersten 32 weißen Tasten der Tastatur dem Eingeben von Rhythmen in der Art der Roland TR 909. Diese Funktion wird in einem späteren Kapitel genauer beleuchtet.

#### 

- 1 Der mit "PEDAL" bezeichnete Eingang dient dem Anschluß eines Fußschwellers. Der Anschluß ist als Stereo-Klinke ausgeführt. Der Widerstand des Pedals sollte zwischen 10 und 50 K Ohm betragen. Gute Erfahrungen haben wir mit einem YAMAHA FC-7 Fußschweller gemacht. Genau wie bei den Wheels und den anderen Reglern des CYBER-6 läßt sich auch die Funktion des Fußschwellers in jedem Masterkeyboard-Programm festlegen.
- (2) Die beiden Fußtaster-Anschlüsse lassen sich mit herkömmlichen Schließer- oder Öffner-Fußtastern betreiben. Wenn die Pedale während des Einschaltens vom CYBER-6 bereits verbunden sind, erkennt der CYBER-6 die Polarität automatisch. Mit den Fußtastern können sowohl Controller-Daten gesendet werden, als auch Sequenzer und Arpeggiator-Parameter kontrolliert werden.

### Anschlußbelegung

# GRUNDSÄTZLICHE BEDIENUNG

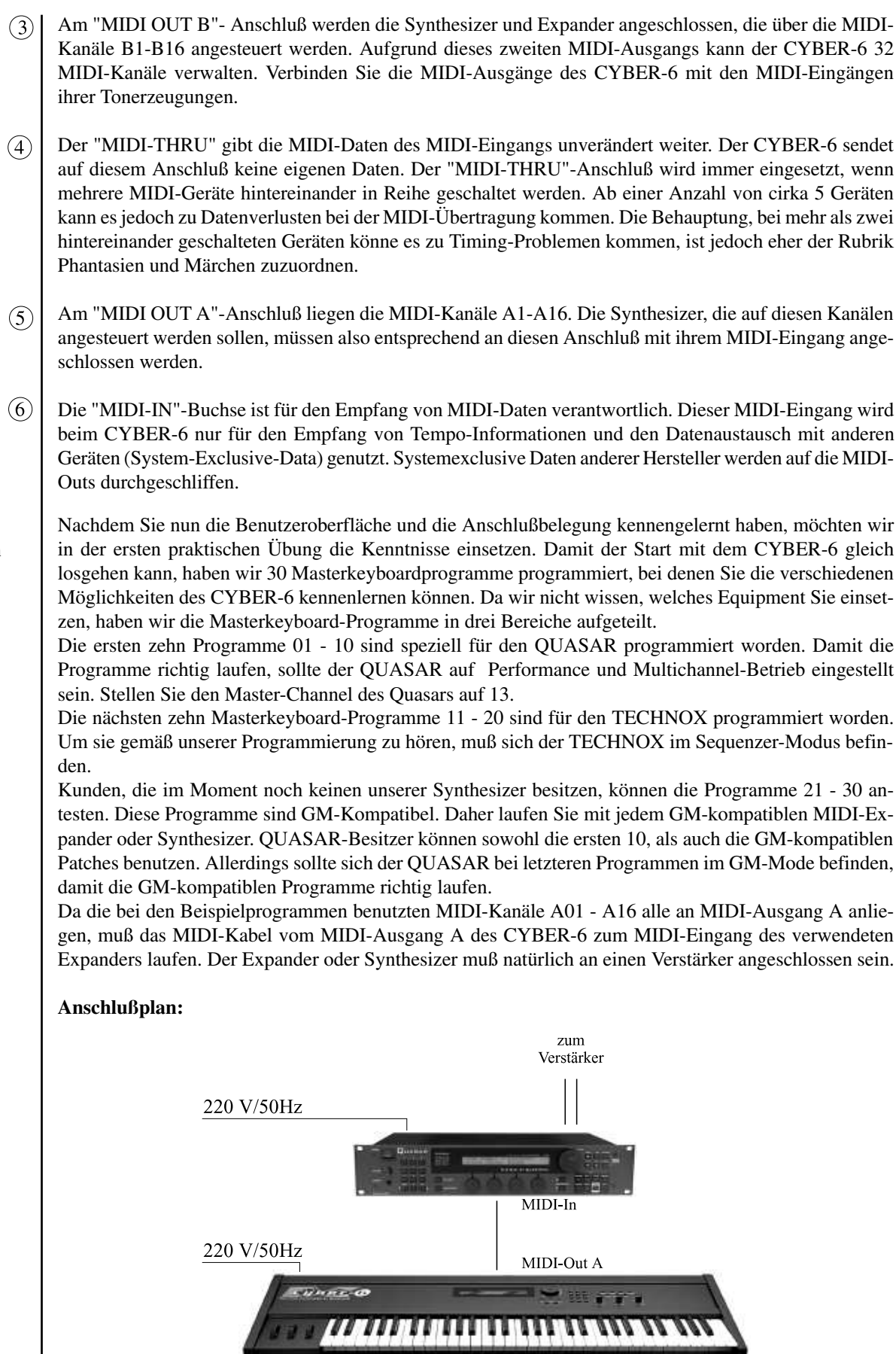

<u>Übung 1:</u> Anspielen von Beispiel-Programmen

### ÜBUNG 1: ANSPIELEN VON BEISPIEL-PROGRAMMEN

Wenn Sie alles verkabelt haben, schalten Sie nacheinander den Synthesizer, den CYBER-6 und die Verstärkeranlage an. Nach dem Einschalten befinden Sie sich im Main-Menü des CYBER-6. Mit dem Page-Dial können Sie verschiedene Display-Seiten des Main-Menüs aufrufen. Die erste Display-Seite dient dem Aufruf der Masterkeyboard-Programme.

> | 1> CYBER-6 PROGRAM 1 ENHANC 1

Mit den "+"- und "-"- Tasten des CYBER-6 können Sie nun die verschiedenen Beispielprogramme aufrufen. Auch eine Direktanwahl ist möglich, in dem Sie die entsprechende Programmnummer und die "ENTER"-Taste betätigen. Hier nun eine Übersicht der verschiedenen Beispielprogramme. Jeweils 10 Programme haben die gleichen Funktionen, programmiert jeweils für verschiedene Tonerzeugungen.

| Prg. Nr.     | Name     | Funktion                                                                              |
|--------------|----------|---------------------------------------------------------------------------------------|
| 1 & 11 & 21  | Layer    | Pad-Sound aus mehreren Klangfarben                                                    |
| 2 & 12 & 22  | Split    | Mehrere Sounds mit Keyboard-Split                                                     |
| 3 & 13 & 23  | Arp1Splt | Bass-Arpeggio links und Solo-Sound rechts                                             |
| 4 & 14 & 24  | DualArp1 | Links zwei Arpeggios und rechts Solo-Sound                                            |
| 5 & 15 & 25  | DualArp2 | Links ein Arpeggio und rechts ein Arpeggio                                            |
| 6 & 16 & 26  | Gater    | Links Bass-Arpeggio und rechts Gater-Effekt                                           |
| 7 & 17 & 27  | Chords   | Links Bass-Arpeggio und rechts Chord-Rhythm                                           |
| 8 & 18 & 28  | WaveSeq1 | Rechts und Links unterschiedliche Mono Wave-Sequenzen                                 |
| 9 & 19 & 29  | WaveSeq2 | Links Bass-Arpeggio und rechts Chord-Wave-Sequenz                                     |
| 10 & 20 & 30 | ChrdHold | Ausgehaltenes Layer. Hält Akkord bis zum nächsten<br>Wechsel. (Gater-Spezialfunktion) |

Beim Anspielen der Beispiel-Programme sollten Sie auch regen Gebrauch von den Spielhilfen des CY-BER-6 machen. Sie werden bei diesen Programmen keines vorfinden, bei dem die Wheels und Regler nicht mit verschiedenen Funktionen belegt wären. Mit Hilfe der "INFO"-Taste können Sie nachschauen, welche MIDI-Kanäle von welcher Sektion des CYBER-6 angesteuert werden.

Außer den Masterkeyboard-Programmen befinden sich ein paar Grooves und Sequenzen im Speicher des CYBER-6. Diese werden im Chain-Play-Modus aufgerufen (Chain-Play, Seite 46). Im CHAIN-PLAY-Modus des CYBER-6 können Sie sich Abfolgen von Sequenzer-Pattern und Masterkeyboard-Programm-Aufrufen ablegen. Auf diese Art und Weise können komplette Songs mit dem CYBER-6 programmiert werden. Auf der zweiten Display-Seite des Main-Menüs befindet sich dieser Chain-Play-Modus:

< 2> 11111111 (MKB: 1 PAT: 1 ) DEL Chain: 1 Step: 1 Bars: 0 EDIT

Mit den "+/-"-Tasten können Sie eine "CHAIN" aufrufen. Chain-Nummern, die mit einem Sternchen (\*) versehen sind, sind leer. Diese aufzurufen macht also keinen Sinn. Mit der "ENTER"-Taste können Sie eine "CHAIN"-Auswahl bestätigen. Mit der "SEQ-START/STOP"-Taste können Sie den Ablauf dieser "CHAIN" starten. Der Cursor steht nach der Auswahl über dem Parameter "STEP". Mit den "+/-"-Tasten können Sie Steps vor- und zurückschalten und mit der "ENTER"-Taste können Sie einen Step auch während der Wiedergabe in der "CHAIN" festhalten. Die ersten zwei "CHAINS" sind für den QUASAR programmiert, die nächsten zwei für den TECHNOX und die letzten zwei für GM-Tonerzeuger. Im CHAIN-PLAY-Modus werden nun automatisch Masterkeyboard-Programme und Pattern des Sequenzers aufgerufen. Über die erste Oktave der Tastatur können die Pattern transponiert werden und über die "ZIFFERN"-Tasten können einzelne Spuren des Sequenzers gemuted werden. Wenn die "CHAIN" durchgelaufen ist, wird der Sequenzer gestoppt. Um die "CHAIN" wieder zu starten, muß sie nochmals aufgerufen werden, um wieder an die Startposition zu springen. Wir wünschen zunächst mal viel Spaß beim Jammen mit den

# ORGANISATION DER MIDI-KANÄLE

Sequenzen und Masterkeyboard-Programmen. Sie gewinnen recht schnell einen Eindruck dessen, was mit dem CYBER-6 so alles möglich ist.

Wenn man die hier vorgestellten Beispiel-Programme als Grundlage für eigene Programmierungen heranzieht, kann man sich viel Arbeit sparen. Falls Sie die Beispiel-Programme des CYBER-6 versehentlich gelöscht haben, können Sie diese über die Initialisierung zurückladen (Gesamt-Initialisierung des CYBER-6, Seite 57).

Sie haben nun recht komplexe Features des CYBER-6 kennengelernt. Gerade wenn Sie mal kurz die Sounds Ihres Expanders oder Synthesizers anspielen wollen, oder während des Einspielens in einen externen Sequenzer, werden Sie aber auch die folgende Funktion zu schätzen wissen. In der folgenden Betriebsart sendet der CYBER-6 nämlich nur noch auf einem wählbaren MIDI-Kanal auf der gesamten Tastatur. Außerdem sind die Standard-Spielhilfen wie Pitch-Bend, Modulationsrad und Aftertouch direkt auf die entsprechenden Standard-Controller eingestellt. Sie erreichen diese Betriebsart auf der Display-Seite 3 des Main-Menüs. Nach der Anwahl dieser Menüseite mit dem Alpha-Dial sollten Sie die folgende Display-Meldung erhalten, wobei die Programmnummern und Volume-Werte variieren:

< 3> CYBER-6 Volume: 100
Channel:A 1 Bank: 73 Program: 52

Mit den "CURSOR"-Tasten können Sie zwischen den einzelnen Parametern eine Auswahl treffen. Mit den Zifferntasten oder den "+/-"-Tasten können Sie den entsprechenden Wert verändern. Wenn Sie den MIDI-Kanal verändern werden Sie feststellen, daß je nach angewähltem Kanal bereits Bankwechsel und Programmnummern angezeigt werden. Diese Darstellung entspricht den zuletzt im Masterkeyboard- oder Sequenzer-Modus gesendeten Befehlen.

| Gewünschte Eingabe                       | Parameter | Bedienung                                                                                     |
|------------------------------------------|-----------|-----------------------------------------------------------------------------------------------|
| Einstellen des MIDI-Kanals der Tastatur. | Channel   | Ändern mit den "+/-"-Tasten oder direkte Anwahl<br>mit Hilfe des "CHANNEL-USAGE"-Displays.    |
| Einstellen einer Programmwechsel-Bank.   | Bank      | Ändern mit den "+/-"-Tasten oder direkt über die Zifferntasten mit anschließendem "ENTER".    |
| Einstellen der Programmwechsel-Nummer.   | Program   | Ändern mit den "+/-"-Tasten oder direkt über die<br>Zifferntasten mit anschließendem "ENTER". |
| Einstellen der Lautstärke.               | Volume    | Ändern mit den "+/-"-Tasten oder direkt über die Zifferntasten mit anschließendem "ENTER".    |

#### Organisation der MIDI-Kanäle

In einem Masterkeyboard-Programm können Sie festlegen, welche Synthesizer Sie auf der Tastatur anspielen wollen. Wenn alle Ihre Synthesizer über MIDI mit dem CYBER-6 verbunden sind, können Sie durch Wechseln Ihrer vorprogrammierten Masterkeyboard-Programme ohne Neuverkabelung wechselweise mal den einen, mal den anderen und im nächsten Programm auch mehrere gleichzeitig über eine Tastatur spielen. Jeder der angeschlossenen Synthesizer bekommt in diesem Falle einen eigenen Tastaturbereich zugewiesen. Insgesamt können beim CYBER-6 bis zu 8 Tastaturbereiche gleichzeitig festgelegt werden. Die Tastaturbereiche können übereinander und nebeneinander liegen. Der Tastaturbereich wird über die Eingabe der höchsten und tiefsten Note festgelegt.

Um mehrere am selben MIDI-Ausgang angeschlossene Synthesizer unabhängig zu steuern, müssen die einzelnen Synthesizer natürlich auf unterschiedlichen MIDI-Kanälen empfangen. Bei einem Multimode-Synthesizer wie dem QUASAR und dem TECHNOX kann man einzelne Parts steuern, als wären es mehrere unabhängige Synthesizer.

Beim Einstellen der MIDI-Kanäle ist es sinnvoll, systematisch vorzugehen. Sicherlich wird Ihnen einleuchten, daß es z.B. keinen Sinn macht bei den Motivatoren die gleichen MIDI-Kanäle zu verwenden, die auch schon in den Masterkeyboard-Programmen verwendet wurden. Soll nämlich eine Keyboard-Zone mit einem bestimmten Klang und einer vorgegebenen Lautstärke erklingen, macht es keinen Sinn, den zugrundeliegenden MIDI-Kanal gleichzeitig in einem Arpeggiator-Programm mit einer anderen Programm-

Der Einsatz des CYBER-6 als einfaches MIDI-Keyboard mit Programmwechsel-Sender

# ORGANISATION DER MIDI-KANÄLE

wechsel-Nummer zu versehen. Zwei unterschiedliche Programme kann in der Regel nämlich kein Synthesizer unabhängig auf einem MIDI-Kanal verarbeiten. Wenn Sie von vorneherein bestimmte MIDI-Kanäle in den Masterkeyboard-Programmen einsetzen und andere MIDI-Kanäle in den Motivatoren und Sequenzen, lassen sich später alle Motivator-Programme mit beliebigen Masterkeyboardprogrammen kombinieren, ohne daß es zu Zweifach-Belegungen kommt. Auch wir haben bei den Beispielprogrammen darauf geachtet, daß alle Masterkeyboardprogramme und Motivator-Programme beliebig verknüpft werden können, ohne daß es zu Konflikten mit den MIDI-Kanälen kommt.

In der folgenden Tabelle sehen Sie, wie die MIDI-Kanäle aufgeteilt wurden:

| MIDI-Kanäle -> | A01                        | A02             | A03                | A04             | A05             | A06        | A07     | A08     | A09     | A10     | A11      | A12 | A13 | A14 | A15 | A16 |
|----------------|----------------------------|-----------------|--------------------|-----------------|-----------------|------------|---------|---------|---------|---------|----------|-----|-----|-----|-----|-----|
| Synthesizer    | <i>MIDI</i><br><i>M2</i> = | -Kanäl<br>Motiv | le nach<br>ator 2, | Verwe<br>S = Se | ndung<br>quenze | K = M<br>r | asterke | eyboard | l, M1 = | = Motiv | vator 1, | 1   | 1   | 1   | 1   |     |
| QUASAR         | M1                         | M1              | M1                 | M1              | M2              | M2         | M2      | S       | S       | S       | S        | K   | K*  | K*  | K*  | K*  |
| TECHNOX        | M1                         | M1              | M1                 | M1              | M2              | M2         | M2      | M2      | S       | S       | S        | S   | K   | K   | K   | К   |
| GM-Kompatibel  | M1                         | M1              | M1                 | M1              | M2              | M2         | M2      | M2      | S       | S       | S        | S   | К   | К   | К   | К   |

K\* = MIDI-Kanäle werden im Quasar Performance-Mode angespielt

Die ersten acht MIDI-Kanäle haben wir immer für die Motivatoren reserviert. Danach folgen drei bis vier MIDI-Kanäle für die Begleitsequenzen und weitere vier bis fünf für die Masterkeyboard-Programme. Da wir nur einen MIDI-Ausgang verwendet haben, stehen uns maximal 16 MIDI-Kanäle insgesamt zur Verfügung. Bei zusätzlicher Verwendung des MIDI-Ausgangs B stehen weitere 16 MIDI-Kanäle zur Verfügung.

#### Editierung der Masterkeyboard-Programme

In diesem Kapitel lernen Sie, wie Sie eigene Masterkeyboard-Programme erstellen. Um sich einen ersten Eindruck der Möglichkeiten zu verschaffen, können Sie sich die folgende Tabelle anschauen. Der Tabelle können Sie entnehmen, welche Parameter in den Masterkeyboard-Programmen zur Verfügung stehen:

|                                                                                                    | Menüseit  | Inhalt der Menüseite/ Menüseiten                   |
|----------------------------------------------------------------------------------------------------|-----------|----------------------------------------------------|
| Zonen-Parameter:<br>Diese Parameter können für jede                                                                                                    | 1         | Midi-Kanal und Tastaturzone                        |
| Keyboardzone getrennt eingestellt werden.<br>Eine Keyboardzone ist ein einstellbarer                                                                                                    | 2         | Spielmodus und globale Zonen-Parameter             |
| Bereich auf der Tastatur, der einen<br>anwählbaren MIDI-Kanal ansteuert.                                                                                                    | 3         | Lautstärke, Bank- und Programmwechsel              |
| Außerdem kann für den angewählten<br>MIDI-Kanal festgelegt werden, welche<br>MIDI Deten gegendet werden, wonn diese                                                                                                    | 4         | Transponierung und Fußtaster-Aktivierung           |
| MIDI-Daten gesendet werden, wenn diese Zone aufgerufen oder angespielt wird.                                                                                                    | 5 bis 8   | Controller (Spielhilfen) Aktivierung und Negierung |
| Übergeordnete Parameter:<br>Diese Parameter sind zonenunabhängig. Hier                                                                                                    | 9         | Motivator Zonen-Zuordnung                          |
| legen Sie die Funktionen der Spielheilfen<br>fest, weisen Sequenzer und                                                                                                    | 10 bis 13 | Controller (Spielhilfen) Definition                |
| Motivator-Einstellungen den<br>Masterkeyboard-Programmen zu und<br>entscheiden über die internen und externen<br>Synchronisationsmöglichkeiten. Außerdem<br>kann das fertige Programm in diesen Menüs<br>abgespeichert werden. | 14 bis 15 | Motivator: Festlegung der Echtzeit-Kontrolle       |
|                                                                                                    | 16        | Auswahl der Sequenz, Tempo, Start-Modus            |
|                                                                                                    | 17 bis 18 | Sequenzer: Festlegung der Echtzeit-Kontrolle       |
|                                                                                                    | 18        | Synchronisierung und Triggerung                    |
|                                                                                                    | 19        | Festlegen des Programm-Namens                      |
|                                                                                                    | 20        | Speicherung des Masterkeyboard-Programms.          |

### EDITIERUNG DER MASTERKEYBOARD-PROGRAMME

Wie Sie schon anhand der Tabelle sehen, sind die Parameter des Masterkeyboard-Programms in zwei Bereiche unterteilt. Der erste Bereich deckt alle Parameter ab, die individuell für jede Keyboardzone unterschiedlich eingestellt werden können. Der zweite Bereich gilt für das gesamte Masterkeyboardprogramm, also für alle Zonen gleichermaßen. Eine unterschiedliche Einstellung pro Keyboard-Zone ist hier also nicht möglich. Daraus ergibt sich eine Konsequenz für die Belegung der Controller (Spielhilfen) des CYBER-6. Sie können für jede Keyboard-Zone festlegen, welche der Spielhilfen aktiv sind. Wenn eine Keyboard-Zone z.B. auf MIDI-Kanal A 01 eingestellt ist und für diese Zone das Pitch-Bending eingeschaltet ist, sendet der CYBER-6 Pitch-Bending auf diesem MIDI-Kanal. Die Funktion der frei-programmierbaren Spielhilfen, also welcher MIDI-Controller bei Verwendung einer Spielhilfe auf diesem MIDI-Kanal gesendet wird, programmieren Sie dagegen für das gesamte Masterkeyboard-Programm. Aus diesem Grunde können Sie auf einer Spielhilfe nicht verschiedene MIDI-Controller gleichzeitig senden, wohl aber den gleichen MIDI-Controller auf mehreren MIDI-Kanälen! All jenen, die sich durch diese Vorgehensweise eingeschränkt fühlen, sei gesagt, daß eine völlig freie Zuordnung aller Spielhilfen pro Zone unweigerlich zu einem Engpass auf der vom CYBER-6 ohnehin

Zuordnung aller Spielhilfen pro Zone unweigerlich zu einem Engpass auf der vom CYBER-6 ohnehin schon an die Leistungsgrenze gefahrenen MIDI-Schnittstelle kommen würde. Wäre diese Festlegung der Spielhilfen nicht gegeben, könnte man bei einem Programm mit einem einzelnen Regler acht unterschiedliche MIDI-Controller zur gleichen Zeit senden. Ihr MIDI-Kabel würde Ihnen diese besondere Art der Kreativität mit einem Buckel danken. Außerdem dürften einige Synthesizer bei diesem Datenwust timingmäßig mächtig in die Knie gehen. Im Praxistest hat sich dagegen unser Konzept bewährt. Es stellt einen guten Kompromiß zwischen einer reichhaltigen Echtzeit-Kontrolle und der systembedingten Begrenzung durch die Geschwindigkeit der MIDI-Schnittstelle dar.

Einstellen der MIDI-Kanäle und des Tastatur-Bereichs einer Zone Nach dem Einschalten befindet sich der CYBER-6 bereits im Masterkeyboard-Modus. Falls Sie bereits in den Menüs des CYBER-6 geforscht haben, sollten Sie die "EXIT"-Taste betätigen und das große Page-Dial nach links drehen, bis Sie auf der Masterkeyboard-Hauptseite gelangen. Das Display sollte nun bis auf einem vielleicht abweichenden Programm-Namen folgendermaßen aussehen:

> |1> CYBER-6 Program 001 Layer

Bevor wir nun in die Editierung des Masterkeyboard-Programms einsteigen, rufen Sie bitte das Programm 31 auf (Bedienung: [31] [ENTER]). Dieses Programm ist recht einfach und spartanisch aufgebaut und ist daher eine gute Grundlage zum Kennenlernen der Features. Das Display zeigt nun folgenden Inhalt:

|1> CYBER-6 Program 031 Basic

Drücken Sie nun die "EDIT-KEYB"-Taste. Danach befindet sich der CYBER-6 im Masterkeyboard-Edit-Bereich. Oben links im Display erscheint die Displayseiten-Nr. des angewählten Menüs. Falls es nicht sowieso schon angewählt ist, rufen Sie mit dem Page-Dial das Menü 1 auf. Es erscheint folgende Display-Meldung:

(1> Keyboard Zone:1
Channel: A 1 LowKey: C 2 HighKey: C 7

In diesem ersten Menü des Masterkeyboard Editors wählen Sie über den MIDI-Kanal (Channel) den Synthesizer aus, den Sie ansteuern möchten und legen den Tastaturbereich fest. Dazu müssen, wie bereits im ersten Kapitel angedeutet, die angeschlossenen Synthesizer auf unterschiedlichen MIDI-Kanälen empfangen. Da es sich bei diesen Parametern um Zonen-Einstellungen handelt, existieren diese Parameter, wie die jene der folgenden 7 Menüs, für jede Zone. Um die Zone zu wechseln, setzen Sie mit den "CURSOR"-Tasten den Cursor in das Feld oben rechts auf den Parameter "ZONE: 1" und wählen mit den "+/-"-Tasten die gewünschte Keyboardzone aus. Wir beginnen mit der Keyboard-Zone 1. Die Zone kann übrigens in allen Editiermenüs mit zonenbezogenen Parametern angewählt werden.

# ÜBUNG2: ANSPIELEN UNTERSCHIED LICHER SYNTHESIZER

Auch die Parameter einer Menüseite werden über die "CURSOR"-Tasten ausgewählt. Stellen Sie anhand der folgenden Tabelle den Cursor immer auf den gewünschten Parameter und verändern Sie ihn wie in der Tabelle beschrieben:

|                                                                    | Gewünschte Eingabe                                                                                                    | Parameter                     | Bedienung                                                                                                    |  |  |  |
|--------------------------------------------------------------------|----------------------------------------------------------------------------------------------------|-------------------------------|----------------------------------------------------------------------------------------------------|--|--|--|
|                                                                    | Einstellen des MIDI-Kanals der Zone.                                                                                                    | Channel                       | Ändern mit den "+/-"-Tasten oder direkte Anwahl<br>mit Hilfe des "CHANNEL-USAGE"-Displays. Die<br>Anwahl mit Hilfe des<br>"CHANNEL-USAGE"-Displays ist vorzuziehen,<br>da man hiermit Doppelbelegungen von<br>MIDI-Kanälen vermeidet. Drücken Sie die<br>"INFO"-Taste, halten Sie die Taste gedrückt und<br>wählen Sie den MIDI-Kanal über die ersten 32<br>weißen Tasten des Keyboards (siehe Kapitel<br>"Grundsätzliche Bedienung"). Mit den "+/-"-Tasten<br>erreichen Sie auch den Wert "". In dieser Stellung<br>ist die Zone nicht aktiv, da kein MIDI-Kanal aktiv<br>ist. |  |  |  |
|                                                                    | Einstellen der tiefsten Note dieser<br>Keyboard-Zone.                                                                                                    | LowKey                        | Ändern mit den "+/-"-Tasten oder direkt über die<br>Tastatur bei gedrückt gehaltener "ENTER"-Taste.                                                                                                    |  |  |  |
|                                                                    | Einstellen der höchsten Note dieser<br>Keyboard-Zone.                                                                                                    | HighKey                       | Ändern mit den "+/-"-Tasten oder direkt über die<br>Tastatur bei gedrückt gehaltener "ENTER"-Taste.                                                                                                    |  |  |  |
| <u>Übung 2:</u> Anspie-<br>len unterschiedli-<br>cher Synthesizer. | <ul> <li>Mit Hilfe der ersten Menü-Seite ist es bereits möglich, alle Ihre angeschlossenen Synthesizer anzuspiele Es ist sinnvoll, in denen dem CYBER-6 beiliegenden SETUP-TABELLEN die benutzten Synthesiz einzutragen. Dies erleichtert die Orientierung in Ihrem MIDI-System. Tragen Sie einfach die Synthesiz und Expander gemäß ihres eingestellten MIDI-Empfangskanals in die Tabelle ein. In dieser Tabelle kö nen Sie auch die Verwendung des jeweiligen MIDI-Kanals eintragen, falls Sie die Funktionsbereiche w Motivator 1 und 2, Sequenzer und Masterkeyboard des CYBER-6 auf bestimmte MIDI-Kanäle festlege möchten.</li> <li>Durch das Anwählen der unterschiedlichen MIDI-Kanäle können Sie nun nacheinander alle Ihre Synth sizer anspielen. Falls einer Ihrer Synthesizer im OMNI-MODE arbeitet, werden Sie ihn auf allen MIDI Kanälen eines MIDI-Ausgangs hören. Schalten Sie in diesem Falle den OMNI-MODE gemäß des Han buches Ihres Synthesizers aus. Um richtig mit dem Synthesizer arbeiten zu können, müssen Sie entwed den MULTI-MODE oder den POLY-MODE aktivieren. Erläuterungen hierzu finden Sie in der Broschü "MIDI für Einsteiger und Aufsteiger".</li> <li>Die Veränderung der Parameter "LowKey" und "HighKey" ermöglicht die Eingrenzung der Bespielba keit eines Synthesizers au einen abestimmten Tastaturbereich. Probieren Sie auch diese Parameter aus. A nächsten Schritt können Sie eine andere Zone anwählen und einen weiteren MIDI-Kanal aktivieren. Wer Sie die Tastaturbereiche überlappen, spielen Sie mehrere Synthesizer gleichzeitig auf einer Taste. Bis : acht unterschiedliche Synthesizer können Sie mit den eben beschriebenen Parametern übereinander od nebeneinander legen. Falls Sie mit einem Multi-Mode Expander arbeiten und mehrere Keyboardzom unterschiedliche Sounds eines einzigen Synthesizers auf dessen MIDI-Kanälen ansteuern, müssen Sie de Polyphonie und das Timing des Instrumentes berücksichtigen. Wenn es bei umfangreichen Layer-Soun zu Timing-Problemen kommt, wird das in der Regel an den Tonerzeugungen liegen und nicht am C</li> </ul> |                               |                                                                                                    |  |  |  |
| Playmode und<br>Zonen-Status                                       | Wählen Sie im Keyboard-Edit-Betrieb di<br>wenn Sie die Menüseite richtig aufgerufer                                                                                                    | e zweite Me<br>haben:         | nüseite aus. Folgende Displaymeldung erscheint,                                                                                                    |  |  |  |
|                                                                    | <2> Keyboard<br>MODE: Poly Sta                                                                                                    | tus: Pla                      | Zone:1<br>vy Zone                                                                                                    |  |  |  |
|                                                                    | In diesem Menü legen Sie den Spielmodus<br>on der Keyboard-Zone. In der folgenden 7                                                                                                    | des angester<br>Tabelle werde | uerten Synthesizers fest und verändern die Funkti-<br>en die Parameter aufgelistet.                                                                                                    |  |  |  |

### EDITIERUNG DER MASTERKEYBOARD-PROGRAMME

| Gewünschte Eingabe                           | Parameter | Bedienung/ Erklärung                                                                                                    |
|----------------------------------------------|-----------|----------------------------------------------------------------------------------------------------|
| Anwählen des Play-Modes beim<br>Tonerzeuger. | Mode      | <ul> <li>Ändern des Play-Modes mit den "+/-"-Tasten.</li> <li>Zwei Einstellungen sind möglich: <ol> <li>Mono-Mode - Der Synthesizer oder Part des</li> <li>Synthesizers wird in die monophone Spielbetriebsart geschaltet.</li> <li>Poly-Mode - Der Synthesizer kann polyphon gespielt werden.</li> <li>Nicht jeder Synthesizer besitzt diese beiden Möglichkeiten und nicht jeder Synthesizer versteht diese MIDI-Message.</li> </ol> </li> </ul>                                                                                                    |
| Einstellen des Zonen-Status.                 | Status    | Die Änderung erfolgt mit den "+/-"-Tasten. Der<br>Status der Zone besitzt drei verschiedene<br>Einstellungen:<br>1.) Play-Zone<br>Dieser Status entspricht der Grundeinstellungen.<br>Die Zone kann über die Tastatur gespielt werden.<br>Verwenden Sie diese Einstellung zum Anspielen<br>eines Synthesizers.<br>2.) Device-Remote:<br>Die Controller-Meldungen und die eingestellten<br>Programm-Wechsel werden gesendet. Die Zone<br>sendet jedoch keine Noteninformationen.<br>Verwenden Sie diese Einstellung zur Kontrolle von<br>Effektgeräten. So können Sie in den Master-<br>keyboard-Programmen auch die Effektgeräte auto-<br>matisieren.<br>3.) Control-Only<br>In dieser Einstellung werden weder Noten gesendet<br>noch Programm-Wechsel. Eine so eingestellte<br>Zone kann z.B. zur Ansteuerung des Motivators<br>verwendet werden. Außerdem können Sie<br>Controller zu einem Synthesizer senden, der nicht<br>live gespielt, sondern über den Sequenzer ange-<br>steuert wird. |

Probieren Sie die beiden neuen Parameter aus. Falls Ihr Synthesizer die Umschaltung des Play-Modes nicht verarbeitet, bietet er die monophone Spielweise vielleicht gar nicht an. Eingesetzt wird diese Spielweise bei der Imitation einstimmiger Instrumente. Dies können sowohl einstimmige Naturinstrumente als auch alte analoge Synthesizer sein, die aufgrund der monophonen Spielweise Spieltechniken möglich machten, die auf polyphonen Synthesizern nicht gespielt werden können.

Eingabe der Programmwechsel und Lautstärken für die einzelnen Zonen Nun kommen wir zum allerwichtigsten Punkt eines Masterkeyboards-Programms. Nach den folgenden Parametern werden Sie bereits in der Lage sein, sich umfangreiche LIVE-Setups zusammenzustellen. Auf Knopfdruck haben Sie dann nicht nur die richtigen Synthesizer auf der Tastatur liegen, sondern schalten gleichzeitig auch die Programme aller beteiligten Tonerzeugungen um und steuern deren Lautstärke. Wählen Sie die Menüseite 3 des Masterkeyboard-Edits auf, um folgende Displaymeldung zu erhalten:

<3> Keyboard Zone: 1
Bank: 0 Program: 1 Volume:100

Der Parameter "Bank" läßt die Eingabe eines Bank-Select Befehls zu. Dieser wird bei allen Synthesizern benötigt, die mehr als 128 Klangprogramme bieten. Zu jeder der 128 Bänke gibt es in diesem Falle 128 Programme. Der Bank-Select Befehl muß vor dem Programmwechsel gesendet werden. Außerdem sollten Sie den Bank-Select-Befehl immer programmieren - unabhängig davon, ob Sie die Bank beim Editieren des aktuellen Programms vielleicht gar nicht wechseln müssen. Da Sie nicht wissen, in welcher Reihenfolge die Masterkeyboardprogramme später aufgerufen werden, können bei Weglassen des Bank-Change Befehls später Überraschungen der unerfreulichen Art auftreten.

# EINGABE DER PROGRAMMWECHSEL UND LAUTSTÄRKEN

| Gewünschte Eingabe                               | Parameter | Bedienung/ Erklärung                                                                                                    |
|--------------------------------------------------|-----------|----------------------------------------------------------------------------------------------------|
| Einstellen der Lautstärke einer<br>Keyboardzone. | Volume    | Eingabe der gewünschten Lautstärke mit Hilfe der<br>"+/-"-Tasten oder direkt über das Zahlenfeld und<br>der "ENTER"-Taste.                                                                                                    |
| Anwählen der Bank-Nummer.                        | Bank      | Eingabe der gewünschten Bank mit Hilfe der<br>"+/-"-Tasten oder direkt über das Zahlenfeld und<br>der "ENTER"-Taste. Beim QUASAR sind im<br>GM-Mode die ersten 65 Programmwechsel-Bänke<br>identisch. Eine Änderung tritt erst ab der<br>Bank-Change-Nummer 66 auf. Dies ist notwendig,<br>um eine Kompatibilität mit dem General-MIDI<br>Datenformat zu erhalten. |
| Anwählen der Programm-Nummer.                    | Program   | Eingabe des gewünschten Programm-Wechsels mit<br>Hilfe der "+/-"-Tasten oder direkt über das<br>Zahlenfeld und der "ENTER"-Taste.                                                                                                    |

Mit dem bisher erworbenen Wissen lassen sich schon wunderschöne Layer, Split und Solo-Programme programmieren. Damit diese Einstellungen nicht umsonst getätigt werden, lernen wir im nächsten Schritt, wie man dem Programm einen Namen gibt und wie man es abspeichert. Zwar würden in der Menüfolge nun noch einige andere Parameter kommen, das Abspeichern erscheint jedoch an dieser Stelle schon angebracht.

#### Festlegen des Programm-Namens

Alle Einstellungen die Sie bisher gemacht haben und einige, die Sie noch kennenlernen werden, speichert der CYBER-6 in einem Programm ab. Zwar haben wir bis jetzt - abgesehen von den Beispiel-Programmen - noch nicht mit den Motivatoren und dem Sequenzer gearbeitet, ein wichtiger Hinweis im Zusammenhang mit den Motivatoren und Sequenzen muß jedoch trotzdem genau an dieser Stelle erfolgen:

In den Masterkeyboard-Programmen werden zwar die Nummern der angewählten Motivatoren und Sequenzen abgelegt, nicht aber deren Parameter oder gespeicherten Daten. Wenn Sie also während der Masterkeyboard-Programmierung Veränderungen an den Motivatoren vornehmen, müssen Sie die auch die Motivator-Einstellungen abspeichern. Dies geschieht in den Edit-Menüs der Motivatoren selbst. Danach rufen Sie die entsprechende Nummer des Motivator-Programms im Masterkeyboard-Edit auf.

Sie müssen beim CYBER-6 nicht zwangsläufig jedes Programm mit einem Namen versehen. Allerdings wird dadurch die Übersichtlichkeit beim Aufruf der Programme erhöht. Daher beginnen wir beim Speichervorgang mit der Eingabe des Namens. Das entsprechende Menü findet sich auf der Displayseite 19 der Masterkeyboard-Editierung. Betätigen Sie entsprechend die "EDIT-KEYB."-Taste und wählen Sie mit dem "PAGE"-Dial die Displayseite 19 auf:

<19> Program-Name (ENHANC 1)

Wenn Sie dieses Untermenü aufrufen, befindet sich der Cursor bereits über dem ersten Buchstaben. Mit den "CURSOR"-Tasten können Sie nun die einzelnen Positionen des Namens anwählen. Den unter dem Cursor liegenden Buchstaben können Sie auf zweierlei Arten ändern:

1.) Die Eingabe erfolgt über die weißen Tasten des Keyboards. Wenn Sie die "ENTER"-Taste während der Eingabe halten, erscheinen auch die Kleinbuchstaben. Zahlen werden über das numerische Tastenfeld eingegeben.

2.) Die Eingabe erfolgt über die "+/-"-Tasten im Zahlenfeld.

Die erste Eingabe-Möglichkeit ist natürlich wesentlich schneller, wenn man sich die Lage des Alphabets auf der Tastatur eingeprägt hat. Wenn Sie mit dem Namen zufrieden sind, können Sie das Programm abspeichern.

# EDITIERUNG DER MASTERKEYBOARD-PROGRAMME

| Abspeichern des<br>Masterkeyboard-<br>Programms                  | Rufen Sie im Masterkeyboard-Edit Bereich das Untermenü 19 auf. In diesem Menü wir das Masterkey-<br>board-Programm gespeichert. Folgende Display-Meldung sollten Sie sehen, wenn Sie das Untermenü 19<br>aufgerufen haben:                                                                                                    |
|------------------------------------------------------------------|----------------------------------------------------------------------------------------------------|
|                                                                  | <19  STORE KEYB Program in<br>? 31 Patch1                                                                                                    |
|                                                                  | Mit den "+/-"-Tasten und dem Nummern-Tastenfeld können Sie den gewünschten Programmplatz aufru-<br>fen. Der Name des Programms, das beim Speichern überschrieben wird, zeigt der CYBER-6 automatisch<br>an. Dadurch wird versehentliches Löschen vermieden. Wenn Sie den gewünschten Speicherplatz ausge-<br>wählt haben, betätigen Sie die "ENTER"-Taste. Es erscheint die folgende Sicherheitsabfrage:                                                                                                    |
|                                                                  | REALLY STORE KEYB Program in<br>? 31 Patch1                                                                                                    |
|                                                                  | Nach dem erneuten Drücken der "ENTER"-Taste ist das Programm gespeichert. Sie erhalten eine Bestäti-<br>gung im Display, daß das Programm abgespeichert worden ist. Wenn Sie den Edit-Bereich nun durch<br>zweimaliges Drücken der "EXIT"-Taste verlassen, können Sie das neue Programm auf der von Ihnen<br>eingegeben Nummer aufrufen.                                                                                                    |
| <u>Übung 3:</u> Pro-<br>grammieren von<br>Basic-Program-<br>men. | Sie haben nun die rudimentären Möglichkeiten der Masterkeyboard-Programmierung kennengelernt. Be-<br>vor Sie nun die erweiterten Möglichkeiten des CYBER-6 kennenlernen, sollten Sie die erworbenen Kennt-<br>nisse in der Programmierung eigener Programme vertiefen. Die Programmierung von einigen Standard-<br>Programmen in der Art unserer Beispiele sorgt für eine schnellere Programmierung anspruchsvollerer<br>Patches, da Sie diese immer wieder als Ausgangsmaterial für neue Programmierungen benutzen können.<br>Als Beispiele könnte man z.B. folgende Programme erstellen:                                                                                                    |
|                                                                  | <ol> <li>Layer 4-Programm</li> <li>Vier unterschiedliche Sounds liegen übereinander. Dies ergibt einen recht fetten Sound. Zu diesem Zweck<br/>benötigen Sie vier Keyboard-Zonen, die den kompletten Tastaturbereich überstreichen.</li> </ol>                                                                                                    |
|                                                                  | 2.) Gedoppelter Split<br>Eine Split-Einstellung, bei der sowohl rechts, als auch links zwei Klangfarben übereinander liegen. Dazu<br>benötigen Sie vier Keyboard-Zonen, von denen zwei im unteren und zwei im oberen Keyboard-Bereich<br>liegen.                                                                                                    |
|                                                                  | Für andere Klangkombinationen können Sie anhand dieser Grund-Programme schnell neue Patches er-<br>stellen. In den folgenden Kapiteln lernen Sie weitergehende Parameter kennen.                                                                                                    |
| Transponierung                                                   | Jede der acht Keyboardzonen kann beim CYBER-6 um drei Oktaven in Halbtonschritten auf und ab<br>transponiert werden. Mit dieser Funktion ist es z.B. möglich, einen tiefen Basslauf mit der rechten Hand<br>auf der rechten Seite der Tastatur zu spielen. Gerade Keyboarder, deren rechte Hand flinker als die linke<br>ist, werden dieses Feature begrüßen. Eine andere Möglichkeit ist die Programmierung fetter Solosounds.<br>Zu diesem Zweck programmiert man sich einfach mehrere Keyboardzonen, die den gleichen MIDI-Kanal<br>ansteuern. Jede Zone erhält einen anderen Transpose-Wert. Mit nur einem Finger spielt man auf diese Art<br>fette Akkorde und der Solosound erhält eine zusätzliche Klangkomponente.<br>Die Einstellung der Transponierung befindet sich auf der EDIT-Page 4 im Masterkeyboard-Edit-Menü.<br>Folgendes Menü sollte erscheinen, wenn Sie diese Display-Meldung aufgerufen haben: |
|                                                                  | <4> Keyboard Zone: 1<br>Transp:C 3 FootSw1:OFF FootSw2:OFF                                                                                                    |
|                                                                  |                                                                                                    |

# AKTIVIEREN DER SPIELHILFEN

| <u>Übung 4:</u> Pro-<br>grammieren eines<br>Beispiels mit<br>Transponierung | anschleisend den Transpose (1<br>Wert auf zweierlei Arten verän<br>1.) Verändern Sie den Transpos<br>zwischen C0 und C6 in Halbtor<br>Tonhöhe unverändert ausgegel<br>strang liegt bei dieser Einstellu<br>2.) Wenn sich der Cursor über<br>CYBER-6 drücken, um den W<br>Keyboard-Tasten oberhalb des<br>unterhalb des C4 transponieren<br>müssen Sie die "ENTER"-Tast<br>Um das Gelernte direkt in ein<br>Beispiel-Patch. Als Anregung i<br>gleichen MIDI-Kanal geroutet<br>pose-Wert. Denkbar ist z.B. die<br>pose-Werte:       | Site transponter<br>ransp.) Paramete<br>dern:<br>se-Wert mit Hilfe<br>sechritten einstel<br>pen wird liegt be<br>ng das C4 auf de<br>dem Transpose<br>Vert der Transpose<br>Vert der Transpose<br>s C4 sorgen für<br>n die Tonhöhe n<br>e gedrückt halter<br>konkretes Programm<br>sind. Jeder Zon<br>Oktavierung de | en möch<br>er aus. N<br>e der "+/<br>len. Die<br>eim C4.<br>er Numr<br>-Parame<br>nierung<br>eine Tra<br>ach unto<br>n.<br>amm um<br>denkba<br>e geben<br>s Grundl | Ten und wahlen Sie mit<br>lach erfolgter Anwahl kör<br>-"-Tasten. Mit diesen Tast<br>Original-Tonhöhe, also di<br>Auf dem beim CYBER-6<br>ner 15.<br>ter befindet, können Sie o<br>direkt über die Tastatur ei<br>nsponierung der Tonhöhe<br>en. Während des Drücker<br>nzusetzen, programmieren<br>r, welches aus vier Zonen<br>Sie anschließend einen u<br>klanges. Dazu programmie                                      | den "CURSOR"-Tasten<br>inen Sie den Transpose-<br>ten können Sie den Wert<br>e Einstellung bei der die<br>5 aufgedruckten Zahlen-<br>die "ENTER"-Taste des<br>ingeben zu können. Die<br>e nach oben und Tasten<br>is der Keyboard-Tasten,<br>i Sie sich am Besten ein<br>besteht, die alle auf den<br>interschiedlichen Trans-<br>eren Sie folgende Trans-                         |
|-----------------------------------------------------------------------------|----------------------------------------------------------------------------------------------------|----------------------------------------------------------------------------------------------------|----------------------------------------------------------------------------------------------------|----------------------------------------------------------------------------------------------------|----------------------------------------------------------------------------------------------------|
|                                                                             | Beisniel 1                                                                                                    | Beispiel 2.                                                                                                    |                                                                                                    | Beisniel 3.                                                                                                    |                                                                                                    |
|                                                                             | Zone 1: C2                                                                                                    | Zone 1:                                                                                                    | C2                                                                                                    | Zone 1:                                                                                                    | C3                                                                                                    |
|                                                                             | Zone 2: C3                                                                                                    | Zone 2:                                                                                                    | G2                                                                                                    | Zone 2:                                                                                                    | D#3                                                                                                    |
|                                                                             | Zone 3: C4                                                                                                    | Zone 3:                                                                                                    | C3                                                                                                    | Zone 3:                                                                                                    | G3                                                                                                    |
|                                                                             | Zone 4: C5                                                                                                    | Zone 4:                                                                                                    | G3                                                                                                    | Zone 4:                                                                                                    | C4                                                                                                    |
|                                                                             | sige Art der Daten-Vergeudung<br>kommen, da alle MIDI-Contro<br>Der CYBER-6 besitzt verschie                                                                                                    | g. Außerdem kan<br>ller vierfach gest<br>dene Spielhilfen                                                                                                    | nn es da<br>endet wo                                                                                                    | bei zu Timing-Problemer<br>erden.<br>Klänge in Echtzeit zu mo                                                                                                    | bei Ihren Synthesizern<br>dulieren. Pro Zone kön-                                                                                                    |
| Aktivieren der<br>Spielhilfen                                               | nen die einzelnen Spielhilfen al<br>Modulationsrad auf dem MID<br>Welche Art von Daten gesender<br>liert oder die Lautstärke beeinf<br>übergreifend festgelegt.<br>Generell gibt es zwei verschied<br>änderung und die anderen hab<br>aufgeteilt:                                                                                                    | tiviert oder auss<br>I-Kanal der eine<br>t werden, also ob<br>lußt etc., wird in<br>dene Arten von S<br>en Tasterfunktio<br>Edi                                                                                                    | geschalto<br>en Zone<br>der akti<br>einem s<br>Spielhilf<br>on. Beim<br><b>t-Page</b>                                                                              | et werden. So können Sie :<br>Daten sendet und auf de<br>vierte Regler ein Vibrato a<br>päteren Menü für die einz<br>en: Die einen senden eine<br>CYBER-6 sind die Spie                                                                                                    | z.B. bestimmen, daß das<br>er nächsten Zone nicht.<br>uslöst, den Filter modu-<br>elnen Spielhilfen kanal-<br>e kontinuierliche Daten-<br>elhilfen folgendermaßen                                                                                                    |
| Aktivieren der<br>Spielhilfen                                               | nen die einzelnen Spielhilfen al<br>Modulationsrad auf dem MID<br>Welche Art von Daten gesender<br>liert oder die Lautstärke beeinf<br>übergreifend festgelegt.<br>Generell gibt es zwei verschied<br>änderung und die anderen hab<br>aufgeteilt:<br><b>Spielhilfe</b><br>Foot Switch 1 (Fußtaster 1)                                                                                                    | ktiviert oder ausg<br>I-Kanal der eind<br>t werden, also ob<br>lußt etc., wird in<br>dene Arten von S<br>en Tasterfunktio<br>Edi<br>4                                                                                                    | geschalto<br>en Zone<br>der akti<br>einem s<br>Spielhilf<br>on. Beim<br><b>t-Page</b>                                                                              | et werden. So können Sie :<br>Daten sendet und auf de<br>vierte Regler ein Vibrato a<br>päteren Menü für die einz<br>en: Die einen senden eine<br>CYBER-6 sind die Spie<br>Funktion<br>Tastenfunktion programmi                                                                                                    | z.B. bestimmen, daß das<br>er nächsten Zone nicht.<br>auslöst, den Filter modu-<br>elnen Spielhilfen kanal-<br>e kontinuierliche Daten-<br>elhilfen folgendermaßen<br>erbar                                                                                                    |
| Aktivieren der<br>Spielhilfen                                               | nen die einzelnen Spielhilfen al<br>Modulationsrad auf dem MID<br>Welche Art von Daten gesender<br>liert oder die Lautstärke beeinf<br>übergreifend festgelegt.<br>Generell gibt es zwei verschied<br>änderung und die anderen hab<br>aufgeteilt:<br><b>Spielhilfe</b><br>Foot Switch 1 (Fußtaster 1)<br>Foot Switch 2 (Fußtaster 2)                                                                                                    | ktiviert oder auss<br>PI-Kanal der eine<br>t werden, also ob<br>lußt etc., wird in<br>dene Arten von S<br>den Tasterfunktion<br>Edi<br>4                                                                                                    | geschalto<br>en Zone<br>der akti<br>einem s<br>Spielhilf<br>on. Beim<br><b>t-Page</b>                                                                              | et werden. So können Sie :<br>Daten sendet und auf de<br>vierte Regler ein Vibrato a<br>päteren Menü für die einz<br>en: Die einen senden eine<br>n CYBER-6 sind die Spie<br>Funktion<br>Tastenfunktion programmi<br>Tastenfunktion programmi                                                                                                    | z.B. bestimmen, daß das<br>er nächsten Zone nicht.<br>uslöst, den Filter modu-<br>elnen Spielhilfen kanal-<br>e kontinuierliche Daten-<br>elhilfen folgendermaßen<br>erbar                                                                                                    |
| Aktivieren der<br>Spielhilfen                                               | nen die einzelnen Spielhilfen al<br>Modulationsrad auf dem MID<br>Welche Art von Daten gesendet<br>liert oder die Lautstärke beeinf<br>übergreifend festgelegt.<br>Generell gibt es zwei verschied<br>änderung und die anderen hab<br>aufgeteilt:<br><b>Spielhilfe</b><br>Foot Switch 1 (Fußtaster 1)<br>Foot Switch 2 (Fußtaster 2)<br>Pitch-Bend (Tonhöhenbeugung)                                                                                                    | ktiviert oder auss<br>I-Kanal der eine<br>t werden, also ob<br>lußt etc., wird in<br>dene Arten von S<br>en Tasterfunktio<br>Edi<br>4<br>4<br>5                                                                                                    | geschalto<br>en Zone<br>der akti<br>einem s<br>Spielhilf<br>on. Beim<br><b>t-Page</b>                                                                              | et werden. So können Sie :<br>Daten sendet und auf de<br>vierte Regler ein Vibrato a<br>päteren Menü für die einz<br>en: Die einen senden eine<br>CYBER-6 sind die Spie<br>Funktion<br>Tastenfunktion programmi<br>Festgelegt auf Pitch-Bendi                                                                                                    | z.B. bestimmen, daß das<br>er nächsten Zone nicht.<br>uuslöst, den Filter modu-<br>eelnen Spielhilfen kanal-<br>e kontinuierliche Daten-<br>elhilfen folgendermaßen<br>erbar<br>erbar                                                                                                    |
| Aktivieren der<br>Spielhilfen                                               | nen die einzelnen Spielhilfen al<br>Modulationsrad auf dem MID<br>Welche Art von Daten gesender<br>liert oder die Lautstärke beeinf<br>übergreifend festgelegt.<br>Generell gibt es zwei verschied<br>änderung und die anderen hab<br>aufgeteilt:<br><b>Spielhilfe</b><br>Foot Switch 1 (Fußtaster 1)<br>Foot Switch 2 (Fußtaster 2)<br>Pitch-Bend (Tonhöhenbeugung)<br>Wheel 1 (Rad 1)                                                                                                    | ktiviert oder ausg<br>I-Kanal der eine<br>t werden, also ob<br>lußt etc., wird in<br>dene Arten von S<br>pen Tasterfunktion<br>Edi<br>4<br>4<br>5<br>5                                                                                                    | geschalto<br>en Zone<br>der akti<br>einem s<br>Spielhilf<br>on. Beim<br>t-Page                                                                                     | et werden. So können Sie :<br>Daten sendet und auf de<br>vierte Regler ein Vibrato a<br>päteren Menü für die einz<br>en: Die einen senden eine<br>CYBER-6 sind die Spie<br>Funktion<br>Tastenfunktion programmi<br>Tastenfunktion programmi<br>Festgelegt auf Pitch-Bendie<br>Kontinuierliche Wertänder                                                                                                    | z.B. bestimmen, daß das<br>er nächsten Zone nicht.<br>auslöst, den Filter modu-<br>elnen Spielhilfen kanal-<br>e kontinuierliche Daten-<br>elhilfen folgendermaßen<br>erbar<br>erbar<br>ng<br>ung, programmierbar                                                                                                    |
| Aktivieren der<br>Spielhilfen                                               | nen die einzelnen Spielhilfen al<br>Modulationsrad auf dem MID<br>Welche Art von Daten gesender<br>liert oder die Lautstärke beeinf<br>übergreifend festgelegt.<br>Generell gibt es zwei verschied<br>änderung und die anderen hab<br>aufgeteilt:<br><b>Spielhilfe</b><br>Foot Switch 1 (Fußtaster 1)<br>Foot Switch 2 (Fußtaster 2)<br>Pitch-Bend (Tonhöhenbeugung)<br>Wheel 1 (Rad 1)<br>Wheel 2 (Rad 2)                                                                                                    | ktiviert oder auss<br>VI-Kanal der eine<br>t werden, also ob<br>lußt etc., wird in<br>dene Arten von S<br>den Tasterfunktion<br>Edi<br>4<br>4<br>5<br>5<br>5<br>5                                                                                                    | geschalto<br>en Zone<br>der akti<br>einem s<br>Spielhilf<br>on. Beim<br><b>t-Page</b>                                                                              | et werden. So können Sie :<br>Daten sendet und auf de<br>vierte Regler ein Vibrato a<br>päteren Menü für die einz<br>en: Die einen senden eine<br>CYBER-6 sind die Spie<br>Funktion<br>Tastenfunktion programmi<br>Tastenfunktion programmi<br>Festgelegt auf Pitch-Bendi<br>Kontinuierliche Wertänder                                                                                                    | z.B. bestimmen, daß das<br>er nächsten Zone nicht.<br>auslöst, den Filter modu-<br>elnen Spielhilfen kanal-<br>e kontinuierliche Daten-<br>elhilfen folgendermaßen<br>erbar<br>erbar<br>ng<br>ung, programmierbar<br>ung, programmierbar                                                                                                    |
| Aktivieren der<br>Spielhilfen                                               | nen die einzelnen Spielhilfen al<br>Modulationsrad auf dem MID<br>Welche Art von Daten gesendet<br>liert oder die Lautstärke beeinf<br>übergreifend festgelegt.<br>Generell gibt es zwei verschied<br>änderung und die anderen hab<br>aufgeteilt:<br><b>Spielhilfe</b><br>Foot Switch 1 (Fußtaster 1)<br>Foot Switch 2 (Fußtaster 2)<br>Pitch-Bend (Tonhöhenbeugung)<br>Wheel 1 (Rad 1)<br>Wheel 2 (Rad 2)<br>Aftertouch (Druckdynamik)                                                                                           | ktiviert oder ausg<br>bI-Kanal der eine<br>t werden, also ob<br>lußt etc., wird in<br>dene Arten von S<br>een Tasterfunktio<br>4<br>4<br>4<br>5<br>5<br>5<br>5<br>5<br>5                                                                                                    | geschalto<br>en Zone<br>der akti<br>einem s<br>Spielhilf<br>on. Beim<br><b>t-Page</b>                                                                              | et werden. So können Sie :<br>Daten sendet und auf de<br>vierte Regler ein Vibrato a<br>päteren Menü für die einz<br>en: Die einen senden eine<br>CYBER-6 sind die Spie<br>Funktion<br>Tastenfunktion programmi<br>Tastenfunktion programmi<br>Festgelegt auf Pitch-Bendi<br>Kontinuierliche Wertänder<br>Kontinuierliche Wertänder                                                                                        | z.B. bestimmen, daß das<br>er nächsten Zone nicht.<br>uuslöst, den Filter modu-<br>elnen Spielhilfen kanal-<br>e kontinuierliche Daten-<br>elhilfen folgendermaßen<br>erbar<br>erbar<br>ng<br>ung, programmierbar<br>ung, programmierbar<br>ung, programmierbar                                                                                                    |
| Aktivieren der<br>Spielhilfen                                               | nen die einzelnen Spielhilfen al<br>Modulationsrad auf dem MID<br>Welche Art von Daten gesendet<br>liert oder die Lautstärke beeinf<br>übergreifend festgelegt.<br>Generell gibt es zwei verschied<br>änderung und die anderen hab<br>aufgeteilt:<br><b>Spielhilfe</b><br>Foot Switch 1 (Fußtaster 1)<br>Foot Switch 2 (Fußtaster 2)<br>Pitch-Bend (Tonhöhenbeugung)<br>Wheel 1 (Rad 1)<br>Wheel 2 (Rad 2)<br>Aftertouch (Druckdynamik)<br>Pedal-Anschluß                                                                         | ktiviert oder ausg<br>VI-Kanal der eine<br>t werden, also ob<br>lußt etc., wird in<br>dene Arten von S<br>en Tasterfunktion<br>4<br>4<br>5<br>5<br>5<br>5<br>6                                                                                                    | geschalto<br>en Zone<br>der akti<br>einem s<br>Spielhilf<br>on. Beim<br>t-Page                                                                                     | et werden. So können Sie :<br>Daten sendet und auf de<br>vierte Regler ein Vibrato a<br>päteren Menü für die einz<br>en: Die einen senden eine<br>CYBER-6 sind die Spie<br>Funktion<br>Tastenfunktion programmi<br>Festgelegt auf Pitch-Bendi<br>Kontinuierliche Wertänder<br>Kontinuierliche Wertänder                                                                                                    | z.B. bestimmen, daß das<br>er nächsten Zone nicht.<br>nuslöst, den Filter modu-<br>telnen Spielhilfen kanal-<br>e kontinuierliche Daten-<br>elhilfen folgendermaßen<br>erbar<br>erbar<br>ng<br>ung, programmierbar<br>ung, programmierbar<br>ung, programmierbar<br>ung, programmierbar                                                                                            |
| Aktivieren der<br>Spielhilfen                                               | nen die einzelnen Spielhilfen al<br>Modulationsrad auf dem MID<br>Welche Art von Daten gesender<br>liert oder die Lautstärke beeinf<br>übergreifend festgelegt.<br>Generell gibt es zwei verschied<br>änderung und die anderen hab<br>aufgeteilt:<br><b>Spielhilfe</b><br>Foot Switch 1 (Fußtaster 1)<br>Foot Switch 2 (Fußtaster 2)<br>Pitch-Bend (Tonhöhenbeugung)<br>Wheel 1 (Rad 1)<br>Wheel 2 (Rad 2)<br>Aftertouch (Druckdynamik)<br>Pedal-Anschluß<br>Control 1 (Regler 1)                                                 | ktiviert oder ausg<br>VI-Kanal der eine<br>t werden, also ob<br>lußt etc., wird in<br>dene Arten von S<br>ven Tasterfunktion<br>4<br>4<br>5<br>5<br>5<br>5<br>6<br>6                                                                                                    | geschalto<br>en Zone<br>der akti<br>einem s<br>Spielhilf<br>on. Beim<br>t-Page                                                                                     | et werden. So können Sie :<br>Daten sendet und auf de<br>vierte Regler ein Vibrato a<br>päteren Menü für die einz<br>en: Die einen senden eine<br>CYBER-6 sind die Spie<br>Funktion<br>Tastenfunktion programmi<br>Tastenfunktion programmi<br>Festgelegt auf Pitch-Bendi<br>Kontinuierliche Wertänder<br>Kontinuierliche Wertänder<br>Kontinuierliche Wertänder                                                           | z.B. bestimmen, daß das<br>er nächsten Zone nicht.<br>auslöst, den Filter modu-<br>elnen Spielhilfen kanal-<br>e kontinuierliche Daten-<br>elhilfen folgendermaßen<br>erbar<br>erbar<br>ng<br>ung, programmierbar<br>ung, programmierbar<br>ung, programmierbar<br>ung, programmierbar<br>ung, programmierbar                                                                      |
| Aktivieren der<br>Spielhilfen                                               | nen die einzelnen Spielhilfen al<br>Modulationsrad auf dem MID<br>Welche Art von Daten gesender<br>liert oder die Lautstärke beeinf<br>übergreifend festgelegt.<br>Generell gibt es zwei verschied<br>änderung und die anderen hab<br>aufgeteilt:<br><b>Spielhilfe</b><br>Foot Switch 1 (Fußtaster 1)<br>Foot Switch 2 (Fußtaster 2)<br>Pitch-Bend (Tonhöhenbeugung)<br>Wheel 1 (Rad 1)<br>Wheel 2 (Rad 2)<br>Aftertouch (Druckdynamik)<br>Pedal-Anschluß<br>Control 1 (Regler 1)<br>Control 2 (Regler 2)                         | ktiviert oder ausg<br>bI-Kanal der eine<br>t werden, also ob<br>lußt etc., wird in<br>dene Arten von S<br>den Tasterfunktion<br><b>Edi</b><br>4<br>4<br>5<br>5<br>5<br>5<br>5<br>6<br>6<br>6<br>6                                                                                                    | geschalto<br>en Zone<br>der akti<br>einem s<br>Spielhilf<br>on. Beim<br><b>t-Page</b>                                                                              | et werden. So können Sie :<br>Daten sendet und auf de<br>vierte Regler ein Vibrato a<br>päteren Menü für die einz<br>en: Die einen senden eine<br>CYBER-6 sind die Spie<br>Funktion<br>Tastenfunktion programmi<br>Tastenfunktion programmi<br>Festgelegt auf Pitch-Bendi<br>Kontinuierliche Wertänder<br>Kontinuierliche Wertänder<br>Kontinuierliche Wertänder<br>Kontinuierliche Wertänder                              | z.B. bestimmen, daß das<br>er nächsten Zone nicht.<br>auslöst, den Filter modu-<br>elnen Spielhilfen kanal-<br>e kontinuierliche Daten-<br>elhilfen folgendermaßen<br>erbar<br>erbar<br>ng<br>ung, programmierbar<br>ung, programmierbar<br>ung, programmierbar<br>ung, programmierbar<br>ung, programmierbar<br>ung, programmierbar                                               |
| Aktivieren der<br>Spielhilfen                                               | nen die einzelnen Spielhilfen al<br>Modulationsrad auf dem MID<br>Welche Art von Daten gesender<br>liert oder die Lautstärke beeinf<br>übergreifend festgelegt.<br>Generell gibt es zwei verschied<br>änderung und die anderen hab<br>aufgeteilt:<br><b>Spielhilfe</b><br>Foot Switch 1 (Fußtaster 1)<br>Foot Switch 2 (Fußtaster 2)<br>Pitch-Bend (Tonhöhenbeugung)<br>Wheel 1 (Rad 1)<br>Wheel 2 (Rad 2)<br>Aftertouch (Druckdynamik)<br>Pedal-Anschluß<br>Control 1 (Regler 1)<br>Control 2 (Regler 2)<br>Control 3 (Regler 3) | ktiviert oder ausg<br>VI-Kanal der eine<br>t werden, also ob<br>lußt etc., wird in<br>dene Arten von S<br>ven Tasterfunktion<br>4<br>4<br>5<br>5<br>5<br>5<br>6<br>6<br>6<br>6<br>6                                                                                                    | geschalto<br>en Zone<br>der akti<br>einem s<br>Spielhilf<br>on. Beim<br>t-Page                                                                                     | et werden. So können Sie z<br>Daten sendet und auf de<br>vierte Regler ein Vibrato a<br>päteren Menü für die einz<br>en: Die einen senden eine<br>CYBER-6 sind die Spie<br>Funktion<br>Tastenfunktion programmi<br>Tastenfunktion programmi<br>Festgelegt auf Pitch-Bendi<br>Kontinuierliche Wertänder<br>Kontinuierliche Wertänder<br>Kontinuierliche Wertänder<br>Kontinuierliche Wertänder<br>Kontinuierliche Wertänder | z.B. bestimmen, daß das<br>er nächsten Zone nicht.<br>auslöst, den Filter modu-<br>elnen Spielhilfen kanal-<br>e kontinuierliche Daten-<br>elhilfen folgendermaßen<br>erbar<br>erbar<br>ng<br>ung, programmierbar<br>ung, programmierbar<br>ung, programmierbar<br>ung, programmierbar<br>ung, programmierbar<br>ung, programmierbar<br>ung, programmierbar<br>ung, programmierbar |

### EDITIERUNG DER MASTERKEYBOARD-PROGRAMME

Wählen Sie im Masterkeyboard-Edit-Bereich die Display-Seite 4. Auf dieser Seite können die beiden Fußtaster-Anschlüsse pro Zone aktiviert werden. Es erscheint das schon von der Einstellung der Transponierung bekannte Untermenü:

<4> Keyboard Zone: 1
Transp:C 3 FootSw1:0FF FootSw2:0FF

Für jede Zone können Sie nun die Fußtaster ein- und ausschalten. Beim CYBER-6 können Sie neben den Controller-Funktionen wie Sustain oder Sustenuto auch interne Funktionen steuern. Diese internen Funktionen sind nicht zonenabhängig. Die internen Funktionen betreffen die Steuerung der Motivatoren und des Sequenzers. Bei der Steuerung interner Funktionen wie Start/Stop, Motivator-Freeze und ähnlichem, haben die Einstellungen "ON" und "OFF" der Zonenparameter für Footswitch 2 daher natürlich keine Bedeutung. Auf der Page 13 des Masterkeyboard-Edit-Menüs wird die Funktion der Taster festgelegt. Sie finden dies im Kapitel "Spielhilfen-Zuordnung" auf den Seiten 20 und folgenden. Wenn Sie Fußtaster verwenden, sollten Sie diese bereits mit dem CYBER-6 verbinden, bevor Sie den CYBER-6 einschalten. Während des Startens hat der CYBER-6 so die Möglichkeit, die Polung der Taster zu überprüfen. Sie können aufgrund dieser automatischen Erkennung sowohl Öffner- als auch Schließer-Taster verwenden. Schalter sollten Sie jedoch nicht verwenden, da Sie bei den Steuerungsmöglichkeiten des CYBER-6 nicht unterstützt werden.

In den nächsten beiden Untermenüs finden sich die Ein- und Ausschalter für die kontinuierlichen Spielhilfen:

<5> Keyboard Contr. ENABLE Zone: 1
PitchB: ON Whl1:OFF Whl2:OFF Aftert:OFF

<6> Keyboard Contr. ENABLE Zone: 1
Pedal:OFF Con1:OFF Con2:OFF Con3:OFF

Aus Platzgründen mußten wir die Bezeichnungen für die Display-Darstellung abkürzen. Hier eine kleine Liste, falls es zu Unklarheiten kommt:

| PitchB  | - | Pitch Bender         |
|---------|---|----------------------|
| Whl1    | - | Wheel 1              |
| Whl2    | - | Wheel 2              |
| Aftert. | - | Aftertouch           |
| Pedal   | - | Fußpedal-Anschluß    |
| Con1    | - | Control 1 (Regler 1) |
| Con2    | - | Control 2 (Regler 2) |
| Con3    | - | Control 3 (Regler 3) |

Das Fußpedal sollte einen Widerstandswert zwischen 10 und 50 KOhm besitzen. Außerdem sollten Sie vor der ersten Benutzung den Analog-Digital-Wandler des Fußpedals kalibrieren. Informationen zur Kalibrierung erhalten Sie im Kapitel "Kalibrierung der Spielhilfen" auf Seite 54. Als sehr gut einsetzbar hat sich bei uns im Praxistest das YAMAHA FC-7 Fußpedal herausgestellt.

Invertierung der Spielhilfen Manchmal kann es sinnvoll sein, die Wertänderung einer Spielhilfe gegenüber der Bewegungsrichtung umzukehren. Dieser Satz war zugegebenermaßen nicht sehr verständlich. Ein kleines Beispiel wird Klarheit schaffen. Stellen Sie sich einfach vor, Sie möchten mittels des MIDI-Controllers 7 (Lautstärke) den Pegel von zwei unterschiedlichen Klängen eines Layer-Sounds gleichzeitig steuern. Dabei soll der eine Klang bei der Bewegung der Spielhilfe ein- und der andere ausgeblendet werden. Bei der Keyboardzone, dessen Lautstärke beim Aufregeln abgesenkt werden soll, müssen Sie zu diesem Zweck die Bewegungsrichtung umkehren. Im Beispielprogramm 01, 11 und 21 haben wir dieses Feature eingesetzt, um eine Klangüberblendung zu erzielen.

# MOTIVATOR-ZUWEISUNG

|                                                                                | Die Invertierung der Spielhilfen befindet sich auf den Menüseiten 7 und 8. Rufen Sie die Displayseiten nun auf:                                                                                                    |
|--------------------------------------------------------------------------------|----------------------------------------------------------------------------------------------------|
|                                                                                | <7> Keyboard Contr. INVERT Zone: 1<br>PitchB:OFF ModW:OFF FreeW:OFF Aftert:OFF                                                                                                    |
|                                                                                | <8> Keyboard Contr. INVERT Zone: 1<br>Pedal:OFF Con1:OFF Con2:OFF Con3:OFF                                                                                                    |
|                                                                                | Die Bedienung dieser Funktion ist relativ einfach. Wählen Sie einfach die entsprechende Zone aus, deren Spielhilfe invertiert werden soll und schalten Sie den entsprechenden Parameter mit den "+/-"-Tasten auf "ON". Da wir noch nicht über die Belegung der Spielhilfen gesprochen haben, folgt an dieser Stelle noch keine Übung. Mit diesen Parametern sind wir allerdings am Ende der zonenbezogenen Parameter angekommen. Die folgenden Parameter beziehen sich immer auf das ganze Masterkeyboard-Programm und sind daher nicht für einzelne Zonen getrennt einstellbar.                                                                                                    |
| Motivator-Zuwei-<br>sung                                                       | Der CYBER-6 besitzt zwei unabhängige Motivatoren. Je nachdem, von welcher Zone die Motivatoren gesteuert werden, arbeiten sie auf unterschiedlichen Tastaturabschnitten. Wenn beide Motivatoren auf die gleiche Keyboardzone gelegt werden, erklingen sie gleichzeitig, wenn sie Tasten in diesem Tastaturbereich anschlagen. Außerdem kann ein Motivator auch einer Sequenzer-Spur zugewiesen werden. Statt der Keyboardzone kann somit auch eine Sequenzerspur die Motivatoren steuern.<br>Auf der Menüseite 9 des Masterkeyboard-Edit Menüs finden Sie die Zuweisung der Motivatoren:                                                                                                    |
|                                                                                | <9> KEYBOARD MOT1 Zone: PROG-NR: 1<br>MOT2 Zone: PROG-NR: 1                                                                                                    |
|                                                                                | Für jeden der Motivatoren können Sie nun die Steuer-Zone auswählen. Außerdem legen Sie in diesem Untermenü fest, welches Motivator-Programm in dem Masterkeyboard-Programm aufgerufen werden soll. Jeder der Motivatoren besitzt 64 Programme. Die Einstellung des MIDI-Kanals der Keyboard-Zone ist für die Motivatoren unwichtig. Berücksichtigen Sie bei der Programmierung die verschiedenen Zonen-Status-Einstellungen. Wenn Sie eine Zone programmieren, deren Status auf Control-Only (Edit-Page 2) steht, können Sie diese zur Steuerung der Motivatoren verwenden, ohne daß diese Zone selbst Noten ausgibt. Da die Spielhilfen unabhängig davon jedoch ausgegeben werden, können Sie trotzdem einige MIDI-Parameter von Synthesizern steuern, die Sie nicht live spielen.                                                                                                    |
| <u>Übung 5:</u> Anwäh-<br>len unterschiedli-<br>cher Arpeggiator-<br>Programme | Nehmen Sie nun eines der Beispielprogramme oder eines Ihrer selbst schon programmierten Patches und aktivieren Sie auf einer der Zonen wechselweise die unterschiedlichen Motivator-Programme. Wenn Sie eine interessante Kombination gefunden haben, können Sie diese abspeichern. Die Programmierung der Motivatoren wird in einem späteren Kapitel erläutert.<br>Falls Sie eines Ihrer eigenen Programme nicht mehr mit den richtigen Klangeinstellungen hören, sobald Sie einen Motivator verwenden, liegt dies mit Sicherheit daran, daß Sie einen oder mehrere MIDI-Kanäle sowohl im Masterkeyboard-Bereich, als auch in den Motivatoren verwendet haben. Zur Kontrolle können Sie das Channel-Usage-Display aufrufen, um Doppelbelegungen von MIDI-Kanälen zu entdecken. Wenn das Channel-Usage-Display wechselweise ein "K" und ein "A" darstellt, wird der entsprechende MIDI-Kanal vom Masterkeyboard und von einem Motivator im Arpeggiator-Modus benutzt. Da der Programm-wechsel des Motivators nach dem des Masterkeyboard-Controllers ausgegeben wird, entspricht der Klang den Einstellungen im Motivator. |
|                                                                                |                                                                                                    |

### EDITIERUNG DER MASTERKEYBOARD-PROGRAMME

Spielhilfen Zuordnung In einem der vorhergehenden Kapiteln haben Sie bereits die Aktivierung der Spielhilfen pro Tastatur-Zone kennengelernt. In diesem Kapitel lernen Sie nun die Zuordnung von MIDI-Controllern und Steuer-Parameter zu diesen Spielhilfen. Einen wichtigen Punkt müssen Sie dabei berücksichtigen. Der angeschlossene Expander kann nur auf MIDI-Controller reagieren, die er auch kennt. Wenn Sie z.B. einer Spielhilfe Aftertouch zuweisen, heißt dies nicht automatisch, daß der angeschlossene Synthesizer darauf reagiert. Schauen Sie in der MIDI-Implementation nach, welche MIDI-Controller Ihr Synthesizer versteht, bevor Sie mit der Zuweisung beginnen.

Bei vielen Synthesizern können Datenfilter aktiviert werden, die verschiedene MIDI-Controller aus dem MIDI-Datenstrom herausfiltern. Der entsprechende Synthesizer ist in diesem Falle zwar in der Lage, die gesendeten Daten zu verstehen, die Bereitschaft dazu muß jedoch zu diesem Zweck erst eingeschaltet werden. Manche Controller können auch durch die Zuweisung umgangen werden. Wenn Sie z.B. einen Synthesizer besitzen der Aftertouch nicht versteht, können Sie der Spielhilfe Aftertouch des CYBER-6 einem anderen Controller zuweisen, der von dem Synthesizer verstanden wird.

Wenn Sie mit der Stärke der von der Spielhilfe ausgehenden Klangänderung nicht zufrieden sind, schauen Sie bei Ihrem Synthesizer nach der Modulationsempfindlichkeit. Meist läßt sie sich nämlich bei dem Synthesizer einstellen. Der CYBER-6 sendet alle Spielhilfen im vollen Wertebereich, um eine möglichst feine Skalierung der Daten zu erreichen. Dies ist gerade in Verbindung mit Spielhilfen eine unabdingbare Vorraussetzung für eine stufenlose Steuerung. Die Stärke der Beeinflussung durch eine Spielhilfe soll daher immer bei der Tonerzeugung verändert werden.

Im Keyboard-Edit Menü erreichen Sie die Spielhilfen-Zuweisung auf den Menüseiten 10 - 13. Drücken Sie also die "MASTERKEYBOARD-EDIT"-Taste und wählen Sie anschließend die Display-Seite 10, 11, 12 oder 13 mit dem "PAGE"-Dial, um eine der folgenden Display-Meldungen zu erhalten:

| <10> WHEEL 1-Assign   | Modulat 1 *** |
|-----------------------|---------------|
| WHEEL 2-Assign        | GenP1 16 ***  |
|                       |               |
| (11)AFTERIOUCH-Assign | AFTERT ***    |
| PEDAL-Assign          | DrumPitch C2  |
|                       |               |
|                       |               |

<12> CONTROL1 -Assign GenP2 17 \*\*\* CONTROL2 -Assign GenP3 18 \*\*\*

<13> CONTROL3 -Assign GenP4 19 \*\*\* FOOT1-Ass:Hold 64 FOOT2-Ass:PortaSw65

Soweit die auswählbaren MIDI-Controller eine festgelegte Bedeutung haben, wird sie im Display mit angezeigt. Die zugehörige Controller-Nummer wird immer angezeigt. Neben den Standard-MIDI-Controllern arbeitet der CYBER-6 auch mit den erweiterten NRPN-Controllern. Diese MIDI-Controller besitzen eine Besonderheit:

Ein NRPN-Controller ermöglicht die Anwahl eines Klangparameters und deren Änderung bei Synthesizern mit GS-Standard. Auch unsere Synthesizer QUASAR und TECHNOX verstehen diese Controller. War eine direkte Manipulation der Tonerzeugung früher nur über Systemexclusive-Daten möglich, erlauben die NRPN-Controller Klangänderungen herstellerübergreifend auszuführen. Da diese Controller neben der eigentlichen Wertänderung auch das Modulationsziel in den gesendeten Daten enthält, sind diese MIDI-Nachrichten länger als die übrigen MIDI-Controller. Falls die Steuerung des gewünschten Parameters auch über einen der herkömmlichen Controller möglich ist, sollten Sie diesen Weg wählen, weil Sie dadurch die MIDI-Schnittstelle entlasten. In den Menüs zur Spielhilfen-Zuordnung erkennen Sie diese Controller daran, daß Ihnen keine Controller-Nummer nachgestellt ist. Einige dieser anwählbaren NRPN-Controller besitzen neben dem MIDI-Kanal noch eine weitere Eingrenzung: Sie beziehen sich nur auf eine bestimmte Note. So kann man mit dem CYBER-6 auf einen Regler z.B. das Tuning der HiHat im

# SPIELHILFEN-ZUORDNUNG

Schlagzeugset verändern, ohne die übrigen Schlagzeuginstrumente zu beeinflussen. Alle Controller, die zur Veränderung des Drumsets eingesetzt werden, müssen meistens auf dem Schlagzeug-MIDI-Kanal der Tonerzeugung eingesetzt werden. Auf den übrigen Kanälen werden sie keine Wirkung zeigen, selbst wenn auf einem angewählten Part ein Schlagzeugset angewählt worden ist.

Im Untermenü 13 wird auch die Funktion der angeschlossenen Fußtaster festgelegt. Diese wollen wir an dieser Stelle zunächst unberücksichtigt lassen, da Fußtaster nur Schaltfunktionen besitzen können. Es gibt einige MIDI-Controller, die speziell für Schaltfunktionen reserviert sind. Im folgenden geht es nur um MIDI-Controller, die eine kontinuierliche Wertänderung zulassen.

Folgende MIDI-Daten können von den Spielhilfen des CYBER-6 gesendet werden:

| MIDI-Message                                                                                                    | Funktion                                                                                                    |
|----------------------------------------------------------------------------------------------------|----------------------------------------------------------------------------------------------------|
| Channel Aftertouch                                                                                                    | Druckdynamik                                                                                                    |
| Controller #1 - #31 - festgelegt sind:<br>Modulation (#1), Breath (#2),<br>Foot-Control (#4), Portamento-Time<br>(#5), Data Entry (#6), Volume (#7),<br>Balance (#8), Panorama (#10),<br>Expression (#11), General Purpose<br>(#16-#19),                                                                                                    | Einige dieser Controller haben festgelegte Funktionen und werden<br>entsprechend im Display dargestellt.                                                                                                    |
| Controller #32 - #63 - normal LSB<br>für #0 - #31                                                                                                    | Normalerweise dienen diese Controller dem Senden des LSBs für die<br>Controller 0-31. Mit Hilfe dieser Controller wäre es daher grundsätzlich<br>möglich, die Auflösung der ersten 32 Controller extrem zu vergrößern.<br>Da dieses Feature einerseits jedoch von keinem uns bekannten Gerät<br>ausgenutzt wird und andererseits manche Hersteller diese Controller-<br>Nummern anderweitig benutzen, haben wir sie als herkömmliche<br>Controller zugelassen. Advanced Memorymoog-Besitzer werden es uns<br>an dieser Stelle danken.                                                                          |
| Controller #70 - #79 - vorgegeben:<br>Sound Variation (#70),<br>Timbre/Harmonic Content (#71),<br>Release Time (#72), Attack Time<br>(#73), Brightness (74), die<br>restlichen sind nicht näher<br>spezifiziert.                                                                                                    | Sound-Controller - Gemäß der MIDI-Spezifikation werden diese<br>Controller zur Parametersteuerung benutzt.                                                                                                    |
| Controller #80 - #95 - festgelegt<br>sind:<br>General Purpose (#80 - # 83), Effect<br>Depth 1-5 (#91 - #95)                                                                                                    | weitere MIDI-Controller                                                                                                    |
| NRPN-Controller (#98LSB, #99<br>MSB) folgende Parameter werden<br>vom CYBER-6 unterstützt:<br>Vibrato Rate, Vibrato Depth,<br>Vibrato Delay, CutOff-Frequenz,<br>Resonance, Attack, Decay, Release,<br>Drum-Instrument-Pitch, Drum-<br>Instrument-Level, Drum-<br>Instrument-Level, Drum-<br>Instrument-Panorama,<br>Drum-Instrument-FX1-Send,<br>Drum-Instrument-FX2-Send | NRPN-Controller treten paarweise in Verbindung mit dem<br>Data-Entry-Controller auf. Die Abfolge der NRPN-Controller 98 und 99<br>legt einen Parameter fest, deren Wert beim nächsten Aufruf des<br>Data-Entry-Controllers verändert wird. Die Werte der NRPN-Controller<br>sind gemäß des GS-Standards an bestimmte Parameter der Synthesizer<br>gekoppelt. Diese Zuordnung stimmt bei Geräten dieses Standards<br>überein. Die vom Cyber-6 unterstützten NRPN-Controller werden auch<br>von unseren Synthesizer-Expandern QUASAR, TECHNOX, dem<br>Synthesizer RAVEN und zukünftigen Synthesizern verstanden. |

Wir haben den einzelnen Spielhilfen von Werk aus bereits MIDI-Controllern zugewiesen. Dies erleichtert die Programmierung neuer Patches, sofern man auf dieses Routing zurückgreifen will. Wenn Sie ein anderes Standard-Routing bevorzugen ist es sinnvoll, ein Basis-Programm als Grundlage zu programmieren, daß vor dem Erstellen eines neuen Programms aufgerufen wird.

Auf der folgenden Seite sehen Sie in der Tabelle, welche MIDI-Controller von den Spielhilfen des CY-BER-6 gesendet werden, falls Sie ein noch nicht belegtes Programm ("Enhanc x") aufrufen.

### EDITIERUNG DER MASTERKEYBOARD-PROGRAMME

| Spielhilfe                | Edit-Page | zugewiesener Controller  |
|---------------------------|-----------|--------------------------|
| Wheel 1 (Rad 1)           | 10        | Modulation (# 1)         |
| Wheel 2 (Rad 2)           | 10        | General Purpose 1 (# 16) |
| Aftertouch (Druckdynamik) | 11        | Channel-Aftertouch       |
| Pedal-Anschluß            | 11        | Expression (# 11)        |
| Control 1 (Regler 1)      | 12        | General-Purpose 2 (# 17) |
| Control 2 (Regler 2)      | 12        | General-Purpose 3 (# 18) |
| Control 3 (Regler 3)      | 13        | General-Purpose 4 (# 19) |

#### <u>Übung 6:</u> Einbeziehen der Spielhilfen in den eigenen Programmen.

Um die Wirkungsweise der MIDI-Controller kennenzulernen, sollten Sie die Zuweisung der Spielhilfen in Ihre bisher schon programmierten Masterkeyboard-Programme einbeziehen. Benutzen Sie vor allem auch die schon kennengelernte Funktion, Spielhilfen nicht auf alle Zonen wirken zu lassen.

Folgende Beispielprogramme wären als Übungen denkbar:

1.) Programmieren Sie einen Layer-Sound, der aus zwei gleichzeitig erklingenden Flächensounds besteht. Weisen Sie dem Wheel 1 die MIDI-Controller Nr. 10 "Panorama" zu. Aktivieren Sie diese Spielhilfe für beide Zonen und invertieren Sie die Wirkung des Wheels für eine Zone.

Wenn Sie beim Spielen das Wheel in Mittelposition halten, kommt Ihr Flächensound aus der Mitte der Lautsprecher. Wenn Sie es nach oben bewegen, werden die beiden beteiligten Flächensounds auseinander gezogen. Wenn Sie das Rad über den gesamten Regelbereich bewegen, wechseln die beiden Klänge die Seiten.

2.) Programmieren Sie einen Layer Programm aus drei übereinanderliegenden Teilklängen. Belegen Sie die Spielhilfen Control 1 bis Control 3 (Regler) mit dem MIDI-Controller 7 "Volume". Bei jeder Zone darf nur jeweils einer der drei Regler aktiv sein. Außerdem soll bei jeder Zone ein anderer Regler eingeschaltet sein. Mit den drei Reglern können Sie nun die Klänge wie mit einem Mischpult unabhängig steuern.

Natürlich gibt es zahlreiche weitere Anwendungsbeispiele. Lassen Sie Ihrer Kreativität freien Lauf. Je mehr Zeit Sie in ein einzelnes Programm investieren, um so mehr Spaß haben Sie später damit.

Zuweisung der Fußtaster Wenn Sie Fußtaster besitzen, können Sie auch diese mit verschiedenen Funktionen versehen. Vor dem Einschalten des CYBER-6 sollten die Fußtaster bereits mit den entsprechenden Buchsen verbunden sein, damit der CYBER-6 die Polarität der Taster feststellen kann. Es gibt Taster, deren Schaltung eine Leitung unterbrechen, wenn man Sie betätigt und es gibt Taster, die eine Verbindung herstellen, wenn man sie betätigt. Der CYBER-6 arbeitet mit beiden Taster-Arten.

Um die Funktion der Taster festzulegen, rufen Sie wieder das Editier-Untermenü 13 des Masterkeyboard-Edit Menüs auf, um folgende Display-Darstellung zu erhalten:

> <13> CONTROL3 -Assign GenP4 19 \*\*\* FOOT1-Ass:Hold 64 FOOT2-Ass:PortaSw65

Die Fußtaster können entweder MIDI-Controller senden oder im Falle des Fußtasters 2, die Sequenzer und Motivatoren steuern. Da es keinen Sinn macht, diese Steuerungen gleichzeitig über einen Taster zu vollziehen, hat der Fußtaster 2 bei der Steuerung interner Funktionen im Masterkeyboardbereich keine Funktion. Wenn diese Ausschließlichkeit nicht bestehen würde, könnte der Start des Sequenzers mit dem Fußtaster z.B. gleichzeitig das Aushalten eines Klanges oder die Aktivierung des Portamentos auf einer der Zonen bewirken. Die Programmierung des Fußtasters für interne Steuerungen ist im Kapitel "Zuweisung spezieller Funktionen für Fußtaster 2" auf Seite 56 beschrieben. Folgende MIDI-Controller oder interne Steuerungen lassen sich mit den Fußtastern erzielen:

# ECHTZEITKONTROLLE DER MOTIVATOREN UND DES SEQUENZERS

|                                                                 | MIDI-Message                                                                                                    | Funktion                                                                                                    |                                                                                                    |  |  |
|-----------------------------------------------------------------|----------------------------------------------------------------------------------------------------|----------------------------------------------------------------------------------------------------|----------------------------------------------------------------------------------------------------|--|--|
|                                                                 | Hold (# 64)                                                                                                    | Der Hold-Controller wird auch als Sustain bezeichnet. Wenn Sie eine<br>Taste des Keyboards anschlagen und dabei das Hold-Pedal treten, wird<br>der entsprechende Klang ausgehalten.                                                                             |                                                                                                    |  |  |
|                                                                 | Portamento-Switch (# 65)                                                                                                    | Dieser Controller schaltet die Portamento-Funktion des Synthesizers an und aus.                                                                                                    |                                                                                                    |  |  |
|                                                                 | Sustenuto (# 66)                                                                                                    | Das Sustenuto-Pedal hält nur die aktuell gedrückten Tasten aus. Alle<br>Tasten die danach angeschlagen werden, klingen normal aus.                                                                                                    |                                                                                                    |  |  |
|                                                                 | Soft (# 67)                                                                                                    | Das Soft-Pedal senkt den Wert der Anschlagdynamik etwas ab.                                                                                                    |                                                                                                    |  |  |
|                                                                 | Controller-Nr # 68 - # 79 davon<br>spezifiziert:<br>Hold 2(# 69)                                                                                                    | Diese Controller haben weitgehends keine festgelegte Funktion. Seit der<br>ersten MIDI-Specification geistert allerdings Hold 2 alias Controller 69<br>durch die MIDI-Leitungen. Den Unterschied zu Controller-Nr. 64<br>konnten wir leider nicht herausfinden. |                                                                                                    |  |  |
|                                                                 | General Purpose 5 - 8 (# 80 - # 83)                                                                                                    | Diese Controller sind<br>reserviert und besitze                                                                                                    | d für Parameteränderungen der Tonerzeuger<br>en keine vorgeschriebenen Funktionen.                                                                                                    |  |  |
| Echtzeitkontrolle<br>der Motivatoren<br>und des Se-<br>quenzers | Die Spielhilfen des CYBER-6 ern<br>Parametern. Dadurch bleiben auch<br>auf einer laufenden Sequenzer-Spie<br>eines Arpeggiator-Musters.<br>Falls Sie im Moment mit den Beg<br>können Sie dieses Unterkapitel zu<br>Beispielsequenzen, die sich bereit<br>Echtzeitmodulations-Möglichkeite<br>den müssen. | nöglichen auch eine<br>a Sequenzen und Beg<br>ar sind ebenso mögli<br>riffen Motivator und<br>mächst nochmal aus<br>as im Speicher des C<br>n vorgegeben, die in                                                                                                | e direkte Kontrolle von Motivator und Sequenzer<br>gleitmuster des CYBER-6 lebendig. Filterverläuf<br>ch wie das Verändern der Notenlänge (Gate-Time<br>Sequenzer noch nicht allzuviel anfangen können<br>dassen und später darauf zurückkommen. Bei der<br>CYBER-6 bei Auslieferung befinden, sind jeweil<br>den Masterkeyboardprogrammen nur aktiviert wer                                                                                                    |  |  |
| Die Modulationen<br>Deim Motivator                              | Zur Editierung der Echtzeit-Contro<br>Untermenü 14 und 15. Beide Unte<br>tion von Motivator 1 und die Disp                                                                                                    | oller für den Motivato<br>rmenüs sind gleich a<br>lay-Seite 15 die Moo                                                                                                    | or wählen Sie im Masterkeyboard-Edit-Bereich da<br>aufgebaut. Display-Seite 14 behandelt die Modula<br>dulation von Motivator 2:                                                                                                    |  |  |
|                                                                 | <14> MOT1-<br>MOT1-                                                                                                    | Gate-Mod: Whe<br>-Dyn-Mod:                                                                                                    | eel 2 Invert:OFF<br>OFF Invert:OFF                                                                                                    |  |  |
|                                                                 | Gewünschte Modulation                                                                                                    | Parameter                                                                                                    | Bedienung/ Erklärung                                                                                                    |  |  |
|                                                                 | Anschlagdynamik-Veränderung eine<br>Motivator-Spur.                                                                                                    | er Gate-Mod                                                                                                    | Wählen Sie bei diesem Parameter aus, welche<br>Spielhilfe die Notenlänge (Gate-Time) der<br>Motivator-Muster beeinflussen soll.                                                                                                    |  |  |
|                                                                 | Manipulation der Anschlagdynamik<br>Motivator-Muster.                                                                                                    | der Dyn-Mod                                                                                                    | Auch hier können Sie wieder eine Spielhilfe<br>auswählen, die in diesem Falle die<br>Anschlagdynamik steuert. Bei<br>Synthesizer-Klängen, deren CutOff-Frequenz des<br>Filters über die Anschlagdynamik gesteuert wird,<br>können Sie den Filter auf diese Art und Weise<br>modulieren. In Mittelstellung der Spielhilfe wird<br>die Anschlagdynamik unverändert ausgegeben.<br>Reglerstellungen unterhalb der Mittelstellung<br>senken den Dynamikwert der Noten ab und<br>Stellungen darüber heben die Dynamikwerte an. |  |  |

Anwählbare MIDI-Controller:

# EDITIERUNG DER MASTERKEYBOARD-PROGRAMME

|                                    | Umkehren der Modulationswirkung.                                                                                                    | Invert                                                                                                    | Wenn mit einer Spielhilfe gleich mehrere<br>Parameter gesteuert werden, kann es sinvoll sein,<br>die Wirkung der Reglerbewegungen umzukehren.<br>Ein Aufdrehen der Spielhilfe bewirkt dann ein<br>Absenken der Modulationsstärke. Wird die<br>Invertierung für einen Motivator ein- und für den<br>anderen ausgeschaltet, kann z.B. die Gate-Time<br>des ersten Motivators verlängert werden, während<br>der zweite Motivator die Notenlänge verkürzt.                                                                             |  |
|------------------------------------|----------------------------------------------------------------------------------------------------|----------------------------------------------------------------------------------------------------|----------------------------------------------------------------------------------------------------|--|
|                                    | Damit sind die Echtzeitmodulationen der<br>können Sie eine Masterkeyboard-Zone pr<br>der vom Motivator benutzt wird. Den Sta<br>stellen, damit diese Zone keine Noten au<br>zur Verfügung.                                                                                                    | Motivator-Se<br>ogrammieren<br>tus dieser Ma<br>sgibt. Die gle                                                                                                    | equenzen noch nicht erschöpft. Selbstverständlich<br>, die nur Controller auf einen MIDI-Kanal sendet,<br>sterkeyboard-Zone sollten Sie auf "Control-Only"<br>eiche Möglichkeit steht auch für Sequenzerspuren                                                                                                    |  |
| Die Modulationen<br>beim Sequenzer | Die Auswahl der Spielhilfen für die Sequ<br>vorgenommen. Bei der Echtzeit-Modula<br>lassen. Meist werden Sie die gewünschte<br>Sequenzen festlegen und ausprobieren. Di<br>schiedlichen Aufbau besitzen werden, i<br>Masterkeyboard-Programmen werden die<br>den Spielhilfen zugeordnet. Auf diese Art<br>Programms die Sequenzen wechseln, oh<br>Sequenzer festgelegten Modulationsziele<br>nen Sie jeweils die Spielhilfen zuordnen.<br>Sequenzerspuren" auf Seite 39.<br>Die Eingabe erfolgt auf den Untermenüs | enzer-Echtzei<br>tion der Sequ<br>e Modulations<br>a die 8 Spuren<br>st es sinnvoll<br>e im Sequenz<br>und Weise kö<br>ne die gewün<br>werden mit S<br>Schauen Sie 1<br>16 und 17 des | it-Modulation wird auf den Menüseiten 16 und 17<br>enzen haben wir uns etwas besonderes einfallen<br>smöglichkeit bereits bei der Programmierung der<br>des Sequenzers je nach Pattern einen völlig unter-<br>er, die Einstellungen dort vorzunehmen. In den<br>er festgelegten Modulationsquellen dann einfach<br>innen Sie bei Beibehaltung eines Masterkeyboard-<br>schte Echtzeitkontrolle zu verlieren. Die drei im<br>EQ-Mod 1 - 3 bezeichnet. Diesen drei Zielen kön-<br>hierzu auch in das Kapitel:" Echtzeitkontrolle von |  |
|                                    | <16> SEQ-Moc<br>SEQ-MOI                                                                                                    | 11: C<br>D2: (                                                                                                    | FF Invert:OFF<br>DFF Invert:OFF                                                                                                    |  |
|                                    | <pre>&lt;17&gt; SEQ-Mod3: OFF Invert:OFF<br/>MOT1-Trigger: int MOT2-Trigger: int<br/>Die zweite Display-Zeile interessiert uns in diesem Kapitel noch nicht. Dazu lesen Sie näheres im näch-<br/>sten Abschnitt.</pre>                                                                                                    |                                                                                                    |                                                                                                    |  |
|                                    | Gewünschte Modulation                                                                                                    | Parameter                                                                                                    | Bedienung/ Erklärung                                                                                                    |  |
|                                    | Auswählen der Spielhilfe zur<br>Sequenzer-Echtzeit-Modulation.                                                                                                    | SEQ-Mod<br>1-3                                                                                                    | Wählen Sie bei diesem Parameter aus, welche<br>Spielhilfe eine Sequenzer-Modulation steuern soll.                                                                                                    |  |
|                                    | Umkehren der Modulationswirkung.                                                                                                    | Invert                                                                                                    | Wenn mit einer Spielhilfe gleich mehrere<br>Parameter gesteuert werden, kann es sinvoll sein,<br>die Wirkung der Reglerbewegungen umzukehren.<br>Ein Aufdrehen der Spielhilfe bewirkt dann ein<br>Absenken der Modulationsstärke. Wird die                                                                                                    |  |

Invertierung für eine Sequenzer-Modulation einund für die andere ausgeschaltet, kann z.B. der Filter der einen Sequenzer-Spur geöffnet werden, während der Filter einer anderen Spur geschlossen

wird.

# TRIGGERUNG VON MOTIVATOR-MOTIVEN

Wenn in den Sequenzer-Pattern kein Modulationsziel programmiert wurde, zeigt die Festlegung der Spielhilfe noch keine Wirkung. Dafür können Sie bei jedem Pattern auf Wunsch einen völlig anderen Parameter steuern.

Triggerung von Motivator-Motiven über wählbare Sequenzer-Spuren. Auch dieses Untermenü ist vor allem für fortgeschrittene Benutzer gedacht, die bereits den Sequenzer und Motivator kennengelernt haben. Mit Hilfe dieser Funktion kann die Rhythmik einer frei wählbaren Sequenzerspur des aktuell laufenden Patterns zur Rhythmisierung des Motivators herangezogen werden. Mit Hilfe dieser Funktion können Sie z.B. die Rhythmik einer HiHat-Spur direkt auf den Gater übertragen (Der Gater kann unter anderem dazu verwendet werden, eine Synthie-Fläche rhythmisch zu zerhacken und ist Bestandteil des Motivators). Je nach angewähltem Pattern ändert sich auch die Rhythmik des Motivators. Ein wahrlich wunderbares Feature, welches dem geplagten Techno-Produzenten einiges an Arbeit erspart. Die Triggerung der Motivatoren erfolgt je nach eingestellter Betriebsart des Motivators unterschiedlich:

| Eingestellte Betriebsart | Name  | Art der Triggerung                                                                                                    |
|--------------------------|-------|----------------------------------------------------------------------------------------------------|
| Arpeggiator-Betriebsart  | Arpeg | Die Triggernoten des Sequenzers verändern den<br>Step-Pointer des Rhythmus-Grids weiter. Wenn<br>alle Steps im Grid aktiviert sind, entspricht die<br>entstehende Rhythmus-Figur dem Rhythmus des<br>Sequenzers. Wenn allerdings nicht alle Steps aktiv<br>sind ergeben sich rhythmische Verschiebungen.<br>Der Rythmus kann sich aufgrund einer<br>unterschiedlichen Schlaganzahl der Sequenz und<br>des Motivator-Grooves ständig ändern. Erst nach<br>vielen Durchläufen entsteht so die erste<br>Wiederholung. Für Freunde der algorithmischen<br>Komposition ein wahrer Leckerbissen! |
| Gater-Betriebsart        | Gater | Die Einstellung im Rhythmus-Grid hat hier keine<br>Bedeutung mehr für den entstehenden Groove.<br>Ausschlaggebend ist einzig und allein die<br>Rhythmik der zur Triggerung angewählten<br>Sequenzer-Spur.                                                                                                    |
| Chord-Play               | Chord | Funktioniert in der gleichen Weise wie die Arpeggiator-Betriebsart.                                                                                                    |

Das Anwählen der Sequenzerspuren, die die Motivatoren triggern sollen, erfolgt im Untermenü 17 des Masterkeyboard-Edit-Bereichs. Folgende Display-Darstellung erwartet Sie auf dieser Menüseite:

<17> SEQ-Mod3: OFF Invert:OFF MOT1-Trigger: int MOT2-Trigger: int

Uns interessiert in diesem Zusammenhang nur die zweite Display-Zeile. Für jeden Motivator läßt sich eine der 8 Sequenzerspuren auswählen. In der Stellung "INT" laufen die Motivatoren wieder ohne Triggerung in der eingestellten Geschwindigkeit und der eigenen Rhythmik ab.

# ED ITIERUNG DER MOTIVATOREN

### Editierung der Motivatoren

Kommen wir nun zu den Highlights des CYBER-6 - den Motivatoren. Die Motivatoren ermöglichen Ihnen musikalische Themen und Sequenzen zu erzeugen, die mit herkömmlichen Methoden nur sehr aufwendig oder gar nicht zu realisieren sind. Bevor Sie nun eine Entdeckungsreise in die Motivator-Möglichkeiten starten, müssen Sie sich ein Basis-Programm erstellen, daß mit dem Motivator arbeitet. Wählen Sie dazu eines der bisher noch unbenutzten Programme. Wir wollen, um den Motivator kennenzulernen ein Programm erstellen, daß einen der beiden Motivatoren über die ganze Tastatur ansteuert. Die steuernde Tastatur-Zone selbst soll keinen Ton ausgeben. Wählen Sie die Keyboard-Zone 1 an. Für diese Zone stellen Sie im Masterkeyboard-Edit-Untermenü 1 für den MIDI-Kanal den Wert "OFF" ein. Im Masterkeyboard-Edit-Untermenü 9 wählen Sie die entsprechend geänderte Tastaturzone für den Motivator 1 aus. Wählen Sie nun ein bisher noch nicht genutztes Motivator-Programm aus (In unseren vorprogrammierten Beispielprogrammen sind die Motivator-Programme oberhalb von 30 unbenutzt). Wenn Sie nun ein paar Tasten auf dem Keyboard betätigen, sollte der Arpeggiator starten. Falls er dies nicht macht, betätigen Sie die "MOTIVATOR ON/ OFF"-Taste. Mit dieser Taste können Sie nämlich jederzeit die Motivatoren ein- und ausschalten.

Drücken Sie nun die "EDIT"-Taste des ersten Motivators, um in das Edit-Menü des Motivators 1 zu gelangen. Danach wählen Sie mit dem "PAGE"-Dial das erste Untermenü aus. Wenn Sie alles richtig gemacht haben, erscheint die folgende Display-Meldung:

|1> MOT 1 EDIT Speed: 120 Reso: 16 Gate-Time: 65 Mode:ARPEG

Die Parameter werden wie auch schon im Masterkeyboard-Edit-Menü über die "CURSOR"-Tasten ausgewählt und mit den "+/-"-Tasten verändert. Folgende Parameter lassen sich in diesem Menü verändern:

| Gewünschte Eingabe                                      | Parameter | Bedienung/ Erklärung                                                                                                    |
|---------------------------------------------------------|-----------|----------------------------------------------------------------------------------------------------|
| Verändern des Tempos.                                   | Speed     | Das Tempo wird in 4tel Schlägen pro Minute<br>angegeben. Das Tempo wird an dieser Stelle zwar<br>eingegeben, kann beim Aufruf des Motivators in<br>anderen Zusammenhängen jedoch durch ein<br>anderes ersetzt werden. So kann das Tempo der<br>Motivatoren und des Sequenzers im<br>Masterkeyboard-Programm abgelegt werden. Bei<br>externer Synchronisation oder Triggerung mittels<br>Fußtaster oder Sequenzernoten wird das hier<br>eingestellte Tempo nicht berücksichtigt. |
| Verändern der Auflösung des Motivators<br>(Resolution). | Reso.     | In diesem Menü können Sie einstellen, welchem<br>Notenwert ein Schlag des Motivators entspricht.<br>Als mögliche Werte besitzt der Motivator folgende<br>Einstellungen:<br>1/8, 1/12, 1/16, 1/24, 1/32                                                                                                    |
| Verändern der Notenlänge.                               | Gate-Time | Die Notenlänge läßt sich im Bereich von 1 - 128<br>einstellen. Die Gate-Time läßt sich auch in Echtzeit<br>modulieren.                                                                                                    |
| Ändern der Motivator-Betriebsart.                       | Mode      | Der Motivator besitzt unterschiedliche<br>Betriebsarten. Diese werden im folgenden Text<br>genauer erläutert.                                                                                                    |

Der wichtigste Parameter dieses Untermenüs nennt sich "Mode" und ist für die Betriebsart des Motivators verantwortlich. Er entscheidet darüber, was mit den von Ihnen gespielten Noten geschieht. Auf der folgenden Seite sehen Sie eine Tabelle, wo die verschiedenen Betriebsarten des Motivators vorgestellt werden. Beachten Sie, daß diese Betriebsart für jeden der Motivatoren getrennt eingestellt werden können. Dadurch ergeben sich unzählige Variationsmöglichkeiten.

### DIE BETRIEBSARTEN DES MOTIVATORS

#### Die Betriebsarten des Motivators

| Motivator-Betriebsart (Mode) | Anzeige | Funktion/ Erläuterung                                                                                                    |
|------------------------------|---------|----------------------------------------------------------------------------------------------------|
| Arpeggiator                  | Arpeg.  | Der Arpeggiator des Motivators erzeugt anhand<br>gespielter Noten aufregende Sequenzen. Diese<br>werden entgegen herkömmlicher Arpeggiatoren<br>jedoch mit wesentlich interessanterer Rhythmik<br>ausgegeben, als man dies bisher gewohnt war.                                                                                                    |
| Gater                        | Gater   | Der Gater erhält je nach Einstellung unterschiedliche<br>Funktionen. Für den Gater kann man einen<br>MIDI-Controller auswählen, der rhythmisch seinen<br>Wert verändert. Seinen Namen erhielt er durch das<br>Anwendungsbeispiel Volume-Steuerung. Bei<br>Anwahl dieses Controllers wird ein eingestellter<br>Klang rhythmisch zerhackt. Vor allem in<br>Verbindung mit der Sequenzer-Triggerung lassen<br>sich mit dem Gater so die typischen<br>zerhackten-Akkorde erzeugen, die im Bereich<br>Techno und Dancefloor so beliebt sind. Weiter unten<br>lesen Sie, was noch so alles im Gater Algorithmus<br>steckt. |
| Chord-Rhythmizer             | Chord   | Der Chord Rhythmizer zerhackt die Akkorde nicht,<br>sondern triggert sie rhythmisch an. Zusätzlich kann<br>diese Funktion für Wave-Sequencing eingesetzt<br>werden.                                                                                                    |

Die Gater-Betriebsart läßt auch Effekte zu, die völlig neuartig sind. Standardmäßig arbeitet der Gater mit dem Controller 11 (Expression). Um den Gater-Effekt bei dieser Einstellung auf dem QUASAR oder TECHNOX hörbar zu machen, wählen Sie im COMMON-Menü des QUASARS oder TECHNOX den Controller 11 als Free-Controller aus und aktivieren in der Controller-Matrix des Free-Controllers die Volume-Steuerung. Selbstverständlich können Sie auch andere Parameter mit dem Gater steuern, wenn Sie die Controller-Matrix entsprechend ändern. Sie können an dieser Stelle Ihrer Phantasie freien Lauf lassen.

Da unsere eigenen Experimente mit der Controller-Matrix zu vielen unerwarteten Hör- und Spielerlebnissen führten, haben wir uns kurzfristig entschlossen, die Möglichkeiten des Gaters zu erweitern. Auch Besitzer anderer Tonerzeugungen sollen in den Genuß kommen, Klangparameter der Synthesizer rhythmisch zu beeinflussen. Der Gater wirkt dann praktisch wie ein rhythmischer LFO. Ursprünglich sollte der Gater nur mit dem Expression-Controller arbeiten. Die Erweiterung erlaubt nun die Einbeziehung nahezu sämtlicher MIDI-Controller. Zwei wichtige Fakten müssen Sie hierbei beachten:

1.) Der Gater stellt hohe Anforderungen an die verwendete Tonerzeugung. Gerade bei hohen Geschwindigkeiten kann es passieren, daß die verwendete Tonerzeugung nicht mehr mithalten kann. Dies äußert sich z.B. darin, daß der Effekt nicht synchron erzeugt wird oder in ganz schlimmen Fällen in Knacksern und ähnlichen Störgeräuschen.

2.) Manche Tonerzeuger lassen eine Steuerung über Controller zwar zu, können diese jedoch nicht ohne Neuanschlagen des Tones verarbeiten. In diesem Fall werden Sie von dem Gater-Effekt nichts hören. Gleiches gilt natürlich auch für Controller, die gar nicht verarbeitet werden können.

Wenn der Cursor im Display über dem Parameter "Mode" steht und als Betriebsart der Gater angewählt worden ist, erreichen Sie über die "ENTER"-Taste das Menü zum Anwählen des Controllers der gesendet werden soll. Folgende Display-Meldung erscheint nach Betätigung der "ENTER"-Taste:

MOT1 Gate-Controller:Volume 7

Der Controller läßt sich mit den "+/-"-Tasten auswählen. Neben den normalen MIDI-Controllern steht auch Aftertouch als mögliche MIDI-Datenart zur Verfügung. In dem Display wird immer, soweit festgelegt, die Controller-Bezeichnung und die entsprechende Controller-Nr. angezeigt.

### ED ITIERUNG DER MOTIVATOREN

Da Sie im Moment noch nicht die Rhythmisierung der Motivator-Muster kennengelernt haben, ist der Gater und Akkord-Betrieb noch nicht richtig interessant. Vielleicht schauen Sie vorm Ausprobieren der Gater- und Chord-Betriebsart in das Kapitel "Die Rhythmisierung der Motivator-Muster" um die ersten Versuche mit diesen Funktionen interessanter zu gestalten.

Der Gater verarbeitet wie der Arpeggiator die Dynamikwerte der eingestellten Rhythmisierung. Anstatt diese Akzentuierung für die Dynamik zu verwenden, verändert die Dynamik den Controller-Wert des Gaters.

Wenn Sie z.B. den Filter Ihres Synthesizers mit dem Gater modulieren, wird das Filter je nach Dynamikwert des Grids unterschiedlich weit geschlossen und geöffnet. Dadurch ergeben sich rhythmisch pulsierende Waber-Flächen die nur auf diese Art und Weise zu realisieren sind.

Wenn beide Motivatoren unterschiedliche Parameter eines Klangs steuern, ergeben sich noch verücktere Möglichkeiten. Dazu muß allerdings bei beiden Motivatoren der gleiche MIDI-Kanal eingestellt sind. Durch unterschiedliche Rhythmus-Einstellungen und Motivlängen, ändert sich der Klang dann kontinuierlich und eine Wiederholung der Klangsequenz kann je nach Einstellung sehr lange dauern. Das folgende Schaubild soll die Wirkung verdeutlichen:

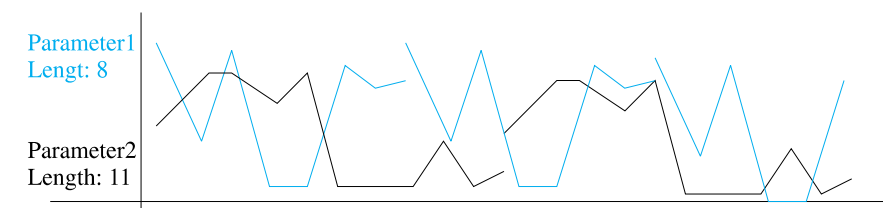

Stepnummer 101 02 03 04 05 06 07 08 09 10 11 12 13 14 15 16 17 18 19 20 21 22

Mit dieser Spezialanwendung ergibt sich ein weiteres großes Experimentierfeld. Bei der Steuerung von zwei Parametern gleichzeitig ist Ihre Tonerzeugung natürlich noch weiter gefordert als bei der Bewältigung von einem Gater-Effekt.

Auf der nächsten Parameterpage befinden sich weitere Parameter, die sich ausschließlich auf die Arpeggiator-Betriebsart beziehen:

<2> MOT 1 EDIT
Dir: UP Oct: 1 Sort:OFF Note-Repeat: 1

| Gewünschte Eingabe           | Parameter          | Bedienung/ Erklärung                                                                                                    |
|------------------------------|--------------------|----------------------------------------------------------------------------------------------------|
| Änderung der Abspielrichtung | Direction<br>(Dir) | Mit dem Parameter "Direction" legen Sie die<br>Abspielrichtung des Arpeggiators fest. Die Noten<br>der gespielten Akkorde werden in der hier<br>vorgegebenen Richtung abgespielt, wenn der<br>Parameter "Sort" eingeschaltet ist. Folgende<br>Abspielrichtungen lassen sich anwählen:<br>"UP" - Die Noten werden aufsteigend von der<br>tiefsten zur höchsten Note gespielt.<br>"DOWN" - Die Noten werden absteigend von der<br>höchsten zur tiefsten Note gespielt.<br>"UPDN" - Die Noten werden abwechselnd<br>aufsteigend und absteigend gespielt.<br>"RND" - Die Noten werden gemäß des Zufalls<br>immer wieder in neuer Reihenfolge gespielt. Wenn<br>Die Sortierung ausgeschaltet ist, haben diese<br>Parameter eine weitere Funktion. Wie weiter unten<br>erläutert, spielt der Arpeggiator bei der Einstellung<br>"Sort: OFF" die Noten gemäß der<br>Einspielreihenfolge. Mit "UP", "DOWN" und<br>"UPDN" können Sie die Einspielreihenfolge<br>vorwärts (UP), rückwärts (DOWN) sowie vorwärts<br>und rückwärts (UPDN) arbeiten lassen. |

# ÜBUNG 5: KENNENLERNEN DES ARPEGGIATOR-BETRIEBS

| Verändern des Oktavraums der gespielten<br>Noten.                                                             | Oktavier-<br>ung (Oct) | Mit diesem Parameter können Sie den<br>Arpeggiator so einstellen, daß er über mehrere<br>Oktaven das erzeugte Muster wiederholt. In der<br>Einstellung "4" erklingt das Muster pro Durchlauf<br>also viermal - jede Wiederholung beginnt jedoch<br>eine Oktave höher.                                                                                                    |
|----------------------------------------------------------------------------------------------------|------------------------|----------------------------------------------------------------------------------------------------|
| Umschalten zwischen Notensortierung<br>gemäß der eingestellten Abspielrichtung<br>und der Einspielreihenfoge. | Sortierung<br>(Sort)   | Wenn dieser Parameter auf "ON" steht, werden<br>die Noten entsprechend der eingestellten<br>Abspielrichtung wiedergegeben.<br>Steht der Parameter hingegen auf "OFF", spielt<br>der Motivator die Noten entsprechend der<br>Reihenfolge, wie diese Noten beim Arpeggiator<br>eingegangen sind. Vor allem in Verbindung mit<br>der Einstellung "Hold = ON" auf der nächsten<br>Parameterseite können Sie mit Hilfe dieses<br>Parameters den Arpeggiator als Mini-Sequenzer<br>einsetzen. Halten Sie eine Note gedrückt und<br>spielen Sie danach weitere Noten in der von Ihnen<br>gewünschten Reihenfolge. Dieses Muster wird<br>entsprechend wiederholt. |
| Einstellen einer Noten-Wiederholung.                                                                          | Note-<br>Repeat        | Mit diesem Parameter können Sie einstellen, ob<br>eine einzelne Note eines erzeugten Musters<br>wiederholt wird oder nicht. Jede Note kann bis zu<br>viermal wiederholt werden, bis die nächste Note<br>angespielt wird.                                                                                                    |

### Übung 7: Kennenlernen der Parameter im Arpeggiator-Betrieb

Wählen Sie die Betriebsart "Arpeggiator" aus und experimentieren Sie mit den eben vorgestellten Parametern. Schon allein mit diesen Einstellmöglichkeiten ergeben sich mannigfaltige Möglichkeiten. Die weitergehenden Möglichkeiten wie die freie Rhythmisierung der Muster, deren Akzentuierung und ähnliches werden vor allem interessant, wenn Sie die bisher vorgestellten Parameter kennen und sicher einsetzen können.

Auf der nächsten Display-Seite befinden sich sowohl Parameter, die in allen Betriebsarten eine Auswirkung haben, als auch welche die sich nur auf einzelne Betriebsarten auswirken:

<3> MOT 1 EDIT Loop: 16 Hold: ON 1Shot:OFF Velo:OFF LopFit: ON

| Gewünschte Eingabe            | Parameter | Bedienung/ Erklärung                                                                                                    |
|-------------------------------|-----------|----------------------------------------------------------------------------------------------------|
| Einschalten des "Hold"-Modus. | Hold      | Mit dem Parameter "Hold" bewirken Sie, daß der<br>Motivator weiter läuft, selbst wenn Sie die Tasten<br>des Keyboards bereits wieder losgelassen haben.<br>Dieser Parameter wirkt auf alle Betriebsarten des<br>Motivators. Das aktuelle Muster wird erst gelöscht,<br>wenn alle Tasten losgelassen wurden und danach<br>eine neue Tastenkombination auf dem Keyboard<br>gedrückt wird. Solange Sie mindestens eine der<br>Keyboardtasten gedrückt halten, werden<br>anschließend gespielte Noten den schon gehaltenen<br>dazuaddiert. |

Die weiteren Parameter haben teilweise eine Wirkung in Abhängigkeit mit der im nächsten Kapitel beschriebenen Rhythmisierung der Motivator-Motive. Sollten also in diesem Kapitel noch Unklarheiten bestehen, werden diese spätestens im nächsten Kapitel aufgeklärt.

# DIE RHYTHMISIERUNG DER MOTIVATOR-MUSTER

| Einschalten des Durchlauf-Zählers.                                                         | 1Shot                  | Wenn der Parameter One Shot auf "On"<br>geschaltet wird, läuft das Motivator-Muster nur<br>einmal komplett durch. In Verbindung mit dem<br>"Hold"-Modus ergibt sich eine Besonderheit:<br>"Hold: ON" - Das Muster läuft einmal komplett<br>durch, auch wenn die Tasten bereits losgelassen<br>wurden.<br>"Hold: OFF" - Das Muster läuft nur komplett<br>durch, wenn die Keyboardtasten während des<br>Durchlaufs gedrückt gehalten werden.                                                                                                    |
|--------------------------------------------------------------------------------------------|------------------------|----------------------------------------------------------------------------------------------------|
| Umschalten zwischen Einspiel-Anschlag-<br>dynamik und programmierter Anschlag-<br>dynamik. | Velocity<br>(Velo)     | Wenn der Parameter Velocity auf "ON"<br>geschaltet wird, berücksichtigt der Motivator die<br>Dynamik der eingespielten Noten. Die in der<br>Rhythmisierung eingestellten Dynamikwerte<br>haben in der Stellung "ON" keine Wirkung mehr.<br>Der Parameter hat sowohl in der Arpeggiator- als<br>auch in der Chord-Rhythmizer-Betriebsart keine<br>Funktion.                                                                                                    |
| Aktivieren der automatischen<br>Musterlängen-Korrektur.                                    | Length-Fit<br>(LenFit) | Normalerweise richtet sich die Länge der<br>erzeugten Motivator-Muster im<br>Arpeggiator-Modus nach der Anzahl der<br>gespielten Noten. Wird der Parameter<br>"Length-Fit" auf "ON" geschaltet, richtet sich die<br>Motivlänge nach der eingestellten<br>Rythmisierungs-Vorgabe und der eingestellten<br>Loop-Länge. Dies bewirkt, daß sich beim<br>Umgreifen von Akkorden im Arpeggiator-Modus<br>die Rhythmik nicht ändert. Wenn Sie weniger<br>Noten einspielen als Steps in der Rhythmisierung<br>eingegeben worden sind, wiederholt der<br>Motivator die angespielten Noten bis das<br>Rhythmus-Motiv-Ende erreicht ist und beginnt<br>dann wieder bei der ersten Note. Zum Verständnis<br>dieser Funktion müssen Sie sich auch mit dem<br>nächsten Menü: "Rhythmisierung der<br>Motivator-Muster" beschäftigen. |
| Einstellen der Loop-Länge.                                                                 | Loop                   | Auch dieser Parameter hängt mit der<br>Rhythmisierung zusammen. Ein eingestelltes<br>Rhythmus-Motiv kann bis zu 32 Steps beinhalten.<br>Mit dem Parameter Loop kann man entscheiden,<br>nach wie vielen Steps der Motivator wieder an die<br>erste Position springt. Mit unterschiedlichen<br>Loop-Längen für den ersten und zweiten<br>Motivator erzielt man langsame Verschiebungen<br>zwischen den beiden Mustern. Die Einstellungen<br>sind nämlich völlig unabhängig. So können Sie<br>den einen Motivator nach 31 und den anderen<br>nach 32 Steps zum Anfang springen lassen.                                                                                                    |

Die Rhythmisierung der Motivator-Muster In diesem Kapitel kommen wir zum Herzstück des Motivators. Die nun folgenden Parameter heben z.B. die Arpeggiator-Möglichkeiten weit über das von herkömmlichen Arpeggiatoren bekannte hinaus. Während bei normalen Arpeggiatoren die Rhythmik nur aus starren 8tel oder 16tel Noten besteht, kann man bei unseren "Motivator unterstützten" Arpeggiatoren lebendige Figuren mit Akzentuierung erzeugen, die musikalisch aufwendige und erfrischende Sequenzen produzieren. Mit Hilfe der Rhythmisierung wird der Motivator zum ausgefuchsten Ideen-Generator.

Bevor Sie dieses Menü aufrufen, sollten Sie den Arpeggiator-Modus anwählen und die Loop-Länge auf 16 stellen. Außerdem ist es beim Probieren nützlich den One-Shot-Betrieb auszuschalten und die Hold-Funktion zu aktivieren. Dadurch ist gewährleistet, daß das Muster bei Parameter-Änderungen durchläuft, ohne daß Sie während der Editierung irgendwelche Tasten gedrückt halten müssen.

Wenn alle Vorbereitungen getroffen worden sind, können Sie die Display Seite 4 des Motivator-Edit-Menüs zu erhalten. Folgende Meldung sollte auf dem Display erscheinen: <4> 11111111111111111 MOT 1 RHYTHMIC EDIT Mode:PLAY Inst: 1

Wenn die Rhythmik des Motivators noch nicht verändert worden ist und die Loop-Länge auf 16 eingestellt ist, entspricht auch die obere Zeile exakt der hier gezeigten Darstellung. Die angezeigten Ziffern - hier die 16 Einsen - dienen in Verbindung mit den über dem Display aufgedruckten Steps 1-32 dem Ablesen der momentanen Rhythmik. In unserem Beispiel wird jeder der 16 Steps (Looplänge 16) ausgegeben.

Doch noch eine weitere Information ist in diesem Display versteckt. Für jeden der 16 im Moment aktiven Steps läßt sich ein sogenanntes "Instrument" 1-8 auswählen. Acht Instrumente können pro Motivator-Programm festgelegt werden. Jedes "Instrument" ist eine Definition, die den MIDI-Kanal, den Programmwechsel mit Bank-Change und die Lautstärke beinhaltet. Wenn Sie vor dem Ändern der Rhythmik ein oder mehrere Instrumente festlegen möchten, schauen Sie im Kapitel "Definition der Motivator-Instrumente" nach.

Die Änderung der Rhythmik geschieht hier mit Hilfe der ersten 32 weißen Keyboard-Tasten. Die ersten 32 weißen Tasten repräsentieren die 32 Steps des Motivator-Rhythmus. Aus diesem Grunde besitzt der CY-BER-6 einen Aufdruck oberhalb der Tastatur. Zur besseren Orientierung in diesem System sind die Schläge in 8er Gruppen unterteilt und außerdem ist jeder 4te Schlag optisch hervorgehoben. Das Raster zum Eingeben der Rhythmik werden wir im folgenden als "GRID" bezeichnen.

In diesem Menü läßt sich der Cursor nicht bewegen. Er steht immer über dem Parameter "Mode". Dieser gibt an, auf welche Art und Weise die Keyboardeingaben verarbeitet werden. Der Parameter läßt sich wie gewohnt mit den "+/-"-Tasten verändern. Folgende Einstellungen sind möglich:

| Gewünschte Eingabe                                                                      | Parameter | Bedienung/ Erklärung                                                                                                    |
|-----------------------------------------------------------------------------------------|-----------|----------------------------------------------------------------------------------------------------|
| Ausprobieren des editierten<br>Motivator-Musters.                                       | Play      | Zaubern können auch wir nicht. Aus diesem<br>Grunde läßt sich natürlich kein neuer Akkord auf<br>dem Keyboard betätigen, während die gleichen<br>Tasten zur Editierung der Rhythmen herangezogen<br>werden sollen. Schalten Sie den Modus also auf<br>"PLAY", wenn Sie während der Editierung neue<br>Noten in den Motivator-Speicher übertragen<br>möchten. Dann arbeitet der Motivator, als wäre die<br>Edit-Seite gar nicht aufgerufen.                                                                                                    |
| Anwählen eines "Instruments", dessen<br>Positionen im "Grid" eingegeben werden<br>soll. | Inst      | Die ersten 8 weißen Tasten der Tastatur dienen der<br>Auswahl eines der acht definierten "Instrumente".<br>(Lesen Sie im Kapitel "Definition der Motivator<br>Instrumente", wie die Definition vorgenommen<br>wird.)<br>Das aktuell angewählte Instrument wird im Display<br>unten rechts angezeigt.                                                                                                    |
| Setzen der Steps im "Grid".                                                             | Step      | In diesem Modus werden die Notenpositionen auf<br>der Zeitachse angeordnet. Je nach eingestellter<br>Auflösung des Motivators entsprechen die<br>einzelnen Steps 8tel, 12tel, 16tel, 24tel oder 32tel<br>Noten. Beim ersten Drücken einer Taste wird ein<br>Step ausgeschaltet und bei nochmaliger Betätigung<br>wird der Step wieder gesetzt. Der CYBER-6<br>registriert zusätzlich die Dynamik der gedrückten<br>Taste und berücksichtigt, welches Instrument<br>gerade ausgewählt ist. Wenn Sie ein anderes<br>Instrument auswählen möchten, können Sie auch<br>die "ENTER"-Taste betätigen, diese gedrückt<br>halten und direkt eine der ersten 8 Tasten<br>anwählen. Sie ersparen sich auf diese Art einen<br>Mode-Wechsel. |

# EDITIERUNG DER MOTIVATOR-INSTRUMENTE

| Separates Verändern der Dynamik der<br>einzelnen Steps.                                                                                                    | Dyna                                                 | Wenn Sie mit der Rhythmisierung und<br>Instrumentauswahl bereits zufrieden sind, aber<br>noch Korrekturen an der Dynamik vornehmen<br>möchten, können Sie dies hier tun. Bei jedem<br>Anschlagen einer Taste innerhalb des Grids, wird<br>die Dynamik neu dem jeweiligen Step<br>zugeordnet.                                                                                                    |
|----------------------------------------------------------------------------------------------------|------------------------------------------------------|----------------------------------------------------------------------------------------------------|
| Ein- und Ausschalten einzelner Steps<br>unabhängig von der Dynamik oder des<br>angewählten Instrumentes.                                                                                                    | OnOf                                                 | Wenn Sie die Rhythmus-Struktur verändern<br>möchten, ohne auf die Instrumenten-Zuordnung<br>und Dynamik achten zu müssen, können Sie in<br>diesem Modus einzelne Steps ohne Beeinflussung<br>der übrigen Parameter ein- und ausschalten.                                                                                                    |
| <4> <b>MOT 1 RHYTHMIC</b><br>(m Modus "Dyna" sehen Sie die Dynamil                                                                                                    | EDIT Mod                                             | ■■■<br>e:DYNA Inst: 1<br>Steps als Balkengrafik. Je höher der Balken, des                                                                                                    |
| größer die Dynamik - was Sie mit Sicher<br>Kommen wir nun zu einem weiteren, se<br>MIDI-Kanäle und Klangfarben, auf dene                                                                                                    | rheit auch scho<br>hr wichtigen 7<br>en die Motivato | n geahnt oder erhofft hatten.<br>Teil der Motivator-Editierung. Die Festlegung d<br>or-Muster ausgegeben werden.                                                                                                    |
| le nach eingestelltem und angewählten<br>schiedlich klingen. In dem Untermenü 5                                                                                                    | "Instrument" l<br>können die Ins<br>laymeldung ers   | kann ein Motivator Muster natürlich recht unte<br>strumente verändert werden. Nach dem Anwähl                                                                                                    |
| der Display-Seite 5 sollte folgende Displ                                                                                                    | NIMENT ETT                                           | I Inst. 1                                                                                                    |
| der Display-Seite 5 sollte folgende Displ<br><5> MOT 1 INSTF<br>CHAN:A 3 Bank:<br>Gewünschte Eingabe                                                                                                    | RUMENT EDIT<br>Ø Progra                              | F Inst: 1<br>m: 1 Volume:100<br>Bedienung/Erklärung                                                                                                    |
| der Display-Seite 5 sollte folgende Displ<br><5> MOT 1 INSTF<br>CHAN:A 3 Bank:<br>Gewünschte Eingabe<br>Anwählen eines der 8 Instrumente.                                                                                                    | RUMENT EDIT<br>Ø Progra<br>Parameter<br>Inst         | Inst: 1         am: 1 Volume: 100         Bedienung/ Erklärung         Die Auswahl eines Instruments geschieht mit den "+/-"-Tasten.                                                                                                    |
| der Display-Seite 5 sollte folgende Displ<br><5> MOT 1 INSTF<br>CHAN : A 3 Barrk :<br>Gewünschte Eingabe<br>Anwählen eines der 8 Instrumente.<br>Einstellen des MIDI-Kanals für das<br>angewählte Instrument.                                                                                                    | Parameter Inst Chan                                  | Inst: 1         am: 1 Volume:100         Bedienung/ Erklärung         Die Auswahl eines Instruments geschieht mit den "+/-"-Tasten.         Die Einstellung erfolgt wieder mit Hilfe der "+/-"-Tasten. Wie auch schon bei der Editierung der Masterkeyboard-Zonen kennengelernt, können Sie auch in diesem Edit-Menü die "INFO"-Taste verwenden, um einen noch nicht verwendeten MIDI-Kanal besser zu finden und einzugeben. Einfach die "INFO"-Taste betätigen, gedrückt halten und eine mit dem MIDI-Kanal korrespondierende Taste auf dem Keyboard drücken.                                                                                                    |
| der Display-Seite 5 sollte folgende Displ<br><5> MOT 1 INSTF<br>CHAN : A 3 Barrk :<br>Gewünschte Eingabe<br>Anwählen eines der 8 Instrumente.<br>Einstellen des MIDI-Kanals für das<br>angewählte Instrument.<br>Anwählen einer Programmwechsel-Bank.                                                                 | Parameter Inst Chan Bank                             | Inst: 1         Inst: 1 Volume:100         Bedienung/ Erklärung         Die Auswahl eines Instruments geschieht mit den "+/-"-Tasten.         Die Einstellung erfolgt wieder mit Hilfe der "+/-"-Tasten. Wie auch schon bei der Editierung der Masterkeyboard-Zonen kennengelernt, können Sie auch in diesem Edit-Menü die "INFO"-Taste verwenden, um einen noch nicht verwendeten MIDI-Kanal besser zu finden und einzugeben. Einfach die "INFO"-Taste betätigen, gedrückt halten und eine mit dem MIDI-Kanal korrespondierende Taste auf dem Keyboard drücken.         Synthesizer, die mehr als 128 Programmwechsel zur Verfügung stellen, verstehen meistens den Bank-Change-Controller (Controller-Nr. 0).         Aufgrund dieses Controllers lassen sich maximal 128 Bänke á 128 Programmen anwählen.                                                                                                    |
| der Display-Seite 5 sollte folgende Displa         <5> MOT 1 INSTF         CHAN: A 3 Bank:         Gewünschte Eingabe         Anwählen eines der 8 Instrumente.         Einstellen des MIDI-Kanals für das angewählte Instrument.         Anwählen einer Programmwechsel-Bank.         Einstellen der Programmnummer. | Parameter Inst Chan Bank Program                     | In=t: 1         In=t: 1         Im=t: 1 Volume:100         Bedienung/Erklärung         Die Auswahl eines Instruments geschieht mit den "+/-"-Tasten.         Die Einstellung erfolgt wieder mit Hilfe der "+/-"-Tasten. Wie auch schon bei der Editierung der Masterkeyboard-Zonen kennengelernt, können Sie auch in diesem Edit-Menü die "INFO"-Taste verwenden, um einen noch nicht verwendeten MIDI-Kanal besser zu finden und einzugeben. Einfach die "INFO"-Taste betätigen, gedrückt halten und eine mit dem MIDI-Kanal korrespondierende Taste auf dem Keyboard drücken.         Synthesizer, die mehr als 128 Programmwechsel zur Verfügung stellen, verstehen meistens den Bank-Change-Controller (Controller-Nr. 0). Aufgrund dieses Controllers lassen sich maximal 128 Bänke á 128 Programmen anwählen.         Mit diesem Parameter wählen Sie die Programmnummer - also den Sound Ihres Synthesizers aus. |

Editierung der Motivator-Instru mente

# EDITIERUNG DER MOTIVATOREN

|                                                         | Im Gater-Betrieb des Motivators kann übrigens immer nur das erste Instrument verwendet werden. Das<br>erste Instrument sollte im Gater-Betrieb eine Klangfarbe sein, die als "Teppich" verwendet werden kann.<br>Ein String- oder Chor-Sound eignet sich am besten.<br>Im Chord-Betrieb können alle acht Instrumente verwendet werden. Durch das Setzen der einzelnen Instru-<br>mente im Grid entstehen rhythmische Wave-Sequenzen.                                                                                                    |
|---------------------------------------------------------|----------------------------------------------------------------------------------------------------|
| Übung 8: Ausnut-<br>zen aller Moti-<br>vator-Funktionen | Sie haben nun sämtliche Funktionen der Motivatoren kennengelernt. Richtig erfassen können Sie die ganzen Funktionen am Besten beim praktischen Studium. Als Übung sollten Sie folgende Programme einmal von Grund auf selbst programmieren:                                                                                                    |
|                                                         | 1.) Programmieren Sie sich Ihre persönliche Wave-Station. Dazu sollten Sie sich nicht scheuen, auch die Tonerzeugungen in die Programmierung einzubeziehen. Programmieren Sie z.B. die Hüllkurven der angesteuerten Instrumente so, daß die Klänge sich überblenden. Auf diese Art und Weise erstellen Sie sich richtig schöne Texturen für anspruchsvolle Ambient Musik. Für diese Art von Programmen benutzen Sie die Chord-Betriebsart des Motivators.                                                                                                    |
|                                                         | <ul> <li>2.) Besitzen Sie einen Synthesizer, dessen Filter sich nicht in Echtzeit modulieren lassen? Dann besitzt dieser hoffentlich den MIDI-Multimode. Programmieren Sie sich einfach 8 Instrumente, die auf unterschiedlichen MIDI-Kanälen den Original-Klang und Variationen dieses Original-Klangs ansteuern. Dazu kopieren Sie sich zunächst den gleichen Sound auf mehrere Programmplätze. Danach verändern Sie bei jedem der acht Programmplätze ein paar Parameter wie z.B. die CutOff-Frequenz des Filters, der Resonanz oder ein paar Hüllkurvenparameter. Lustig ist auch, einen oder mehrere der Klänge mit unterschiedlichen FX-Send-Einstellungen zu programmieren.</li> <li>Wenn Sie nun die verschiedenen auf diese Art erzeugten Variationsklänge im Grid nacheinander aufrufen, klingt das entstehende Muster, als würde Ihr Synthesizer eine Echtzeitkontrolle der Parameter besitzen. Der Phantasie sind an dieser Stelle eigentlich keine Grenzen gesetzt:</li> <li>Lassen Sie die Variation im Stereo-Panorama wandern, indem Sie unterschiedliche Panorama-Positionen für die Soundvariationen programmieren.</li> <li>Stellen Sie unterschiedliche Modulationsstärken ein, um bei einer programmierten Echtzeitsteuerung für jedes Instrument andere Stärken der Beeinflussung zu erhalten.</li> <li>Stellen Sie unterschiedliche Tonhöhen für die Klangvariationen ein, damit Sie auch beim Drücken nur einer Taste kleine MINI-Sequenzen erzeugen.</li> <li>Kommen wir nun zum letzten Punkt der Programmierung, dem Abspeichern der Einstellungen.</li> </ul> |
| Abspeichern der<br>Motivator-<br>Einstellungen.         | Wenn Sie mit dem Page-Dial die letzte Menü-Seite der Motivator-Editierung aufrufen, gelangen Sie in das<br>"Speichern"-Menü:                                                                                                    |
| 8                                                       | <6  STORE MOT 1 Program in<br>? 1 used in: 1-ENHANC 1 MOT2                                                                                                    |
|                                                         | Mit den "+/-"-Tasten können Sie den Programmplatz auswählen, auf dem Sie das Motivatorprogramm<br>ablegen möchten. Da beide Motivatoren getrennte Speicherplätze besitzen, müssen auch beide Motivator-<br>Programme getrennt abgespeichert werden.<br>Die Programmnummer, auf dem das Motivatorprogramm abgelegt wird, kann mit den "+/-"-Tasten ange-<br>wählt werden. Zu Ihrer Kontrolle zeigt der CYBER-6 an, ob die angewählte Speicherplatznummer bereits<br>von einem Masterkeyboard-Programm aufgerufen wird. Falls dies der Fall ist, erscheint der Name des<br>entsprechenden Programms im Display. Sie sollten dann eine andere Nummer anwählen, es sei denn, es<br>handelt sich um das Masterkeyboard-Programm, welches Sie gerade editieren. Einen noch nicht verwen-<br>detes Motivator-Programm erkennen Sie an einer Strichlinie im Display.<br>Beim Aufruf der Speicher-Routine schlägt der CYBER-6 automatisch die Programmnummer vor, die Sie<br>auch in dem im Moment aktiven Masterkeyboard-Programm verwenden. Fall Sie die Programmnummer<br>ändern müssen, sollten Sie anschließend auch im Masterkeyboard-Programm das richtige Motivator-Programm<br>aufruft.                                                                                                    |
| Kopieren von<br>einem Motivator<br>zum anderen.         | Statt dem normalen Speichern können Sie in diesem Menü auch die Motivator-Programme zwischen beiden Motivatoren austauschen. Dazu setzten Sie mit den "PFEIL"-Tasten den Cursor über den Eintrag MOT2 bzw. MOT1 und betätigen danach die "ENTER"-Taste. Danach folgt das gleiche Speicher-Menü, wie es eben schon beschrieben wurde. Speicherziel ist jedoch der andere Motivator.                                                                                                    |

# GRUNDLAGEN DES CYBER-6 SEQUENZERS

| Grundlagen des<br>CYBER-6 Se-<br>quenzers | Zusätzlich zu den Motivatoren besitzt o<br>wöhnlichen Features aufwarten kann:                                                                                                    | ler CYBER-6    | einen 8 Spur-Sequenzer, der mit zahlreichen unge-                                                                                                    |  |
|-------------------------------------------|----------------------------------------------------------------------------------------------------|----------------|----------------------------------------------------------------------------------------------------|--|
|                                           | <ul> <li>1.) Drum-Programmer in der Art älterer Drum-Machines wie Roland TR-808 oder TR 909.</li> <li>2.) Echtzeitkontrolle von Mutings und Transponierungen über die Tastatur.</li> <li>3.) Direkte Änderung der Songstruktur auch im Live-Betrieb.</li> <li>4.) Spurgekoppelte Echtzeitmodulationen, die im Masterkeyboard-Programm beliebigen Spielhilfen zu geordnet werden können.</li> <li>5.) Einstellbare Groove-Algorithmen, besonders geeignet für alle Spielarten von House und Rap.</li> <li>6.) Intelligente Einspielhilfen, die das Einspielen der Tonfolgen und Rhythmik einer Sequenz auch getrennt erlauben. Dadurch lassen sich auch komplexeste Sequenzen unabhängig von der Spielstärke einspielen</li> <li>7.) Einfache Loop-Anpassung innerhalb der Pattern für schnelles und effektives Arbeiten.</li> <li>8.) Converter-Programm zur Umwandlung von Standard-MIDI-Files in das CYBER-6 Format ermöglicht das Übernehmen von Fremdsequenzen anderer Plattformen.</li> <li>9.) Aufzeichnen beliebiger Controller-Daten in den Sequenzer. Diese können direkt mit den Spielhilfer des CYBER-6 erzeugt werden.</li> <li>Der Sequenzer des CYBER-6 wurde dahingehend optimiert, daß alle Spielarten der modernen Elektroni schen Musik von TECHNO bis AMBIENT und Berlin bis Düsseldorf auf ihm in einer völlig neuen Ar produziert werden kann. Mit der Snapshot-Funktion lassen sich sogar Motive des Motivators direkt in der</li> </ul> |                |                                                                                                    |  |
| Patternbezogene<br>Parameter              | Sequenzerspeicher übertragen und dort weiterverarbeiten.<br>Zum Einspielen eigener Sequenzen betätigen Sie die "EDIT-SEQ"-Taste oben rechts. Falls Sie schon<br>einmal in diesem Edit-Menü gewesen sind, drehen Sie das Alpha-Dial, bis die erste Edit-Page erscheint.<br>Folgende Display-Meldung sollten Sie erhalten:<br>11> SEQUENCER<br>Eats 1 CLEOR Speeds 120 Geoorues 16 0                                                                                                    |                |                                                                                                    |  |
|                                           | Folgende Parameter stellt diese Display                                                                                                    | -Seite zur Ver | fügung:                                                                                                    |  |
|                                           | Gewünschte Aktion                                                                                                    | Name           | Beschreibung / Erklärung                                                                                                    |  |
|                                           | Anwählen eines Patterns.                                                                                                    | Pat            | Der CYBER-6 Sequenzer ist in Pattern orga-<br>nisiert. Bis zu 99 Pattern können Sie im<br>CYBER-6 verwalten. Unbelegte Pattern werden<br>mit einem Sternchen hinter der Patternnummer<br>gekennzeichnet. Die Anwahl eines Patterns muß<br>mit der "ENTER"-Taste bestätigt werden. Auf<br>diese Art und Weise können Sie in Ruhe ein<br>Pattern auswählen, während der Sequenzer mit<br>dem aktuell angewählten Pattern weiterläuft.<br>Wenn Sie ein leeres Pattern anwählen, erscheint<br>ein Untermenü im Display, in dem Sie zur<br>Eingabe der Taktart aufgefordert werden. |  |
|                                           | Löschen eines eingespielten Patterns.                                                                                                    | CLEAR          | Wenn Sie den Cursor des Displays auf diesen<br>Parameter stellen und die "ENTER"-taste<br>bestätigen, wird das aktuell angewählte Pattern<br>gelöscht. Vorher erscheint allerdings eine<br>Sicherheitsabfrage.                                                                                                    |  |
|                                           | Einstellen des Tempos                                                                                                    | Speed          | Das Tempo kann direkt über das Zahlenfeld oder<br>über die "+/-"-Tasten eingegeben werden. Das<br>Tempo wird in den Pattern nicht abgespeichert.<br>Im Chain-Mode kann für jeden Song ein Tempo<br>eingegeben werden. Diese Tempo gilt dann für                                                                                                    |  |

die Motivatoren und die im Chain aufgerufenen

Pattern.

### PATTERNBEZOGENE PARAMETER

| Verändern der Groove-Einstellung. | Groove | Dieser Parameter ändert das Quantisierungsraster   |
|-----------------------------------|--------|----------------------------------------------------|
|                                   |        | ab, so daß auch Shuffle- und Swing-                |
|                                   |        | Quantisierungen möglich sind. Das Quanti-          |
|                                   |        | sierungsraster bezieht sich global auf alle in     |
|                                   |        | einem Pattern enthaltenen Spuren und wird pro      |
|                                   |        | Pattern abgespeichert. Möglich sind 8tel und 16tel |
|                                   |        | Grooves. Für jede Zählzeit gibt es 4 Abstufungen   |
|                                   |        | die in Prozent angegeben sind.                     |
|                                   |        |                                                    |

Wenn Sie keines der bestehenden Pattern verlieren möchten, sollten Sie nun zum weitere Studium ein freies Pattern auswählen. Sie können natürlich auch eines löschen, wenn Sie die Beispielpattern nicht mehr verwenden möchten. Ein freies Pattern erkennen Sie an dem Sternchen.

```
| 1> SEQUENCER
Pat:10*CLEAR Speed:120 Groove:16 0
```

Wenn Sie die Anwahl dieses freien Patterns mit der "ENTER"-Taste bestätigen, erscheint folgendes Untermenü:

Sequencer: Pattern Format measure length: 4/4

Mit den "+/-"-Tasten können Sie hier die gewünschte Taktart einstellen. Als mögliche Taktarten stellt der CYBER-6 folgende Werte zur Verfügung:

| 2/4 | 5/8 |
|-----|-----|
| 3/4 | 7/8 |
| 4/4 | 9/8 |
| 5/4 |     |

Durch eine weitere Bestätigung mit der "ENTER"-Taste ist das neue Pattern formatiert und kann bearbeitet und eingespielt werden. Stellen Sie sich als nächstes das gewünschte Tempo ein. Auf der folgenden Display-Seite werden Einstellungen vorgenommen, die für den gesamten Sequenzer Gültigkeit haben:

> < 2> SEQUENCER Clock:OFF Sync:INT Metr: ON Chan:A10 Note:F#2

In dieser Page wird die Synchronisierung des Sequenzers vorgenommen und das Metronom eingestellt.

| Gewünschte Aktion      | Name  | Beschreibung / Erklärung                                                                                                    |
|------------------------|-------|----------------------------------------------------------------------------------------------------|
| Senden von MIDI-Clock. | Clock | Der Sequenzer kann auf Wunsch MIDI-Clock<br>Signale zur Synchronisation mit anderen<br>Sequenzern oder Drumcomputern aussenden. In<br>der Stellung "On" tut er dies, in der Stellung<br>"Off" läßt er es bleiben. Gerade im Falle einer<br>Überspielung eines Patterns oder einer<br>Song-Chain erweist sich dieses Feature großer<br>Beliebtheit. |

# DER SEQUENZER DES CYBER-6

| Umschalten der Synchronisierung.                                                             | Sync | Es gibt zwei Möglichkeiten der Synchronisierung:<br>1.) "Int" - Das Tempo wird vom internen<br>Taktgeber des CYBER-6 bestimmt. In dieser<br>Einstellung entspricht das Tempo dem<br>eingestellten Speed-Parameter in Schlägen pro<br>Minute.<br>2.) "Ext" - Das Tempo wird von einem externen<br>Taktgeber - Sequenzer oder Drumcomputer -<br>gesteuert. In diesem Falle hat die im CYBER-6<br>eingestellte Geschwindigkeit keine Bedeutung<br>mehr. |
|----------------------------------------------------------------------------------------------|------|----------------------------------------------------------------------------------------------------|
| Einschalten des Metronoms.                                                                   | Metr | Gerade bei Echtzeitaufnahmen hat sich ein<br>Metronom, das über dezente Klackgeräusche ein<br>Gefühl für die Geschwindigkeit und das Taktmaß<br>ermöglicht, als äußerst sinnvoll erwiesen. In der<br>Stellung "On" wird das Metronom aktiviert.                                                                                                    |
| Einstellen des MIDI-Kanals, auf dem das<br>Klackgräusch des Metronoms zu hören sein<br>wird. | Chan | Wählen Sie am besten einen MIDI-Kanal auf dem<br>sich Ihr Drumset (mit Schlagzeugklängen)<br>befindet.                                                                                                    |
| Einstellen der MIDI-Note, die als<br>Metronom gesendet wird.                                 | Note | Entscheiden Sie sich hier für eine Note, die dem<br>Klackgeräusch eines Metronoms am nächsten<br>kommt.                                                                                                    |

#### Trackbezogene Parameter

Die folgenden zwei Displayseiten 3 und 4 behandeln wichtige trackbezogene Parameter (Spurparameter). In allen Displayseiten der trackbezogenen Parameter sowie in den sich anschließenden Aufnahme-Menüs läßt sich die Spurnummer anwählen. Sie erscheint jeweils als einer der Parameter oben rechts im Display. Rufen Sie nun die Display-Seite 3 des Sequenzer-Edit-Menüs mit dem Page-Dial auf, damit folgende Meldung erscheint:

<3> SEQUENCER Track: 1
Chan:A10 Bank: 0 Prg: 24 Vol:100

Auf dieser Page können Sie für jeden Track des Sequenzers einen MIDI-Kanal anwählen, ein Klangprogramm auswählen und die Lautstärke des angewählten Tracks verändern. Bei jedem Start eines Patterns werden diese Informationen gesendet.

| Gewünschte Aktion              | Name  | Beschreibung / Erklärung                                                                                                    |
|--------------------------------|-------|----------------------------------------------------------------------------------------------------|
| Anwählen des aktuellen Tracks. | Track | Mit diesem Parameter wählen Sie den Track aus,<br>den Sie bearbeiten möchten. Die Tastatur wird<br>sofort auf den MIDI-Kanal dieses Tracks<br>umgelegt. So können Sie schon vorher ein wenig<br>herumjammen und die Klangfarbe besser<br>auswählen. |
| Einstellen des MIDI-Kanals.    | Chan  | Wie gewohnt können Sie auch in diesem Menü<br>die Klangfarbe auf zweierlei Arten eingeben:<br>1.) Über die "+/-"-Tasten.<br>2.) Mit Hilfe der "INFO"-Taste und dem<br>Channel-Usage-Display.                                                        |

# TRACKBEZOGENE PARAMETER

| Aufruf einer Programmwechsel-Bank.               | Bank | Bei der mittlerweile sehr üppig ausgestattenen<br>Anzahl vorhandener Klänge, benötigen Sie vor<br>dem Setzen des Programmwechsels diesen<br>Bank-Change-Befehl, um die entsprechende<br>Programmwechselbank auszuwählen.                                       |
|--------------------------------------------------|------|----------------------------------------------------------------------------------------------------|
| Einstellen des Programmwechsels.                 | Prg  | Wählen Sie hier die Klangfarbe aus, mit der die<br>einzuspielende Spur erklingen soll                                                                                                    |
| Einstellen der Lautstärke des aktiven<br>Tracks. | Vol  | Verändern Sie mit diesem Parameter die<br>Lautstärke des angewählten Tracks. Dieser<br>Parameter wird vor allem später wichtig werden,<br>wenn Sie schon mehrere Spuren eingespielt haben<br>und die Lautstärkeverhältnisse der Spuren<br>korrigieren möchten. |

Auf der nächsten Display-Seite erscheinen weitere Track-Parameter:

<4> SEQUENCER

Track: 1 Transp:C 3 KBD-Transp:OFF Length:2 CLR

| Gewünschte Aktion                                                | Name           | Beschreibung / Erklärung                                                                                                    |
|------------------------------------------------------------------|----------------|----------------------------------------------------------------------------------------------------|
| Einstellen eines Transponierwertes für den<br>angewählten Track. | Transp         | Manchmal möchte man auch Tonhöhen erreichen,<br>die jenseits der vom CYBER-6 angebotenen<br>Tastatur erreichen. Hierzu läßt sich die gesamte<br>Tastatur nach oben und unten um drei Oktaven<br>verschieben. Natürlich ist diese Funktion auch<br>dazu geeignet, mit der Tonart verbundene<br>Spielschwierigkeiten auszugleichen. Eingegeben<br>wird der Transpose-Wert mit Hilfe der<br>"+/-"-Tasten oder aber über die Tastatur des<br>CYBER-6 bei gedrückt gehaltener<br>"ENTER"-Taste. Der Cursor muß in diesem Fall<br>über dem Parameter Transpose stehen. |
| Aktivieren der Tastatur Echtzeit-<br>Transponierung.             | KBD-<br>Transp | Eingespielte Sequenzen können beim CYBER-6 in<br>Echtzeit, während sie abgespielt werden,<br>transponiert werden. Dies ist ein überaus nützliches<br>Feature für den LIVE-Einsatz. Oft ist es sinnvoll<br>einzelne Spuren von dieser Transponierung<br>auszuschließen. Dies ist mit diesem Parameter<br>möglich. In der Stellung "Off" wird der angewählte<br>Track nicht mittransponiert.                                                                                                    |
| Einstellen der Tracklänge.                                       | Length         | Jede Spur des CYBER-6 kann eine andere Länge<br>besitzen. Zwischen ein und acht Takten kann jeder<br>Track individuell eingestellt werden. Kurze Tracks<br>werden automatisch auf die Länge des Patterns<br>geloopt. Auf diese Art und Weise kann man sich<br>bei 8 taktigen Themen mit 4tel Bass-Drum enorm<br>viel Speicher sparen, wenn man die Length auf 1<br>setzt. Der Parameter "Length" kann nur bei leeren<br>Spuren verändert werden. Gegebenenfalls muß<br>eine Spur vorher gelöscht werden, um die Länge zu<br>ändern.                              |
| Löschen eines Tracks.                                            | CLR            | Wenn der Cursor über diesem Eintrag steht,<br>können Sie mit Hilfe der "ENTER"-Taste eine<br>Spur löschen. Falls Sie eine Spur versehentlicht<br>gelöscht haben, können Sie diese über die<br>"UNDO"-Funktion auf der nächsten Display-Seite<br>zurückholen.                                                                                                    |

### DER SEQUENZER DES CYBER-6

### Einspielen in Echtzeit

Kommen wir nun zum akrobatischen Teil der Sequenzer-Editierung - der Einspielung in Echtzeit! Auch heutzutage immer noch gerne gesehen ist das Feature, Noten in Echtzeit in den Sequenzer einspielen zu können. Wenn auch diese Verfahrensweise in der heutigen Zeit etwas antiquiert und rückständig erscheinen mag, haben wir dieses Feature im CYBER-6 implementiert. Wählen Sie die Display-Seite 5 auf, um das Aufnahme-Fenster für Echtzeit-Einspielungen zu erreichen:

< 5) SEQUENCER-Record Track: 4
Record: Normal Undo Quantize:16 Mem109</pre>

Die in diesem Display erscheinenden Aktions-Parameter "Undo" und "Quantize" sind gerade bei dieser Art der Einspielung von großer Wichtigkeit.

| Gewünschte Aktion                                                                                                    | Name     | Beschreibung / Erklärung                                                                                                    |
|----------------------------------------------------------------------------------------------------|----------|----------------------------------------------------------------------------------------------------|
| Starten der Aufnahme und ändern der<br>Aufnahme-Art zwischen "NORMAL" (alles<br>überspielen) und "OVERDUB" (noch mehr<br>hinzufügen. Außerdem läßt sich ein<br>spezieller Aufnahme-Modus anwählen, bei<br>dem Sie nachträglich über die Spielhilfe<br>"Wheel2" die Dynamik aufzeichnen können. | Record   | Bei Drücken der "ENTER"-Taste ertönt ein<br>Vorzähler in der Länge eines Taktes und die<br>Aufnahme beginnt. Bevor Sie die Aufnahme<br>starten, können Sie mit den "+/-"-Tasten den<br>Aufnahme-Modus zwischen "NORMAL" und<br>"OVERDUB" umschalten.<br>1.) NORMAL - Alle vorhergehenden Daten<br>werden gelöscht.<br>2.) OVERDUB - Die gespielten Noten werden den<br>bisherigen hinzugemischt.<br>Ein weiteres besonderes Schmankerl folgt, wenn<br>Sie die "+"-Taste ein weiters Mal betätigen,<br>nachdem Sie bereits den "OVERDUB"-Modus<br>erreicht hatten, findet sich eine weitere<br>Aufnahme-Strategie. Diese nennt sich<br>"DYNAMIC". Auf die eingespielten Noten wird<br>mit Hilfe der Spielhilfe "Wheel 2" eine neue<br>Dynamik aufgenommen. Auf diese Art und Weise<br>können Sie bei Klängen, deren Filter sich über die<br>Anschlagdynamik die CutOff-Frequenz ändert,<br>Filterverläufe einspielen, die keinen zusätzlichen<br>Speicher verbrauchen. |
| Rückgängigmachen einer Aktion.                                                                                                    | Undo     | Egal ob Sie eine Spur versehentlicht gelöscht<br>haben, eine fehlerhafte Overdub-Aufnahme hinter<br>sich haben oder einen anderen Patzer geleistet<br>haben - Mit der Undo-Funktion holen Sie die<br>jeweils letzte Version des Spurinhalts wieder in<br>den Speicher.                                                                                                    |
| Nachträgliche Verbesserung des Timings                                                                                                    | Quantize | Da hat man sich die größte Mühe gegeben und<br>wollte sich eventuell noch etwas beweisen - doch<br>dann versagt die Fingerfertigkeit. Mit der<br>"QUANTIZE"-Funktion kann man unsauber<br>gespielte Tracks zurechtrücken. Mit den<br>"+/-"-Tasten kann man den gewünschten<br>Quantisierungswert einstellen. Mögliche Werte<br>sind: 8tel, 12tel, 16tel, 24tel und 32tel Raster.<br>Allzu dreckig eingespielte Spuren vermag<br>allerdings auch die Wunderwaffe Quantisierung<br>nicht sauber zurechtzurücken.                                                                                                    |
| Anzeigen des verbleibenden<br>Speicherplatzes.                                                                                                    | Mem      | An diesem Parameter können Sie nichts verändern.<br>Er zeigt lediglich den verbleibenden Speicherplatz<br>an.                                                                                                    |

Die "INFO"-Taste hat im Sequenzer-Edit-Bereich noch eine weitere Funktion. Sie können die gerade angewählte Spur "Solo" schalten. Dadurch haben Sie die optimale Kontrolle über gerade eingespielte Spuren.

# DIE AUFNAHME

| Übung 9: Die<br>Echtzeit-Aufnah-<br>me | Bevor Sie nun die weiteren Aufnahmestra<br>Sequenzer kennengelernten Features anwer<br>Wählen Sie sich eine Spur und einen Klang I<br>aufnahme. In der oberen Display-Zeile ersc<br>Pattern gerade aufgenommen wird. Nach e<br>der eingestellten Track-Länge (Length) end<br>sollten Sie die Einstellungen auf der Seque<br>nahme gefällt, können Sie eine weitere Spu<br>mit Hilfe der Overdub-Funktion einen wei<br>Sie die verschiedenen Quantisierungsraste<br>Einstellungen auf Ihre Einspielungen wirke<br>und das Prinzip kennengelernt haben, könr<br>en.                                                                                                    | ategien kenn<br>nden.<br>hrer Wahl in<br>cheint ein Tal<br>inem Vorzäh<br>let die Aufna<br>enzer-Edit-Pa<br>ir auswählen<br>teren Aufnal<br>r aus und hö<br>en. Wenn Sie<br>nen Sie sich o                                        | enlernen, sollten Sie die in Verbindung mit dem<br>den Track-Parametern und starten Sie die Echtzeit-<br>ktzähler der Ihnen anzeigt, an welcher Position im<br>ler in Taktlänge beginnt die Aufnahme. Am Ende<br>hme automatisch. Falls Sie kein Metronom hören,<br>age 2 nochmals überprüfen. Wenn Ihnen die Auf-<br>oder, falls der gleiche Klang benutzt werden soll,<br>nmevorgang auf der gleichen Spur wählen. Testen<br>ören Sie sich an, wie die verschiedenen Groove-<br>sich in den besprochenen Menüs ausgetobt haben<br>die beiden weiteren Aufnahmestrategien anschau-                                                                                                    |
|----------------------------------------|----------------------------------------------------------------------------------------------------|----------------------------------------------------------------------------------------------------|----------------------------------------------------------------------------------------------------|
| Der TR-909 Drum-<br>Programmer         | Wählen Sie die Sequenzer-Edit-Page 6 an,                                                                                                    | um folgende                                                                                                    | e Display-Meldung zu erhalten:                                                                                                    |
|                                        | < 6> SEQUENCER-S<br>Drumgrid 16 Sta                                                                                                    | iteps<br>p-Rec: I                                                                                                    | Track: 1<br>Notes                                                                                                    |
|                                        | Neben der Anwahl der Tracknummer sehe<br>erster Linie im Moment der erste interessie<br>Tasten können Sie das für die Drumprogra<br>welche Notenwerte von Ihnen bearbeitet we<br>32tel Noten.<br>Wenn Sie nach erfolgter Auswahl die "EN"<br>an die Rhythmisierung der Motivator-Mus<br>dieser Stelle nicht leugnen:                                                                                                    | en Sie in der<br>rt. Er ist Para<br>ammierung v<br>erden. Sie ha<br>TER"-Taste<br>ster erinnert.                                                                                                    | vunteren Zeile zwei Parameter, von denen uns in<br>ameter und Aktionsknopf zugleich. Mit den "+/-"-<br>vichtige Raster auswählen. Das Raster bestimmt,<br>ben die Wahl zwischen 8tel, 12tel, 16tel, 24tel und<br>betätigen, erscheint ein Display, das Sie vielleicht<br>In der Tat lassen sich gewisse Ähnlichkeiten an                                                                                                    |
|                                        | Drum-Edit 1/2                                                                                                    | Mode:P                                                                                                    | lay Inst: C2                                                                                                    |
|                                        | Auch hier stellt wieder jeder der Punkte in<br>Schlag dar. Wenn Sie die Sequenzer-Start,<br>Sternchen zeigt die aktuelle Position im Dru<br>Einspiel-Strategie auswählen. Außerdem ka<br>sor-Tasten verschiedene Bereiche des Patt<br>"Drum-Grid" sehen Sie, welchen Bereich<br>Tracklänge von 4 Takten, können Sie mit de<br>jeweils zwei Takte zur gleichen Zeit beart<br>beiden Bereichen hin und herschalten. Im I<br>Auf der rechten Seite des Displays sehen Si<br>ein C2. Dies entspricht gemäß der GM-Ve<br>Track den Schlagzeugkanal eingestellt habe<br>eine Bassdrum. Über die "EXIT"-Taste kön<br>In der folgenden Tabelle sehen Sie die ver<br>Drum-Programmierung: | n Display ei<br>/Stop-Taste l<br>um-Grid dar.<br>önnen Sie je<br>terns in das<br>a des Patterr<br>en 32 maxim<br>beiten. Mit o<br>Display sehen<br>ie, welches I<br>preinbarung o<br>en. Auch bein<br>nnen Sie das<br>rschiedenen | nen dem eingestellten Notenwert entsprechenden<br>betätigen läuft der Sequenzer los und ein kleines<br>Über die "+/-"-Tasten können Sie nun wieder eine<br>nach Länge des angewählten Tracks mit den Cur-<br>Drumgrid holen. Direkt neben der Bezeichnung<br>as Sie gerade bearbeiten. Bei einer eingestellten<br>nal anzeigbaren 16 Noten bei der 16tel Darstellung<br>den Cursor-Tasten können Sie nun zwischen den<br>n Sie dann entweder die Anzeige "1/2" oder "2/2".<br>nstrument gerade ausgewählt ist, in unserem Falle<br>einer Bassdrum, sofern Sie bei dem angewählten<br>m TECHNOX und QUASAR befindet sich auf C2<br>Drum-Grid wieder verlassen.<br>zur Verfügung stehenden Aufnahmearten bei der |
|                                        | Gewünschte Aktion im Drum-Grid                                                                                                    | Name                                                                                                    | Beschreibung / Erklärung                                                                                                    |
|                                        | Abspielen des Drumgrooves ohne Eingabe.                                                                                                    | Play                                                                                                    | Dieser Modus stellt keine Aufnahme-Art dar.<br>Vielmehr wird das im Moment aktive Pattern<br>abgespielt. Sie können diese Einstellung<br>verwenden, um ein wenig auf der Tastatur probe<br>zu trommeln.                                                                                                    |
|                                        |                                                                                                    |                                                                                                    | 20                                                                                                    |

# DER SEQUENZER DES CYBER-6

| Gewünschte Aktion im Drum-Grid                                                      | Name | Beschreibung / Erklärung                                                                                                    |
|-------------------------------------------------------------------------------------|------|----------------------------------------------------------------------------------------------------|
| Abspielen des Drumgrooves ohne Eingabe.                                             | Play | Dieser Modus stellt keine Aufnahme-Art dar.<br>Vielmehr wird das im Moment aktive Pattern<br>abgespielt. Sie können diese Einstellung<br>verwenden, um ein wenig auf der Tastatur probe zu<br>trommeln.                                                                                                    |
| Echtzeit-Einspielung.                                                               | Real | Schon wieder die Echtzeiteinspielung. An dieser<br>Stelle haben wir Sie zusätzlich angeboten, damit<br>man nicht zwischen Drum-Grid und<br>Overdub-Aufnahme hin und herspringen muß, um<br>eine leichte Passage auch mal in Echtzeit<br>einspielen zu können. Beachten Sie bei der<br>Echtzeit-Einspielung im Grid, daß man nur<br>Notenwerte einspielen kann, die im Grid<br>momentan dargestellt werden. Im 12 Grid wird<br>man keine 32 einspielen können. Das erwartete<br>Hörerlebnis kann in diesem Falle sehr weit von<br>dem tatsächlichen Hörerlebnis abweichen.                                                                                                    |
| Eingeben der Rhythmik in Echtzeit unter<br>Einbeziehung aller Keyboard-Tasten.      | Roll | <ul> <li>Die vereinheitlichte Anordnung der</li> <li>Schlagzeugklänge hat in der aktuellen GM-Version</li> <li>Vor- und Nachteile. Der Vorteil besteht darin, daß<br/>sehr viele verschiedenen Drumsounds auf einer</li> <li>Tastatur gleichzeitig zur Verfügung stehen. Ein<br/>klarer Nachteil ist aber, daß pro Instrument somit<br/>nur eine einzige Keyboardtaste zur Verfügung</li> <li>steht. Das erschwert z.B. das Einspielen von<br/>schnellen Wirbeln. Im "ROLL"-Modus läßt sich<br/>ein ausgesuchtes Instrument auf allen Tasten<br/>gleichzeitig einspielen. Ein gespieltes Glissando<br/>erzeugt z.B. einen Wirbel, da jede Taste auf das<br/>gewählte Instrument umgelenkt wird. Das</li> <li>Einspielen komplizierter rhythmischer Figuren<br/>wird durch diese Option zum Kinderspiel.</li> <li>Es gibt zwei Arten, daß zu bearbeitende Instrument<br/>auszuwählen:</li> <li>1.) Der nächste Eingabe-Modus "Inst" dient einzig<br/>allein der Instrument-Auswahl.</li> <li>2.) Bei gedrückt gehaltener "ENTER"-Taste die<br/>entsprechende Taste auf dem Keyboard betätigen.</li> <li>Wenn Sie das richtige Instrument ausgewählt<br/>haben, können Sie die Aufnahme beginnen, sobald<br/>der Sequenzer läuft. Das Sternchen zeigt auch hier<br/>wieder die aktuelle Taktposition an.</li> </ul> |
| Anwählen eines anderen Drum-Instruments/<br>einer anderen Tonhöhe auf der Tastatur. | Inst | Wenn Sie diesen Mode angewählt haben, können<br>Sie ohne Betätigung der "ENTER"-Taste ein<br>anderes Drum-Instrument auswählen.                                                                                                    |
| Einspielen im Step by Step Verfahren mit<br>Hilfe der Matrix.                       | Step | Dies ist nun der Edit-Mode, der die<br>Roland-Drum-Computer so berühmt gemacht hat.<br>Über die weißen Tasten der Keyboard-Tastatur<br>können Sie einzelne Steps der Drum-Matrix setzen<br>und wieder löschen. Beim Setzen der Steps wird<br>auch die Anschlagdynamik aufgezeichnet. Als<br>Anzeige für die Dynamik sehen Sie im Display für<br>jeden Schlag einen Balken. Die Länge des Balken<br>ist ein Indiz für die eingespielte Dynamik. Nutzen<br>Sie die auf der Display-Scheibe dargestellten<br>Ziffern zur Orientierung auf der<br>Keyboard-Tastatur. Die weißen Tasten der Tastatur<br>sind entsprechend dieser Display-Beschriftung<br>durchnumeriert.<br>Das Anwählen eines anderen Instruments erfolgt<br>wie bereits weiter oben beschrieben mit der<br>"ENTER"-Taste oder im Modus "Inst".                                                                                                    |

# STEP BY STEP EINMAL AND ERS

|                                                                            | Nachträgliches Editieren der Dynamik.                                                                                                    | Dyn                                                                                                    | Wenn Sie mit der Rhythmik bereits zufrieden sind,<br>die Dynamik aber verändern wollen, ohne einzelne<br>Schritte ständig an- und abschalten zu müssen,<br>können Sie diesen Modus anwählen. Schlagen Sie<br>mehrere Male die einer Position im Grid<br>entsprechende Keyboard-Taste an, bis der<br>Dynamikwert Ihren Wünschen entspricht. Wenn<br>Sie eine Keyboard-Taste gedrückt halten, können<br>Sie den Dynamikwert dieses Schlages auch mit der<br>"Wheel 2"-Spielhilfe verändern.             |
|----------------------------------------------------------------------------|----------------------------------------------------------------------------------------------------|----------------------------------------------------------------------------------------------------|----------------------------------------------------------------------------------------------------|
|                                                                            | Löschen einzelner oder aller Schläge eines<br>angewählten Instruments.                                                                                                    | Clr                                                                                                    | Die Anwahl des zu löschenden Instruments erfolgt<br>wie gehabt. Während im Step-Mode Schläge<br>gesetzt und gelöscht werden können, indem der<br>aktuelle Status einer Position im Grid nur<br>umgedreht wird, kann im CLR-Mode nur gelöscht<br>werden. Wenn das gesamte Instrument gelöscht<br>werden soll brauchen Sie in diesem Menü einfach<br>nur über die Tastatur zu streichen.                                                                                                    |
| Übung 10 Kennen-<br>lernen der Drum-<br>Programmierung                     | Sie werden schnell merken, daß man mit die<br>Grooves erzeugen kann. Sie werden sich sie<br>mit der Maus bedient werden. Über die T<br>Zugriff und über das Setzen und Löschen<br>Probieren. Außerdem ist diese Art der Drun<br>und Zählzeiten. Wählen Sie sich einfach z<br>Tastatur. Sogleich rattert Ihre gewünschte H<br>Page 1 des Sequenzer-Edit-Menüs nun auf 50<br>aus einem Hardware-Sequenzer kommt.                                                                           | eser Art der I<br>cherlich frage<br>astatur des K<br>einzelner Str<br>n-Programmi<br>z.B. die Clos<br>HiHat in gera<br>0-100% einst                     | Drum-Programmierung spielerisch überraschende<br>en, warum Drum-Grids in Sequenzerprogrammen<br>Keyboards hat man einen wesentlich schnelleren<br>eps erreicht man Grooves über das unbefangene<br>erung sehr hilfreich beim Erlernen von Rhythmen<br>sed HiHat und streichen im Step-Mode über die<br>den 16tel los. Wenn Sie den 16tel Groove auf der<br>ellen, glaubt schon keiner mehr, daß dieser Groove                                                                                         |
| Step by Step einmal<br>anders: erst die<br>Noten und dann der<br>Rhythmus! | Kommen wir nun zur letzten Art der Aufna<br>um den Drum-Editor wieder zu verlassen. Fa<br>Edit-Seite 6. Diese Einspielart eignet sich<br>sich entsprechend einen anderen Track des<br>Neben dem Parameter Drum-Grid befindet<br>anwählen, ob Sie Tonhöhen oder das Timi<br>natürlich keinen Sinn, wenn sich noch kein<br>keiten sind mit:<br>1.) Notes -                                                                                                    | hme-Möglich<br>Ils Sie dies be<br>eher für tona<br>Patterns an.<br>sich der Para<br>ing der Seque<br>he Noten im S                                      | hkeit. Dazu betätigen Sie zunächst die Exit-Taste<br>reits getan hatten, wählen Sie erneut die Sequenzer-<br>ale Instrumente als für Drumsounds. Wählen Sie<br>meter Step-Rec. Mit den "+/-"-Tasten können Sie<br>enzer-Linie einspielen möchten. Letzteres macht<br>Speicher der Spur befinden. Die beiden Möglich-<br>Fonhöhe und                                                                                                    |
|                                                                            | 2.) Timing -<br>2.) Timing -<br>Stellen Sie den Parameter Step-Record auf<br>richtig Zeit lassen beim Einspielen. Sie kör<br>len. Nur sollten Sie für jede neue Position ir<br>losgelassen haben, damit der CYBER-6 reg<br>erscheinen soll.<br>Wenn Sie alle gewünschten Akkorde und<br>Modus auf Timing umstellen. Nach Betäti<br>Betätigung einer beliebigen Taste auf dem H<br>auf. Sie können sich nun also vollkommen<br>die abgedrehtesten und virtuosesten Phrase<br>geben mußte. | für die F<br>für die F<br>nen sowohl<br>der später ei<br>gistriert, daß<br>Noten einge<br>gung der "El<br>Keyboard ruf<br>auf die Rhyth<br>n in den Seq | Rhythmik bezeichnet.<br>etätigen Sie die Enter-Taste. Sie können sich nun<br>einzelne Noten als auch komplette Akkorde spie-<br>inzustellenden Rhythmik alle Tasten zuvor einmal<br>eine neue Position im Takt bei der nächsten Note<br>rgeben haben, können Sie mit der "+"-Taste den<br>NTER"-Taste ertönt sodann das Metronom. Jede<br>t nun die nächste Note, bzw. den nächsten Akkord<br>nmik konzentrieren. Mit dieser Option lassen sich<br>uenzer einspielen, die Ihr Synthesizer je von sich |
|                                                                            | l                                                                                                    |                                                                                                    |                                                                                                    |

# DER SEQUENZER DES CYBER-6

### Aufzeichnung von weiteren Controllern

Der CYBER-6 Sequenzer erlaubt das Aufzeichnen von MIDI-Controllern. Im Overdub-Recording-Mode ist es auch möglich, Controllerdaten nachträglich auf die bestehende Spur aufzuspielen. So können Sie sich beim Einspielen einer Bass-Sequenz auf das Einspielen der Tonfolgen konzentrieren und die Controller-Bewegungen nachträglich aufzeichnen.

Einige essentielle Controller sind beim CYBER-6 auf bestimmte Spielhilfen festgelegt und andere Spielhilfen können für jedes Pattern anders eingestellt werden, wenn man sich im Sequenzer-Modus befindet. Folgendermaßen sind die Spielhilfen den MIDI-Controllern zugewiesen:

| Spielhilfe    | Datenart            | Besonderheiten / Erklärung                                                                                                    |
|---------------|---------------------|----------------------------------------------------------------------------------------------------|
| Pitch-Bend    | Pitch-Bend          | Dieser Controller ist nach MIDI-Norm eigentlich<br>gar keiner. Dies kann uns als Anwender jedoch<br>egal sein. Auf jeden Fall können Sie mit dieser<br>Spielhilfe die Tonhöhe einer Tonfolge frei<br>verschieben.                                                                                                    |
| Wheel 1       | Modulation          | Mit dieser Spielhilfe senden Sie den<br>MIDI-Controller 1: Modulation.                                                                                                    |
| Wheel 2       | Velocity            | Mit dieser Spielhilfe können Sie die<br>Anschlagdynamik-Daten der gespielten Noten<br>nachträglich verändern. Diese Spielhilfe wird aus<br>Sicherheitsgründen nur bei Dynamics-Aufnahmen<br>aufgezeichnet. Diese Funktion läßt sich<br>hervorragend bei Klängen einsetzen, deren<br>Anschlagdynamik auf die Cutoff-Frequenz des<br>Filters wirkt. So lassen sich Klangänderungen<br>aufzeichenen, ohne den Speicher des CYBER-6<br>mit MIDI-Controllern zu belasten. Das begründet<br>sich in der Tatsache, daß Noteninformationen in<br>jedem Falle auch Velocity-Daten beinhalten und<br>diese nur modifiziert werden. |
| Aftertouch    | Aftertouch          | Wird als Channel-Aftertouch verarbeitet. Wenn Sie<br>Aftertouch-Daten lieber mit einer anderen<br>Spielhilfe einspielen möchten, schauen Sie bei den<br>frei programmierbaren Spielhilfen Control 1 - 3<br>nach.                                                                                                    |
| Control 1 - 3 | program-<br>mierbar | Die drei Regler Control 1 - 3 können beliebige<br>Controller-Daten senden. Die<br>Controller-Zuweisung kann pro Pattern<br>vorgenommen werden. Neben den<br>MIDI-Controllern steht auch Aftertouch zur<br>Verfügung.                                                                                                    |

Die Funktion der Spielhilfen Control 1-3 lassen sich im Sequenzer-Edit-Menü 7 und 8 festlegen. Für jedes Pattern stehen in diesem Menü 3 weitere Controller-Daten-Typen zur Verfügung. SeqMod 1 - 3 liegen automatisch auf den Reglern Control 1 - 3. Die MIDI-Controller können zusätzlich zu den übrigen Spielhilfen im Sequenzer aufgezeichnet werden. Drei zusätzliche Controller können hier ausgewählt werden. Der Parameter "TRACK" hat hierbei keine Bedeutung. Er ist nur für die Festlegung der Echtzeit-Modulation im Spielbetrieb wichtig (siehe nächstes Kapitel).

<7> SeqMod1: Control 12 Track: 1 SeqMod2: Control 13 Track: 2

(8) SeqMod3: Control 14 Track: 3

# SNAPSHOT: ÜBERTRAGEN VON MOTIVATOR-THEMEN

| Echtzeitkontrolle<br>von Sequenzer-<br>spuren.                          | Auf den Menüseiten 7 und 8 des Sequenzer-Edit-Bereichs können Sie noch weitere Einstellungen vorneh-<br>men. Diese Einstellungen betreffen die Echtzeitmodulation bereits eingespielter Sequenzer-Spuren von<br>den Masterkeyboard-Programmen aus. Wie Sie bereits bei der Editierung der Masterkeyboard-Program-<br>me gesehen haben, können die drei Sequenzer-Echtzeitkontrollen SeqMod 1 - 3 in den Masterkeyboard-<br>Programmen den Spielhilfen des CYBER-6 zugeordnet werden. Die eigentliche Wirkung der Spielhilfen<br>auf Sequenzerspuren wird allerdings nicht in den Masterkeyboard-Programmen festgelegt. Dies würde<br>nämlich bedeuten, daß ein Wechsel der Sequenzer-Pattern automatisch einen Masterkeyboard-Programm-<br>Wechsel erforderlich machen müßte, da Sie in verschiedenen Pattern mit Sicherheit auch unterschiedliche<br>Kontroll-Möglichkeiten haben möchten. Aus diesem Grunde erfolgt die Festlegung der Modulationsart in<br>den Sequenzer-Pattern und die Spielhilfen-Zuweisung in den Masterkeyboard-Programmen. Durch die-<br>sen Kniff bleiben Sequenzer-Pattern und Masterkeyboard-Programme stets frei kombinierbar. Wenn Ih-<br>nen drei Echtzeitmodulationen des Sequenzers nicht ausreichen, können Sie eine oder mehrere Zonen des<br>Masterkeyboards in den Status "Control Only" schalten. Die Spielhilfen dieser Zone werden dann auf die<br>im MIDI-Kanal übereinstimmende Sequenzers nicht ausreichen. Die freie Kombinationsmöglichkeit ver-<br>lassen Sie auf diesem Wege nämlich. In einem Pattern, wo dieser MIDI-Kanal nicht verwendet wird,<br>können die so programmierten Spielhilfen natürlich keine Wirkung zeigen. |
|-------------------------------------------------------------------------|----------------------------------------------------------------------------------------------------|
|                                                                         | stellen. Wählen Sie die Sequenzer-Spur aus, auf die eine Echtzeitmodulation beim Abspielen wirken soll.<br>Beim Einspielen in den Sequenzer ist diese Spuranwahl ohne Bedeutung. Bei der Aufnahme arbeiten<br>diese Controller nämlich auf allen Spuren. Im Masterkeyboard-Programm können Sie die Sequenzer-<br>modulation dann wieder einer Spielhilfe zuordnen.                                                                                                    |
| Löschen von<br>Controller-Nach-<br>richten                              | Sequenzerspeicher haben eine unangenehme Eigenschaft. Irgendwann ist der Speicher einfach voll und es<br>paßt nichts mehr hinein. Oft wird der Sequenzerspeicher mit MIDI-Daten belastet, die gar nicht hörbar<br>sind. Im häufigsten Fall sind dies versehentlich aufgenommene Aftertouch-Daten. Bei ekstatischem Spiel<br>auf der Tastatur, hat man recht schnell einige Aftertouch-Daten ausgelöst, die eventuell von der ange-<br>schlossenen Tonerzeugung nicht mal verarbeitet werden. Diese Daten stellen somit nur Ballast dar. Auf<br>der Displayseite 9 des Sequenzer-Edit-Menüs lassen sich MIDI-Controller löschen:                                                                                                    |
|                                                                         | $\langle 9 \rangle$                                                                                                    |
|                                                                         | DELETE CONTROLLERS OF TRACK: 1                                                                                                    |
|                                                                         | Mit den "+/-"-Tasten wählen Sie den Track aus, dessen Controller gelöscht werden soll. Über die "INFO"-<br>Taste können Sie den aktuell angewählten Track auch allein hören. Mit der "ENTER"-Taste können Sie<br>die MIDI-Controller des ausgewählten Tracks löschen. Dieser Vorgang läßt sich mit der "UNDO2-Funk-<br>tion rückgängig machen!                                                                                                    |
| Snapshot: Über-<br>tragen von Moti-<br>vator-Themen in<br>den Sequenzer | Mit der Snapshot-Funktion können Motivator-Tonfolgen direkt in den Sequenzer übertragen werden. Die-<br>se Funktion erschien uns sehr wichtig, da die Motivatoren recht oft überraschende Themen erzeugen, die<br>sich für eine Archivierung anbieten. Wenn die Noten erstmal in den Sequenzerspeicher übertragen worden<br>sind, lassen sie sich dort ergänzen, transponieren und mit anderen Spuren kombinieren.<br>Da die Motivator-Themen oft mehrere MIDI-Kanäle gleichzeitig ansprechen, können die Motive nur auf<br>leere Pattern übertragen werden. Da die Snapshot-Funktion oft spontan aktiviert werden wird, nämlich<br>genau dann, wenn sich ein interessantes Thema ergeben hat, sucht der CYBER-6 automatisch nach dem<br>nächsten freien Pattern und kopiert die Daten dort hin. Bei Motiven, die mit mehreren Motivator-Instru-<br>menten arbeiten, wird für jedes Instrument eine eigene Spur im Pattern angelegt. Übertragen werden bei<br>der Snapshot-Funktion immer die Themen des Motivator 1. Sie können jedoch die Daten eines Motivator<br>2-Programmes zum Motivator 1 kopieren. Somit stellt diese Besonderheit keine Begrenzung dar.<br>Die Funktion erschien uns wichtig genug, eine eigene Taste spendiert zu bekommen. Drücken Sie einfach<br>im Motivatorbetrieb die "SNAPSHOT COPY"-Taste um die laufende Motivator-Sequenz zu übertragen.<br>Danach erscheint folgendes Menü:                                                                                                    |
|                                                                         | REALLY Snapshot MOTIVATOR into Pattern?<br>ENTER=Yes/Exit=No 1 cycles                                                                                                    |

# KOPIEREN VON TRACK-PARAMETERN

|                                  | Mit den "+/-"-Tasten können Sie einstelle<br>übertragen werden sollen. Mit der "ENTEI<br>Taste können Sie den Vorgang auch wiede<br>ken die "SEQUENZER START/STOP"-T<br>diesmal gespielt von dem Sequenzer. Wenn<br>Pattern aufgerufen, in das der Snapshot ge                                                                                                    | n, wieviel D<br>R"-Taste könn<br>r abbrechen.<br>aste. Sie soll<br>1 Sie in das S<br>speichert wu | urchläufe des Rhythmus-Grids in den Sequenzer<br>nen Sie das Kopieren bestätigen. Mit der "EXIT"-<br>Danach schalten Sie den Motivator aus und drük-<br>ten das gleiche Muster wieder hören - allerdings<br>equenzer-Edit-Menü gehen, wird automatisch das<br>rde. |
|----------------------------------|----------------------------------------------------------------------------------------------------|---------------------------------------------------------------------------------------------------|----------------------------------------------------------------------------------------------------|
| Kopieren von<br>Track-Parametern | Oft werden Sie innerhalb eines Songs klang<br>werden Sie die komplette Instrumentierung<br>ten Einstellungen eines Patterns auf ein we<br>Edit Menü die Display-Seite 9 auf. Folgen                                                                                                    | gverwandte P<br>g ändern möc<br>eiteres, leeres<br>de Displaym                                    | attern verwenden. Nicht bei jedem Patternwechsel<br>hten. Aus diesem Grund können Sie die komplet-<br>s Pattern kopieren. Dazu rufen Sie im Sequenzer-<br>eldung erscheint nach erfolgtem Aufruf:                                                                  |
|                                  | < 9  COPY-Funct<br>PARAMETER PAT                                                                                                    | ions<br>TERN BOL                                                                                  | INCE TRACK-COPY                                                                                                    |
|                                  | In diesem Menü gibt es zwei Funktionen z<br>eines Patterns oder das komplette Pattern<br>die Parameter-Copy-Funktion (PARAME'<br>Sie das Pattern auswählen, auf das die Tra                                                                                                    | ur Auswahl. S<br>nit allen Nota<br>TER) und be<br>ck-Parameter                                    | Sie können dort entscheiden, ob Sie die Parameter<br>en kopieren möchten. Stellen Sie den Cursor über<br>tätigen Sie die "ENTER"-Taste. Danach können<br>übertragen werden sollen:                                                                                 |
|                                  | COPY-Functi<br>Copy Parameter:                                                                                                    | .on<br>s to Pat <sup>.</sup>                                                                      | tern 1                                                                                                    |
|                                  | Der CYBER-6 schlägt automatisch das nächste freie Pattern als Kopierziel vor. Sie können auch irg<br>anderes freies Pattern auswählen. Benutzen Sie zu diesem Zweck die "+/-"-Tasten. Freie Pattern er<br>Sie an dem Sternchen hinter der Patternnummer. Wenn Sie das gewünschte Pattern ausgewählt<br>betätigen Sie die "ENTER"-Taste. Falls Sie in dem neuen Pattern ein anderes Taktmaß verwender<br>ten, können Sie dieses im erscheinenden Untermenü eingeben:<br>Sequenzer: Pattern Format<br>measure length: 4/4 |                                                                                                   |                                                                                                    |
|                                  |                                                                                                    |                                                                                                   |                                                                                                    |
|                                  | Verändern Sie das Taktmaß mit den "+/-"-'<br>ben Sie ein neues Pattern, in dem die folg<br>sind:                                                                                                    | Tasten. Nach<br>genden Paran                                                                      | erneutem Bestätigen mit der "ENTER"-Taste ha-<br>neter des Ursprungspattern übernommen worden                                                                                                    |
|                                  | Kopierter Parameter                                                                                                    | Name                                                                                              | Beschreibung / Erklärung                                                                                                    |
|                                  | Midi-Kanal                                                                                                    | Chan                                                                                              | Die Sequenzer-Tracks besitzen die gleichen<br>MIDI-Kanal-Definitionen wie das<br>Ursprungspattern.                                                                                                    |
|                                  | Bank-Change und Programmwechsel                                                                                                    | Bank &<br>Prg                                                                                     | Diese beiden Parameter legen zusammen das<br>Klangprogramm fest. Die Instrumentierung ist also<br>exakt die gleiche wie im Ursprungspattern.                                                                                                    |
|                                  | Volume                                                                                                    | Vol                                                                                               | Auch die Lautstärke-Einstellungen der Spuren werden übertragen.                                                                                                    |
|                                  | Groove-Einstellungen                                                                                                    | Groove                                                                                            | Wenn das Ursprungspattern geshuffelt hatte, shuffelt auch das neue.                                                                                                    |
|                                  | Die Transpose-Einstellungen der Tracks                                                                                                    | Transp &<br>KBD-Trans                                                                             | Es wird sowohl die Spur-Transponierung als auch der Schalter für die Echtzeit-Transponierung übertagen.                                                                                                    |
|                                  | Sequenzer-Modulations-Einstellungen.                                                                                                    | Seq-Mod<br>1 - 3                                                                                  | Die Definitionen der Echtzeit-Modulationen 1 - 3<br>werden übertragen.                                                                                                    |

# KOPIEREN EINES GANZEN PATTERN

| Kopieren eines<br>ganzen Pattern                                  | Wenn Sie ein ganzes Pattern von einer auf einen anderen Speicherplatz kopieren möchten, gehen Sie in das Sequenzer-Edit-Menü 9. Dort erscheint die folgende Anzeige im Display:                                                                                                    |  |  |
|-------------------------------------------------------------------|----------------------------------------------------------------------------------------------------|--|--|
|                                                                   | < 9  COPY-Functions<br>PARAMETER PATTERN BOUNCE TRACK-COPY                                                                                                    |  |  |
|                                                                   | Wählen Sie die Option "PATTERN" mit den "CURSOR"-Tasten und bestätigen Sie die Auswahl mit der<br>"ENTER"-Taste. Danach erscheint die folgende Display-Darstellung:                                                                                                    |  |  |
|                                                                   | COPY-Function                                                                                                    |  |  |
|                                                                   | Copy everything to Pattern 5                                                                                                    |  |  |
|                                                                   | Wählen Sie eine freie Patternnummer aus, wo die Kopie des Patterns abgelegt werden soll. Eine freie Pattern-Nummer erkennen Sie an dem Sternchen hinter der Pattern-Nummer. Nach Ausführung dieser Funktion ist das neu entstandene Pattern bereits angewählt und kann weiter bearbeitet werden.                                                                                                    |  |  |
| Zusammen-<br>mischen von<br>Spuren mit<br>gleichem MIDI-<br>Kanal | Oft ist es wünschenswert, schwierige Passagen einer Sequenz oder eines Drum-Patterns auf mehreren Tracks aufzuzeichnen, obwohl bei den Tracks der gleiche MIDI-Kanal eingesetzt wird. Dadurch wird z.B das Arbeiten mit unterschiedlichen Quantisierungen auf einem MIDI-Kanal ermöglicht. Egal aus welchem Grund Sie diese Arbeitsweise auch immer einsetzen möchten - Sie werden sich wünschen nach allen fertiggestellten Aufnahmen die Tracks eines MIDI-Kanals wieder zusammenzumischen um Spuren zu sparen. Zu diesem Zweck besitzt der CYBER-6 eine Track-Bounce-Funktion. Zum Aufruf der Track-Bounce-Funktion wählen Sie die Menüseite 9 des Sequenzer-Edit-Menüs: |  |  |
|                                                                   | (9) COPY-Functions                                                                                                    |  |  |
|                                                                   | PARAMETER PATTERN BOUNCE TRACK-COPY                                                                                                    |  |  |
|                                                                   | Mit den "PFEIL"-Tasten wählen Sie die Option "BOUNCE". Alle Tracks, deren MIDI-Kanal mit dem des aktuell angewählten Tracks übereinstimmt, werden bei Betätigung der "ENTER"-Taste auf die aktuelle Spur zusammengemischt. Dadurch werden die übrigen Spuren wieder frei.                                                                                                    |  |  |
| Kopieren einer<br>einzelnen Spur                                  | Wichtig ist auch die Funktion, eine einzelne Spur eines Pattern kopieren zu können. Auf diese Art und Weise, können Sie z.B. eine gut gelungene Drumspur in ein anderes Pattern kopieren und dort weiterverwenden. Auch diese Funktion befindet sich auf der Menüseite 9 des Sequenzer-Edit-Menüs:                                                                                                    |  |  |
|                                                                   | ( 91 COPY-Eurotions                                                                                                    |  |  |
|                                                                   | PARAMETER PATTERN BOUNCE TRACK-COPY                                                                                                    |  |  |
|                                                                   | Mit den "PFEIL"-Tasten wählen Sie die Option "TRACK-COPY" und bestätigen die Auswahl mit der<br>"ENTER"-Taste. Danach erscheint eine Display-Seite zur Auswahl des zu kopierenden Tracks:                                                                                                    |  |  |
|                                                                   | Copy from Track 1                                                                                                    |  |  |
|                                                                   | Wenn der Sequenzer läuft, können Sie den Track, den Sie nun mit den "+/-"-Tasten auswählen, sogar einzeln hören. Sobald Sie die gewünschte Spur ausgesucht haben, betätigen Sie die "ENTER"-Taste. Es erscheint ein Menü zur Auswahl des Zielpatterns. Auch das Zielpattern können Sie während der Auswahl direkt hören. Die Auswahl geschieht auch hier wieder mit den "+/-"-Tasten.                                                                                                    |  |  |
|                                                                   | Copy to Pattern 1                                                                                                    |  |  |
|                                                                   | Bestätigen Sie die Auswahl mit der "ENTER"-Taste. Danach erscheint ein Auswahlmenü für den Ziel-<br>Track. Die Auswahl entspricht der der Patternauswahl. Auch hier können Sie wieder den Zieltrack hören:                                                                                                    |  |  |
|                                                                   | Copy to Track1                                                                                                    |  |  |
|                                                                   | Wenn Sie die richtige Spur gefunden haben, betätigen Sie die "ENTER"-Taste. Die Kopie ist damit erzeugt<br>worden. 45                                                                                                    |  |  |

### DER CHAIN-MODE

### Der Chain-Mode

In den meisten Fällen wird man innerhalb eines Songs oder eines Arrangements seine Masterkeyboard-Programme wechseln wollen, um Kontraste zwischen den einzelnen Songteilen wie Strophe und Refrain zu erhalten. Falls der Sequenzer in dem Song benutzt wird, soll auch dieser Patternwechsel automatisch durchführen.

Der CYBER-6 erlaubt den automatischen Wechsel von Sequenzer-Pattern und Masterkeyboard-Programmen. Die Wechsel können sogar selbständig nach einer vorgegebenen Anzahl von Takten erfolgen. Trotzdem erlaubt der CYBER-6, diesen vorgegebenen Ablauf zu unterbrechen und in die Songstruktur einzugreifen. Somit sind Sie nicht länger der Sklave ihres Sequenzers sondern dessen Live-Partner auf der Bühne.

Da es sich bei der Abfolge um eine Aneinanderreihung unterschiedlicher Ereignisse handelt, wird diese Betriebsart des CYBER-6 "CHAIN-MODE" genannt. Folgende Parameter können für jeden Chain-Step abgespeichert werden:

| Parameter in der Chain.                    | Bezeich-<br>nung | Beschreibung / Erklärung                                                                                                    |
|--------------------------------------------|------------------|----------------------------------------------------------------------------------------------------|
| Patternnummer.                             | РАТ              | An jedem Chain-Step können Sie einen<br>Patternwechsel vornehmen lassen. Sie können<br>jedoch auch Steps ohne Patternwechsel<br>programmieren, falls nur das<br>Masterkeyboard-Programm gewechselt werden<br>soll.                                                                                                    |
| Masterkeyboard-Programmnummer.             | МКВ              | Bei jedem Chain-Step kann ein anderes<br>Masterkeyboard-Programm aufgerufen werden.<br>Wenn nur das Sequenzer-Pattern gewechselt<br>werden soll, kann die Masterkeyboard-<br>Programmnummer auch beibehalten werden.                                                                                                    |
| Muting der Sequenzer-Spuren.               | Mute             | In jedem Chain-Step kann das Muting der<br>Sequenzerspuren festgelegt werden. So können in<br>jedem Chain-Step Variationen des Grundpatterns<br>erzeugt werden, indem unterschiedliche Spuren<br>ein- und ausgeschaltet werden. Das Muting kann<br>jedoch unabhängig von der Chain-Editierung<br>jederzeit über die Nummerntasten verändert<br>werden.                                                                                                 |
| Transponierung.                            | Transp           | An jedem Chainstep kann das angewählte<br>Sequenzer-Pattern transponiert werden. Die<br>Tonhöhe derjenigen Spuren, dessen<br>Transponierung im Sequenzer-Edit-Menü<br>zugelassen wurde, wird verschoben. Neben der<br>programmierten Transponierung pro Chainstep<br>kann auch eine Echtzeit-Transponierung<br>vorgenommen werden. Diese ist selbstverständlich<br>von der Länge der Chain-Steps unabhängig und<br>kann jederzeit durchgeführt werden. |
| Echtzeit-Transponierung über die Tastatur. | Keyb-<br>Transp  | Für jeden Chainstep können Sie vorgeben, ob die<br>Sequenzen über die Tastatur transponiert werden<br>können oder nicht. Auch die Weite der<br>Transponierbarkeit kann für jeden Step geändert<br>werden.                                                                                                    |

Die Möglichkeiten im Chain-Mode sind recht umfangreich. Für jeden Chain-Step können Sie eine Taktanzahl angeben, die erreicht sein muß um den nächsten Step auszuführen. Trotzdem haben Sie jederzeit die Möglichkeit, einen Schritt der Chain "einzufrieren" und das aktuelle Pattern in einer Endlosschleife arbeiten zu lassen. Erst wenn Sie möchten, können Sie die Chain fortsetzen lassen. Dies bedeutet in Zusammenhang mit den Realtime-Transpose und Muting-Möglichkeiten eine nie dagewesene Freiheit bei der Arbeit mit einem Sequenzer. Dabei haben Sie die Möglichkeit bis zu 99 Chains zu programmieren.

### DER CHAIN-MODE

Das Abspielen einer Chain. Sie erreichen den Chain-Mode ausgehend vom CYBER-6 Main-Menü mit dem Alpha-Dial. Falls Sie sich noch in einem Editier-Menü befinden, drücken Sie vorher die "Exit"-Taste. Die zweite Display-Seite des Main-Menüs beherbergt die Chain-Play-Funktion:

```
(2) 11111111 (MKB: 1 PAT: 1 ) DEL
Chain: 1 Step: 2 Bars: 0 EDIT
```

Wenn diese Display-Seite aufgerufen wird, steht der Cursor immer über der Chain-Nummer. Eine Chain ist ein von Ihnen programmierter Song oder eine Abfolge von Masterkeyboard-Programmen oder eine Verknüpfung beider Möglichkeiten. Die Chain kann mit der Eingabe einer zweistelligen Nummer auf den Zifferntasten und der anschließenden Bestätigung mit der "ENTER"-Taste aufgerufen werden. Zum Kennenlernen des Chain-Modes wählen Sie vielleicht ein zu Ihrem Equipment passenden Demosong aus. Im Cyber sind 6 verschiedene Chains werkseitig bereits programmiert. Die ersten zwei arbeiten mit dem QUASAR, Chain 3 und 4 arbeiten mit dem TECHNOX und 5 und 6 schließlich verwenden einen GM-Tonerzeuger als Tonquelle. Sobald die "ENTER"-Taste bestätigt wurde, springt der Cursor automatisch auf die nächste Position. Diese zeigt die Stepnummer einer Chain an. Ein Step ist eine Songposition eines Songs.

Wenn Sie die "START/STOP"-Taste betätigen, läuft der Song los. Wenn Sie keine weitere Eingabe vornehmen, läuft der Song bis zum Ende ohne Veränderung durch. In der untersten Oktave können Sie die Songpattern über die Tastatur in Echtzeit transponieren. Über die Zifferntasten können Sie die Sequenzer-Spuren 1-8 muten bzw. wieder demuten. In der oberen Display-Zeile können Sie die aktuelle Mute-Einstellung ablesen. Unter den Ziffern 1 - 8 sehen Sie eine "1" für eine aktive Spur und eine "0" für eine per Mute ausgeschaltete Spur. Bei diesen beiden Eingaben wird zwar das momentane Abspielen des Songs beeinflußt, die vorprogrammierten Einstellungen pro Chain-Step bleiben jedoch erhalten.

Doch damit sind die Einflußnahmen im Live-Betrieb noch nicht erschöpft. Wenn der Cursor über dem Parameter Stepnummer (Step) steht, können Sie mit der "ENTER"-Taste die aktuelle Songposition "einfrieren". Das an dieser Position angewählte Pattern läuft bis zur weiteren Betätigung der "ENTER"-Taste in einer Endlosschleife. Wenn die "ENTER"-Taste erneut gedrückt wurde springt der CYBER-6 nach Ablauf des Patterns zum nächsten Chain-Step. Eine weitere Möglichkeit des Eingreifens in den Song geschieht mit den "+/-"-Tasten. Mit deren Hilfe können Sie einen oder mehrere Songsteps vor (+) oder zurück (-) springen.

Die Funktionen der "ENTER"-Taste können Sie übrigens sogar über einen angeschlossenen Fußtaster steuern. Schalten Sie dazu die Funktion des zweiten Fußtasters auf der Menüseite 4 des Main-Menüs auf Chain-Step. Falls der Fußtaster im Masterkeyboardprogramm benutzt wird, ist dessen dort eingestellte Funktion nicht aktiv, wenn er Chain-Steps schalten soll.

Neben der Darstellung des Spur-Mutings erscheinen noch weitere Informationen im Display. In der oberen Zeile sehen Sie in Klammern die aktuelle Masterkeyboard-Nummer und das aktuelle Pattern. So haben Sie zu jeder Zeit einen Überblick darüber, welche Konfiguration gerade beim CYBER-6 aufgerufen wird:

> (MKB: 5 PAT: 5) Masterkeyboard-Programm 5 und Pattern 5 wurde bei diesem Step aufgerufen.

(MKB:=== PAT:6) Das Masterkeyboard-Programm wurde für diesen Step nicht geändert - aber das Pattern 6 wurde aufgerufen.

(MKB: 6 PAT:===) Das Masterkeyboard-Programm 6 wurde aufgerufen, das Pattern bleibt unverändert.

(MKB:=== PAT:===)

An diesem Step werden gar keine neuen Programme oder Pattern aufgerufen. Man benutzt diese Steps, wenn nur das Muting oder die Transponierung geändert werden soll.

# PROGRAMMIEREN EINER CHAIN

In den Chains können Pattern- und Masterkeyboard-Programme automatisch nach vorgegebenen Taktzahlen wechseln oder aber endlos laufen, bis der Akteur den nächsten Step aufruft. Damit man beim automatischen Umschalten nicht die Übersicht verliert, zeigt der CYBER-6 in der Taktanzeige (BAR:), wieviele Takte der Sequenzer weiterläuft, bis der nächste Step erreicht wird. Diese Taktanzeige wird also abwärts gezählt. Das Abwärtszählen wird unterbrochen, wenn Sie die "ENTER"-Taste bestätigen. Wie Sie bereits gelesen haben, stellt der CYBER-6 den Sequenzer nach Betätigung der "ENTER"-Taste auf Endlosschleife. Der Taktzähler zeigt in diesem Falle eine (0). Die 0 zeigt Ihnen, daß der Taktzähler auf 0 gesetzt wurde. Beim erneuten Drücken der Enter-Taste, springt der CYBER-6 also auf den nächsten Step. Danach läuft der CYBER-6 auch wieder automatisch gemäß der vorprogrammierten Taktzahlen weiter. Nun haben Sie alle für das Abspielen einer Chain notwendigen Handgriffe erlebt.

Löschen einer Chain Nun lernen Sie, eine eigene Chain zu programmieren. Es bleibt Ihnen überlassen, ob Sie eine bestehende Chain löschen oder eine freie Chain auswählen, die Sie von Grund auf neu programmieren. An dieser Stelle soll aber unabhängig davon das Löschen einer Chain erklärt werden. Wählen Sie, falls Sie die Displayseite bereits gewechselt haben, wieder die Main-Menüseite 2 auf. Es erscheint die folgende Display-Darstellung:

<2> 11111111 (MKB: 1 PAT: 1 ) DEL
Chain: 1 Step: 2 Bars: 0 EDIT

Wählen Sie die Chain aus, die Sie löschen möchten und bestätigen Sie die Auswahl mit der "ENTER"-Taste. Danach wählen Sie mit den "PFEIL"-Tasten den Aktionsknopf "DEL" (DELETE) oben rechts und drücken abermals die "ENTER"-Taste. Danach erscheint folgende Display-Meldung:

> REALLY DELETE Chain 1? incl.PAtterns

Mit den "\*/-"-Tasten können Sie nun auswählen, ob Sie die Chain inclusive aller beteiligten Pattern des Sequenzers löschen möchten oder aber nur die Chain. Im zweiten Falle erscheint folgende Display-Meldung:

> REALLY DELETE Chain 1? only Chain

Nach Betätigung der "ENTER"-Taste wird die Chain gelöscht. Falls Sie die Chain inklusive aller Pattern löschen, kontrolliert der CYBER-6 selbstständig ob Sie die Pattern in einer weiteren Chain verwenden. Diese werden automatisch von dem Löschen ausgeschlossen. Falls Sie den Vorgang abbrechen möchten, drücken Sie die "EXIT"-Taste.

Programmieren einer Chain

Vor dem Programmieren sollten Sie sich bereits Masterkeyboard-Programme und Sequenzen programmiert haben. Ansonsten macht die Programmierung einer Chain noch keinen Sinn. Es sei denn, Sie verwenden zunächst unsere Beispielprogramme und Sequenzen, um die Funktionen einer Chain kennenzulernen.

Wählen Sie sich zunächst eine Chain, die noch keine Daten enthält. Sie erkennen eine leere Chain an dem Sternchen hinter der Chain-Nummer.

Bei der ersten Chain wird übrigens kein Sternchen angezeigt. Auch wenn Chain 1 gelöscht ist, wird sie immer einen Eintrag besitzen. Das sollte Sie jedoch nicht sonderlich stören.

Nach Bestätigung der Chain-Auswahl mit der "ENTER"-Taste hat der CYBER-6 eine neue Chain zur Editierung erzeugt. Mit den "PFEIL"-Tasten setzen Sie den Cursor auf das Wort "EDIT" und drücken die "ENTER"-Taste. Danach erscheint die folgende Display-Meldung:

| 1> CHAIN-EDIT Speed: 120 DEL INS Step: 1 MKB: = 1 SPLIT1 PAT: 1 Bars: 0

Der letzte Step einer Chain wird als End-Markierung vom CYBER-6 automatisch erzeugt. Am Ende der Chain wird der Sequenzer gestoppt. Aus diesem Grund werden Sie beim Anwählen der Steps immer auf die End-Markierung stoßen, wenn Sie das Ende der Chain erreicht haben.

# DER CHAIN-MODE

| Chain-Parameter                   | Name  | Beschreibung / Erklärung                                                                                                    |
|-----------------------------------|-------|----------------------------------------------------------------------------------------------------|
| Stepnummer.                       | Step  | Die Stepnummer kann hier eingestellt werden. Am<br>letzten Step muß zunächst eine Einstellung<br>bezüglich des Masterkeyboard-Programms<br>vorgenommen werden, um die End-Markierung<br>einen Step weiter nach hinten zu schieben.                                                                                                    |
| Masterkeyboard-Programmnummer.    | МКВ   | Stellen Sie hier das gewünschte<br>Masterkeyboard-Programm des Steps ein. Wenn<br>das Masterkeyboardprogramm des vorherigen<br>Steps beibehalten werden soll, wählen Sie<br>"NoChange". Dadurch vermeiden Sie unnötige<br>Programmwechsel.                                                                                                    |
| Patternwechsel.                   | PAT   | Stellen Sie hier das gewünschte Pattern des Steps<br>ein. Wenn das Pattern des vorherigen Steps<br>weiterlaufen soll, wählen Sie "NoChange".<br>Dadurch vermeiden Sie unnötige<br>Programmwechsel.                                                                                                    |
| Taktanzahl.                       | Bars  | Stellen Sie hier die gewünschte Taktanzahl ein, die<br>der aktuelle Step laufen soll. Wenn Sie eine 0<br>eingeben, läuft das Pattern bis zum manuellen<br>Weiterschalten weiter in einer Endlosschleife.                                                                                                    |
| Geschwindigkeit.                  | Speed | Die Geschwindigkeit läßt sich nur global für die ganze Chain einstellen.                                                                                                    |
| Löschen der aktuellen Stepnummer. | DEL   | Die gerade angewählte Stepnummer wird gelöscht<br>(delete). Dadurch werden die nachfolgenden Steps<br>um eine Position nach vorne geschoben.                                                                                                    |
| Einfügen eines Steps.             | INS   | Der Befehl "insert" fügt an der aktuellen Position<br>einen Step ein. Die nachfolgenden Steps werden<br>entsprechend nach hinten geschoben. Der<br>eingefügte Step enthält als Voreinstellung die<br>gleichen Einstellungen wie der aktuell angewählte<br>Step. Daher eignet sich der Insert-Befehl<br>hervorragend, eine Abfolge gleicher Pattern zu<br>erzeugen. Nachträglich können Sie dann für jeden<br>Step unterschiedliche Mutings und<br>Transponierungen einfügen. |

Auf der zweiten Edit-Chain Menüseite befinden sich weitere Parameter, die den Ablauf einer Chain beeinflussen. Nach Drehen des Page-Dials erscheint die folgende Display-Darstellung:

> < 2| 11111111 Mute Step: 1 Transp:C 1 Keyb-Transp:-----

| Chain-Parameter | Name | Beschreibung / Erklärung                                                                                                    |
|-----------------|------|----------------------------------------------------------------------------------------------------|
| Stepnummer.     | Step | Die Stepnummer kann hier eingestellt werden.<br>Auf dieser Display-Seite können Sie keine Steps<br>einfügen. Über die End-Markierung kommen Sie<br>aus diesem Grund auch nicht hinaus. Wechseln<br>Sie zu diesem Zweck auf die vorhergehende<br>Display-Seite. |

# PROGRAMMIERUNG EINER CHAIN

| Transponierung Festlegung.              | Transp          | Wenn das aktuelle Pattern an dieser Chain-Position<br>transponiert erklingen soll, können Sie diese<br>Transponierung in Halbtonschritten einstellen. Die<br>Eingabe erfolgt über die "+/-"-Tasten oder aber bei<br>gedrückt gehaltener "ENTER"-Taste direkt über<br>die Tastatur. Falls eine der Spuren nicht<br>transponiert wird oder das Schlagzeug seltsame<br>Instrumente erklingen läßt, stimmen die<br>Trackeinstellungen im Sequenzer nicht. Bei der<br>Pattern-Editierung im Sequenzer-Edit-Menü<br>können Sie für jede Spur einstellen, ob sie<br>transponiert werden soll oder nicht. |
|-----------------------------------------|-----------------|----------------------------------------------------------------------------------------------------|
| Aktivieren der Echtzeit-Transponierung. | Keyb-<br>Transp | Beim CYBER-6 können Sie für jeden Chain-Step<br>entscheiden, ob Sie die gespielten Sequenzen in<br>Echtzeit über die Tastatur transponieren möchten.<br>In der Tabelle weiter unten sehen Sie auch, welche<br>Arten der Transponierung beim CYBER-6 möglich<br>sind.                                                                                                    |
| Einstellen des Mutings.                 | Mute            | Wenn Sie den CURSOR über den Parameter<br>"MUTE" stellen, können Sie über die<br>Nummern-Tasten 1 - 8 die Sequenzerspuren 1 - 8<br>muten bzw. demuten. Außerdem können Sie mit<br>der Zifferntaste 0 alle Sequenzerspuren ausschalten<br>und mit der Taste 9 alle Tracks wieder anschalten.                                                                                                    |

In der folgenden Tabelle sehen Sie die verschiedenen Einstellungen der Echtzeit-Transponierung. Falls Sie im Bereich des Tastaturbereichs der Transponierung eine aktive Masterkeyboard-Zone haben, wird deren MIDI-Ausgabe im Falle der Transponierung unterdrückt!

| Transponier-Art                                                                       | Name     | Beschreibung / Erklärung                                                                                                    |  |
|---------------------------------------------------------------------------------------|----------|----------------------------------------------------------------------------------------------------|--|
| Echtzeit-Transponierung ausschalten.                                                  |          | In dieser Stellung ist die Echtzeit-Transponierung ausgeschaltet.                                                                                                    |  |
| Aufwärts-Transponierung auf einer Oktave<br>des Keyboards beschränkt.                 | 1 Oct Up | Wenn Sie das unterste C des Keyboards betätigen,<br>erklingt die Sequenz in der Original-Tonhöhe.<br>Innerhalb der ersten Oktave der Tastatur kann das<br>Pattern in Halbtonschritten nach oben transponiert<br>werden.                                                                                                    |  |
| Abwärts-Transponierung auf einer Oktave<br>der Tastatur.                              | 1 Oct Dn | Wenn Sie das unterste C des Keyboards betätigen,<br>erklingt die Sequenz in der Original-Tonhöhe.<br>Beim nächsten Halbton (C#) erklingt das Pattern<br>jedoch um einen Halbton erhöht eine Octave tiefer.<br>In diesem Falle ist die Original-Tonhöhe also die<br>höchste erreichbare Tonhöhe beim Transponieren.                                               |  |
| Auf einer Oktave des Keyboards<br>beschränkte Transponierung in beiden<br>Richtungen. | 1 UPDN   | Wenn Sie das unterste C des Keyboards betätigen,<br>erklingt die Sequenz in der Original-Tonhöhe. Bis<br>zum F wird die Sequenz nach oben transponiert.<br>Auf dem F# erfolgt ein Sprung eine Oktave nach<br>unten. So kann eine Hälfte der Steueroktave auf<br>dem Keyboard die Pattern oberhalb der<br>Original-Tonhöhe abspielen und die andere<br>unterhalb. |  |
| Über zwei Oktaven der Tastatur erfolgende<br>Transponierung nach oben und unten.      | 2 Octave | In dieser Einstellung liegt die Originaltonhöhe der<br>Pattern auf dem zweiten C der Tastatur. Unterhalb<br>dieses C´s kann so nach so nach unten und<br>oberhalb dieses C´s nach oben transponiert werden.                                                                                                    |  |

# DIE MOTIVATOR-FREEZE-FUNKTION

|                                    | Wenn Sie alle Einstellungen vorgenommen haben, verlassen Sie das Chain-Edit-Menü wieder. Wenn Sie die Chain anwählen, wird automatisch Step 1 aufgerufen. Starten Sie nun Ihre Chain und überprüfen Sie Ihre Programmierung. Die Chain kann übrigens auch während der Editierung laufengelassen werden. So können Sie die Mutings akustisch überprüfen und hören auch direkt die Patternanwahl oder die Transpo-<br>nierung.                                                                                                    |
|------------------------------------|----------------------------------------------------------------------------------------------------|
| Die Motivator-<br>Freeze-Funktion. | Wie der Chain-Mode so ist auch die Motivator-Freeze Funktion ein besonders für den LIVE-Betrieb prä-<br>destiniertes Feature. Mit der Freeze-Funktion können Sie ein laufendes Motivator-Thema "einfrieren".<br>Ein "eingefrorenes" Motivator-Thema läßt sich nicht mehr verändern, sondern läuft quasi als Sequenz<br>endlos weiter. Der für die Steuerung des Motivators angewählte Keyboard-Bereich dient statt der Noten-<br>eingabe dem Transponieren des "eingefrorenen" Themas.<br>Die Funktion "Motivator-Freeze" wird mit dem Fußtaster 2 ausgelöst. Dazu müssen Sie einen Fußtaster an<br>den Fußtaster 2-Anschluß anschließen und die Funktion in dem Untermenü 4 des Main-Menüs aktivieren.<br>Folgende Display-Meldung sehen Sie in der Display-Seite 4 des Main-Menüs: |
|                                    | < 4> CYBER-6<br>Footswitch2 Function: Masterkeyb                                                                                                    |
|                                    | Mit den "+/-"-Tasten können Sie nun die Einstellung "Mot-Freeze" auswählen. Anschließend können Sie<br>die Freeze-Funktion gleich ausprobieren. Suchen Sie sich dazu ein Masterkeyboard-Programm, das<br>Motivatoren verwendet. Anschließend drücken Sie ein paar Töne auf der Tastatur. Wenn Sie nun den<br>Fußtaster betätigen, können Sie im selben Tastaturbereich den Motivator transponieren. Die Motivator-<br>Freeze-Funktion wird für beide Motivatoren - sofern beide benutzt werden - aktiviert. Dies ist völlig<br>unabhängig davon, ob die Motivatoren auf den gleichen Tastaturbereich oder zwei getrennte Bereiche<br>gelegt werden.                                                                                                    |
|                                    |                                                                                                    |
|                                    |                                                                                                    |
|                                    |                                                                                                    |
|                                    |                                                                                                    |
|                                    |                                                                                                    |
|                                    |                                                                                                    |

# MID I-D UMP-FUNKTIONEN

#### MIDI-Dump-Funktionen

Irgendwann ist auch der größte Speicher erschöpft. Aus diesem Grunde läßt der CYBER-6 eine Archivierung seiner Daten mit externen Speicher-Medien zu. Als Speichermedium kommen zum einen MIDI-File-Player wie der STYLE-DRIVE in Frage und zum anderen Sequenzer-Programme für den Computer. Falls Sie einen Atari ST Computer besitzen, können Sie das auf unserer Utilities-Disk enthaltene Dump-Programm (Keyboards Bank Loader) verwenden, um Daten auszutauschen.

Der CYBER-6 sendet seine Daten in Form von systemexclusiven Daten aus. Mit den eben vorgestellten Speichermedien können Sie Ihre eigene CYBER Bibliothek erstellen oder Programme mit anderen Cyber-Enthusiasten austauschen. Wählen Sie das Main-Menü 5 auf, um die Dump-Funktionen aufzurufen:

> < 5| INIT/DUMP CALIBRATION Dump:---- Init? ----

Das Main-Menü 5 enthält mehrere unterschiedliche Bereiche. Uns interessiert im Moment nur die Dump-Funktion. Stellen Sie daher den Cursor mit den "PFEIL"-Tasten auf den Parameter "DUMP". Wenn sich der Cursor dort befindet, können Sie die gewünschte Dump-Funktion mit den "+/-"-Tasten auswählen. Wenn Sie die gewünschte Datenart gefunden haben, stellen Sie Ihr Aufnahmemedium auf Empfangsbereitschaft bzw. auf Aufnahme. Mit der "ENTER"-Taste können Sie den Dump auslösen. Folgende Datenpakete können Sie senden:

| Datenart                                                                                       | Name              | Beschreibung / Erklärung                                                                                                    |
|------------------------------------------------------------------------------------------------|-------------------|----------------------------------------------------------------------------------------------------|
| Das aktuell angewählte Masterkeyboard-<br>Programm und die zugehörigen<br>Motivator-Programme. | act Keyb +<br>Mot | Das angewählte Masterkeyboard-Programm sowie<br>die beiden Motivator-Programme müssen bereits<br>im Speicher abgelegt worden sein, damit sie<br>gedumpt werden können. Wenn Sie also<br>Veränderungen an den Programmen vorgenommen<br>haben und diese noch nicht gespeichert haben,<br>dumpt der CYBER die unveränderte bereits<br>gespeicherte Version. Speichern Sie das aktuelle<br>Programm also vorher nochmals ab.                                                                                                    |
| Alle Masterkeyboard- und<br>Motivator-Programme.                                               | all Keyb +<br>Mot | Alle 128 Masterkeyboard-Programme und die<br>jeweils 64 Programme von Motivator 1 und 2<br>werden über MIDI gesendet.                                                                                                    |
| Das aktuell angewählte Pattern.                                                                | act Pattern       | Das im Moment im Sequenzer angewählte Pattern<br>wird übertragen. Vor dem Dump müssen Sie das<br>Pattern also auswählen, daß Sie dumpen möchten.                                                                                                    |
| Alle Pattern des Sequenzers.                                                                   | all Patterns      | Diese Dump-Funktion überträgt den gesamten<br>Sequenzer-Speicher zu Ihrem Speichermedium.<br>Programmierte Chains werden hierbei jedoch nicht<br>übertragen.                                                                                                    |
| Die aktuell angewählte Chain.                                                                  | act Chain         | Die aktuell angewählte Chain wird übertragen.<br>Diese Funktion übeträgt übrigens nur die Chain<br>selbst, nicht aber die in der Chain verwendeten<br>Pattern und Masterkeyboard-Programme. Bei<br>oberflächlicher Betrachtung macht die eben<br>vorgestellte Funktion keinen rechten Sinn. Wenn<br>man jedoch bedenkt, daß Standard-Arrangements<br>immer einen recht ähnlichen Songaufbau besitzen,<br>kann man bei Einhaltung eines gewissen Schemas<br>bei der Pattern-Programmierung beim Erstellen<br>neuer Songs viel Zeit sparen, wenn man fertige<br>Chains für verschiedene Pattern benutzen kann.<br>Wenn Sie die Spuren Ihrer Pattern immer<br>einheitlich zuweisen und die Patternnummern nach<br>Einsatzgebieten wie Fill, Break oder Strophe<br>vergeben, haben Sie im Nu neue Arrangements<br>erstellt. |

# INITIALISIEREN VON SPEICHERBEREICHEN

| Alle programmierten Chains.                                                                          | all Chains        | Alle programmierten Chains werden übertragen,<br>nicht jedoch die zugehörigen Pattern und<br>Programme.                                                                                                    |  |
|----------------------------------------------------------------------------------------------------|-------------------|----------------------------------------------------------------------------------------------------|--|
| Dumpen der aktuellen Chain mit allen darin<br>enthaltenen Pattern und Masterkeyboard-<br>Programmen. | 1 Chain +<br>Data | Mit dieser Funktion kann eine Chain mit allen<br>zugehörigen Daten gesendet werden. Vorallem im<br>Live-Betrieb können Sie mit Hilfe dieser<br>Funktion schnell einen neuen Song nachladen,<br>ohne den gesamten Speicher zu übertragen.                                                                                                    |  |
| Dumpen aller Chains und den darin<br>enthaltenen Pattern und Masterkeyboard-<br>Programmen.          | Chains +<br>Data  | Dieser Dump sendet alle in den Chains<br>verwendeten Pattern und Masterkeyboard-<br>Programme sowie die Chains selbst. Diese<br>Funktion eignet sich hervorragend zum<br>Aufräumen des Speichers - sofern Sie fleißig<br>genug sind, alle Aktionen in Chains zu<br>verwenden. Alle Sequenzen die nicht in Chains<br>verwendet werden, sowie alle nicht in Chains<br>verwendeten Programme werden nämlich nicht<br>übertragen. Wenn Sie nach dem Dump den<br>CYBER initialisieren und das Dump<br>zurücksenden, enthält der Speicher nur die Daten,<br>die für die Chains von Bedeutung sind. |  |
| Dumpen aller Einstellungen.                                                                          | All               | In diesem Falle werden alle Daten des<br>Cyber-Speichers gesendet.                                                                                                    |  |

### Initialisierung von einzelnen Speicherbereichen

Mit den folgenden Funktionen, lassen sich die einzelnen Speicherbereiche des CYBER-6 initialisieren. Auch die Initialisierungsroutinen befinden sich auf der Main-Menü-Seite 5. Folgende Display-Meldung sollte erscheinen, wenn Sie die Displayseite mit Hilfe des Page-Dials aufgerufen haben:

> < 5| INIT/DUMP CALIBRATION Dump:----- Init? ----

Bewegen Sie den Cursor zur Position Init?. Mit den "+/-"-Tasten können Sie nun wieder eine Auswahl bezüglich der zu löschenden Daten vornehmen:

| zu initialisierender Speicherbereich                | Name    | Beschreibung / Erklärung                                                                                                    |
|-----------------------------------------------------|---------|----------------------------------------------------------------------------------------------------|
| Das aktuell angewählte Masterkeyboard-<br>Programm. | act KBD | Das aktuelle Masterkeyboard-Programm wird<br>initialisiert. Sie erreichen auf diese Art eine<br>Einstellung, die der eines leeren Programms<br>entspricht. Das ursprünglich auf dem angewählten<br>Speicherplatz abgelegte Programm wird jedoch<br>nicht gelöscht. Bei einem erneuten Aufruf der<br>Programmnummer ist es wieder da! |
| Die Einstellungen des Motivator 1<br>Programms.     | actMOT1 | Die Einstellungen von Motivator 1 werden auf<br>Standard-Werte zurückgesetzt.                                                                                                    |
| Die Einstellungen des Motivator 2<br>Programms.     | actMOT2 | Die Einstellungen von Motivator 2 werden auf<br>Standard-Werte zurückgesetzt.                                                                                                    |
| Alle Sequenzer-Pattern.                             | all PAT | Der gesamte Patternspeicher des Sequenzers wird gelöscht.                                                                                                    |

# KALIBRIERUNG DER SPIELHILFEN

| Alle Masterkeyboard und     | KBD+   | Alle Masterkeyboard-Programme und                                                                     |
|-----------------------------|--------|----------------------------------------------------------------------------------------------------|
| Motivator-Programme.        | MOT    | Motivator-Einstellungen werden gelöscht.                                                              |
| Alle programmierten Chains. | CHAINS | Alle programmierten Chains werden gelöscht,<br>nicht jedoch die zugehörigen Pattern und<br>Programme. |

#### Kalibrierung der Spielhilfen

Die Kalibrierung der Spielhilfen sorgt für eine gleichmäßige Verteilung der Controller- oder Steuerwerte über den gesamten Regelbereich der Spielhilfen. Im Normalfall werden Sie jedoch keine Kalibrierung der vom CYBER-6 angebotenen Spielhilfenvornehmen müssen, da sie ab Werk optimal eingestellt wurden. Einzige Ausnahme stellt ein externes Schweller-Pedal dar, weil dessen Regelbereich bei uns nicht bekannt ist.

Falls in ein paar Jahren die Speicherbatterie des CYBER-6 gewechselt werden muß, ist auch eine Neukalibrierung der Wheels und des Pitch-Benders notwendig. In diesem Falle verliert der CYBER-6 nämlich die werkseitig vorgenommenen Einstellungen. Bevor Sie nach einem Batteriewechsel die Kalibrierung vornehmen, muß das Gerät jedoch komplett initialisiert werden. Lesen Sie Dazu das Kapitel "Gesamtinitialisierung" in diesem Handbuch.

Das Untermenü zur Kalibrierung wird auf Page 5 des Main-Menüs aufgerufen. Wählen Sie die Displayseite 5 des Mainmenüs auf. Es sollte folgende Displayseite erscheinen:

> < 5| INIT/DUMP CALIBRATION Dump:----- Init? ----

Wählen Sie anschließend mit den "PFEIL"-Tasten die Option "CALIBRATION" und betätigen die "ENTER"-Taste. Danach erscheint die folgende Displaymeldung:

| 1  Calibrate | Dynamics: LIN |
|--------------|---------------|
| Controller:  | AFTER Value:  |

Der Parameter "Dynamics" wird in dem Kapitel "Ändern der Anschlagdynamik-Kurve" beschrieben. An dieser Stelle interessiert uns nur die untere Display-Zeile. Die Bedienung ist bei jeder Spielhilfe identisch. Zuerst wählen Sie die gewünschte Spielhilfe aus beim Parameter "Controller" aus. Danach geben Sie den den niedrigsten und den höchsten Wert der Spielhilfe ein und wählen den nächsten Controller aus. In der folgenden Tabelle ist die genaue Vorgehensweise beschrieben:

| Die Aktionen in der Reihenfolge der<br>Eingabeschritte bei der Kalibrierung. | Möglich-<br>keiten                                                   | Vorgehensweise                                                                                                    |
|------------------------------------------------------------------------------|----------------------------------------------------------------------|----------------------------------------------------------------------------------------------------|
| Auswahl der gewünschten Spielhilfe.                                          | Aftertouch<br>Pitch-Bend<br>Wheel1<br>Wheel2<br>Pedal<br>Control 3-1 | Wählen Sie die gewünschte Spielhilfe beim<br>Parameter "Controller" aus. Die Auswahl geschieht<br>mit den "+/-"-Tasten.                                                                                                    |
| Einstellen des Minimal-Werts der<br>ausgewählten Spielhilfe.                 | MIN                                                                  | <ol> <li>Gehen Sie mit der "PFEIL"-Taste auf den<br/>Parameter "VALUE".</li> <li>Wählen Sie die Einstellung "MIN" mit Hilfe der<br/>"+/-"-Tasten aus.</li> <li>Stellen Sie bei der angewählten Spielhilfe den<br/>untersten Wert ein. Beim Aftertouch drücken Sie<br/>eine oder mehrere Tasten auf dem Keyboard mit<br/>dem Druck, der noch kein Aftertouch auslösen soll.</li> <li>Während Sie im Falle vom Pitch-Bend und<br/>Aftertouch diesen Wert festhalten betätigen Sie die<br/>"ENTER"-Taste. Der in den Spielhilfen<br/>eingestellte bzw. bei Aftertouch und Pitch-Bend<br/>gehaltene Wert wird als Minimalwert gespeichert.</li> </ol> |

# ÄND ERN D ER ANSCHLAGDYNAMIK-KURVE

| Einstellen des Maximal-Wertes der<br>ausgewählten Spielhilfe. | MAX  | <ol> <li>1.) Wählen Sie die Einstellung "MAX" mit Hilfe<br/>der "+/-"-Tasten aus.</li> <li>2.) Stellen Sie bei der angewählten Spielhilfe den<br/>höchsten Wert ein. Beim Aftertouch drücken Sie<br/>eine oder mehrere Tasten auf dem Keyboard mit<br/>dem Druck, der dem maximalen Wert<br/>entsprechen soll.</li> <li>3.) Während Sie im Falle vom Pitch-Bend und<br/>Aftertouch diesen Wert festhalten betätigen Sie<br/>die "ENTER"-Taste. Der in den Spielhilfen<br/>eingestellte bzw. bei Aftertouch und Pitch-Bend<br/>gehaltene Wert wird als Maximal-Wert<br/>gespeichert.</li> <li>4.) Der Cursor springt nach der Wertübergabe<br/>automatisch zurück in die Controller-Auswahl,<br/>wo Sie die nächste Spielhilfe aussuchen können.</li> </ol> |
|---------------------------------------------------------------|------|----------------------------------------------------------------------------------------------------|
| Verlassen des Kalibrierung-Menüs.                             | EXIT | Zum Verlassen des Kalibrierungs-Menüs betätigen Sie die "EXIT"-Taste.                                                                                                    |

#### Ändern der Anschlagdynamik-Kurve

Wir sind recht stolz über das Anschlagdynamik-Verhalten der Tastatur. Die Anschlagdynamik-Auswertung des Betriebsystems wurde von uns exakt an das Anschlag-Verhalten der Tastatur angepaßt. Trotzdem ist es möglich, daß andere Keyboarder ein anderes Dynamik-Feeling entwickelt haben und daher eine andere Dynamik-Kurve wünschen. Zu diesem Zweck besitzt der Cyber-6 acht verschiedene Dynamik-Kurven, aus denen man die für sich brauchbarste auswählen kann. Die Einstellung der Dynamik-Kurve findet sich im Kalibrierungsmenü des CYBER-6 und wird global für das ganze System vorgenommen. Die neue Dynamik-Kurve wirkt sich also auf alle Bereiche des CYBER-6 aus.

Zur Änderung des Dynamikverhaltens wählen Sie die Display-Seite 5 des Main-Menüs mit dem Page-Dial:

> < 5| INIT/DUMP CALIBRATION Dump:----- Init? ----

Wählen Sie anschließend mit den Pfeiltasten die Option "CALIBRATION" und bestätigen diese Auswahl mit der "ENTER"-Taste. Danach erscheint die Calibration-Menü-Displayseite:

| I | 11  | Cal | ibr | ate | Dynamics: LIN |
|---|-----|-----|-----|-----|---------------|
| С | ont | rol | ler | =   | AFTER Value:  |

Wählen Sie den Parameter "Dynamics" mit den "PFEIL"-Tasten und wählen Sie mit den "+/-"-Tasten die gewünschte Dynamik-Kurve aus. Die folgenden Dynamik-Kurven stehen Ihnen zur Verfügung:

| Bezeichnung | Dynamikverhalten                                                                                                    |
|-------------|----------------------------------------------------------------------------------------------------|
| "LIN"       | Die Dynamik Ihrer Tastatur verläuft linear.                                                                           |
| "-DYN"      | Die Dynamik-Kurve wird etwas komprimiert. Die<br>leisen Passagen klingen etwas lauter und die<br>lauten etwas leiser. |
| "+DYN"      | Die Dynamik wird expandiert. das<br>Dynamikverhalten bleibt linear, ist aber stärker<br>ansteigend.                   |
| "FIX"       | Der Dynamikwert ist unabhängig von der<br>Spielweise auf einen festen Wert fixiert (85/127).                          |
| "-Exp1"     | Die Anschlagkurve erhält einen exponentiellen<br>Verlauf und wird gleichzeitig komprimiert.                           |

# ZUWEISUNG SPEZIELLER FUNKTIONEN DES FUSSTASTERS 2

| "-Exp2" | Gleiches Verhalten wie Anschlagkurve "-Exp1",<br>nur stärker komprimiert.                                      |
|---------|----------------------------------------------------------------------------------------------------|
| "+Exp1" | Die Anschlagkurve verläuft exponentiell und wird gleichzeitig expandiert.                                      |
| "+Exp2" | Diese Anschlagkurve schließlich stimmt mit der<br>"Exp+"-Kurve überein, ist jedoch noch stärker<br>expandiert. |

#### Zuweisung spezieller Funktionen des Fußtasters 2

Neben den bereits im Masterkeyboard-Edit-Menü kennengelernten Funktionen, gibt es zusätzlich einige Sonderfunktionen speziell für den Fußtaster 2. Diese Funktionen werden auf der Display-Seite 4 des Main-Menüs eingestellt. Wählen Sie zunächst die Display-Seite 4 des Main-Menüs mit dem Page-Dial auf. Folgende Display-Meldung sollte erscheinen:

> < 4> CYBER-6 Footswitch2 Function: Masterkeyb

Mit den "+/-"-Tasten können Sie die einzelnen Funktionen auswählen. Folgende Optionen stehen zur Auswahl:

| Angewählte Funktion                                                               | Name            | Erklärung/Erläuterung                                                                                                    |
|-----------------------------------------------------------------------------------|-----------------|----------------------------------------------------------------------------------------------------|
| Belegung mit den programmierten<br>Masterkeyboard-Funktionen.                     | Master-<br>keyb | Bei dieser Einstellung besitzt der CYBER-6 die im<br>Masterkeyboard-Bereich programmierten<br>Einstellungen.                                                                                                    |
| Fernsteuerung im CHAIN-Mode des<br>CYBER-6.                                       | Chain-Step      | Wenn Sie sich auf der CHAIN-PLAY Menüseite<br>befinden und der Cursor über dem Parameter<br>"STEP" steht, können Sie mit dem<br>angeschlossenen Fußtaster die Funktion der<br>"ENTER"-Taste fernsteuern. Wenn für die<br>einzelnen Chain-Steps keine Taktlängen<br>eingegeben worden sind, schaltet der Fußtaster bei<br>laufender Chain immer einen Step weiter. Wenn<br>auf dem aktuellen Step eine Taktanzahl eingegeben<br>wurde, läßt die erste Betätigung des Fußtasters den<br>Step in einer Endlosschleife weiterlaufen und die<br>zweite den nächsten Step aufrufen.<br>Die Fußtaster 2-Funktion des<br>Masterkeyboards-Bereichs ist bei dieser<br>Einstellung ausgeschaltet. |
| Starten und Stoppen des Sequenzers.                                               | Start/Stop      | In dieser Einstellung startet bzw. stoppt der<br>Sequenzer bei Fußtaster-Betätigung. Die im<br>Masterkeyboard-Bereich eingestellte Funktion ist<br>in diesem Falle nicht mehr aktiv.                                                                                                    |
| Einfrieren einer Motivator-Sequenz und<br>freigeben der Motivator-Transponierung. | Mot-<br>Freeze  | Diese Belegung aktiviert eine Sonderfunktion des<br>Motivators.<br>Solange Sie den Fußtaster bei laufenden<br>Motivatoren gedrückt wird, können Sie keine<br>neuen Noten in den Motivator eingeben.<br>Stattdessen können die Motivator-Motive in dem<br>zugewiesenen Tastaturbereich in Echtzeit<br>transponiert werden.                                                                                                    |

Die Funktionen des Fußtasters 2 wirken sich auf alle Bereiche des CYBER-6 aus. Die Einstellungen bleiben nach dem Ausschalten erhalten und brauchen nicht abgespeichert zu werden.

# GESAMT-INITIALISIERUNG

| Gesamt-Initialisie- | Die Gesamt-Initialisierung sollten Sie nur aufrufen wenn Sie:                                                                                                    |  |  |  |  |  |  |
|---------------------|----------------------------------------------------------------------------------------------------|--|--|--|--|--|--|
|                     | <ol> <li>Die vorprogrammierten Programme und Sequenzer-Pattern in den Speicher zurückholen möchten.</li> <li>Wenn Sie die Speicherschutz-Batterie des CYBER-6 gewechselt haben.</li> </ol>                                                                                                    |  |  |  |  |  |  |
|                     | 3.) Wenn Sie von unserer Service-Abteilung dazu aufgefordert werden.                                                                                                    |  |  |  |  |  |  |
|                     | Bei der Gesamt-Initialisierung werden alle von Ihnen programmierten Sequenzer-Pattern und<br>Masterkeyboardprogramme gelöscht. Daher sollten Sie vor dem Aufruf alle für Sie noch wichtigen<br>Daten des CYBER-6 extern mit MIDI-Dumps abspeichern. Die Vorgehensweise des Dumpens ist im<br>Kapitel "MIDI-Dump-Funktionen" ausführlich beschrieben. |  |  |  |  |  |  |
|                     | Folgendermaßen wird die Gesamtinitialisierung des CYBER-6 aufgerufen:                                                                                                    |  |  |  |  |  |  |
|                     | Vorgehensweise bei der Initialisierung des CYBER-6                                                                                                    |  |  |  |  |  |  |
|                     | 1.) Schalten Sie den CYBER-6 aus.                                                                                                    |  |  |  |  |  |  |
|                     | 2.) Betätigen Sie die "INFO"-Taste und die "1"-Taste gleichzeitig und halten sie gedrückt.                                                                                                    |  |  |  |  |  |  |
|                     | 3.) Während des Gedrückthaltens der zwei Tasten schalten Sie den CYBER-6 ein. Folgende Display-Meldung sollte nun nach dem Einschalten erscheinen:                                                                                                    |  |  |  |  |  |  |
|                     | REALLY LOAD PRESET DATA INTO RAM<br>ENTER: YES/ EXIT: NO                                                                                                    |  |  |  |  |  |  |
|                     | 4.) Betätigen Sie die "ENTER"-Taste um die Initialisierung durchzuführen und die "EXIT"-Taste um das Menü wieder zu verlassen.                                                                                                    |  |  |  |  |  |  |
|                     | Nach ein paar Sekunden ist der CYBER-6 wieder spielbereit.                                                                                                    |  |  |  |  |  |  |
|                     | 5.) Kalibrieren Sie die Spielhilfen Pitch-Bend, Wheel 1, Wheel 2 und falls vorhanden das Fußpedal, wie es im Handbuch im Kapitel "Kalibrierung der Spielhilfen" beschrieben ist.                                                                                                    |  |  |  |  |  |  |
|                     | Das Initialisieren einzelner Speicherbereiche und Sektionen des CYBER-6 ist im Kapitel "Initialisieren von einzelnen Speicherbereichen" beschrieben. Dort können Sie auch die internen Daten löschen, ohne die Werksprogramme in den Speicher zu laden.                                                                                              |  |  |  |  |  |  |
|                     |                                                                                                    |  |  |  |  |  |  |
|                     |                                                                                                    |  |  |  |  |  |  |
|                     |                                                                                                    |  |  |  |  |  |  |
|                     |                                                                                                    |  |  |  |  |  |  |
|                     |                                                                                                    |  |  |  |  |  |  |
|                     |                                                                                                    |  |  |  |  |  |  |
|                     |                                                                                                    |  |  |  |  |  |  |
|                     |                                                                                                    |  |  |  |  |  |  |
|                     |                                                                                                    |  |  |  |  |  |  |
|                     |                                                                                                    |  |  |  |  |  |  |
|                     |                                                                                                    |  |  |  |  |  |  |
|                     |                                                                                                    |  |  |  |  |  |  |

# DAS SYSEX-DATENFORMAT

Das SYSEX-Datenformat

#### CYBER-6 SYSTEM-EXCLUSIVE Format

\_\_\_\_\_

Request Data from device: (V1.0 ff)

| Byte No. | Value | Remarks                        |
|----------|-------|--------------------------------|
| 0        | F0    | System Exclusive start command |
| 1        | 3F    | Quasimidi id number            |
| 2        | 00    | device number                  |
| 3        | 24    | CYBER-6 id number              |
| 4        | 52    | (R)equest data                 |
| 5        | ah    | adress high                    |
| 6        | am    | adress mid                     |
| 7        | al    | adress low                     |
| 8        | dh    | data count high                |
| 9        | dl    | data count low                 |
| 10       | F7    | end of System Exclusive        |
|          |       |                                |

### Dump Data to device:

| Byte No. | Value | Remarks                        |
|----------|-------|--------------------------------|
| 0        | F0    | System Exclusive start command |
| 1        | 3F    | Quasimidi id number            |
| 2        | 00    | device number                  |
| 3        | 24    | CYBER-6 id number              |
| 4        | 44    | (D)ump data                    |
| 5        | ah    | adress high                    |
| 6        | am    | adress mid                     |
| 7        | al    | adress low                     |
| 8        | dt    | data (7 bit)                   |
|          | F7    | end of System Exclusive        |
|          |       |                                |

### Adress Map

|    | === |    |                                                       |
|----|-----|----|-------------------------------------------------------|
| Н  | Μ   | L  |                                                       |
| 00 | XX  | 00 | Masterkeyboard-Program xx (0127)                      |
| 01 | XX  | 00 | Motivator-Program xx (063 MOT1, 64127 MOT2)           |
| 02 | XX  | 00 | Pattern-Nr xx (nibbled!)                              |
| 03 | XX  | уу | Chain-Nr xx, contains yy steps (nibbled) (important!) |
|    |     |    |                                                       |

### Notes:

Diesmal doch auf deutsch..

Es können immer nur komplette Programme/Pattern/Chains gesendet werden und sollten daher auch immer komplett empfangen werden. Gerade bei Pattern und Chain können unvollständige/unkorrekte Daten zu Chaos in der Speicherverwaltung führen!

Aus dem gleichen Grund wird in der Chain-Adresse LOW die Anzahl der Steps dieser Chain integriert (damit der CYBER-6 den Speicherbedarf intern im voraus berechnen kann und nicht andere Daten überschreibt). Die Daten im Pattern und Chain-Area sind genibblet, d.h. zuerst ein Byte mit den höherwertigen 4 bits, dann ein Byte mit den niederwertigen 4 bits.

# DAS SYSEX-DATENFORMAT

#### Detail-Informationen

| Masterkeyboard-F | rogramm                                                                        |
|------------------|--------------------------------------------------------------------------------|
| Anzahl Bytes     | Bedeutung                                                                      |
| 8                | unterste Taste je Zone (3696)                                                  |
| 8                | oberste Taste je Zone (3696)                                                   |
| 8                | Kanal je Zone (0=Off,116=A1A16,1732=B1B32)                                     |
| 8                | Transponierung (03672=3 Okt ab,0,3 Okt hoch)                                   |
| 8                | Midi-Bank 0127                                                                 |
| 8                | Midi-Program 0127                                                              |
| 8                | Midi-Volume 0127                                                               |
| 16               | je 2 Bytes pro Zone für Controller-Aktivierung bit03                           |
| 16               | dito für Invertierung                                                          |
| 8                | je Zone: bit 0 Foot-Control 1 Enable                                           |
|                  | bit 1 Foot-Control 2 Enable                                                    |
|                  | bit 2 0=Poly,1=Mono                                                            |
|                  | bit 3+4 status play/remote/control                                             |
| 8                | reserved                                                                       |
| 8                | program name                                                                   |
| 14               | je 2 byte für Wheel1, Wheel2, Aftertouch, Pedal, Cont1, Cont2, Cont3           |
|                  | 1.byte Controller-Nr 0=Aftertouch, 163=Control 163,                            |
|                  | 6490=Control 7095,9198=NRPN,99-103 Drum-NRPN                                   |
|                  | 2.byte bei Drum-NRPN: Drum-Note                                                |
| 9                | reserved                                                                       |
| 1                | Controller-Nr für Footswitch1 019=Control 6483                                 |
| 1                | dito Footswitch2                                                               |
| 1                | Motivator 1 Source 0=off,18=Zone18,916=Track 18                                |
| 1                | Motivator 1 Program 063                                                        |
| 1                | Motivator 2 Source                                                             |
| 1                | Motivator 2 Program                                                            |
| 1                | Mot1 Gate Modulation Source 0=Off,17 Wheel1,2                                  |
| 1                | Mot1 Gate Modulation invert 0,1=Off,On                                         |
| 2                | Mot1 Dynamics Modulation                                                       |
| 2                | Mot2 Gate Modulation                                                           |
| 2                | Mot2 Dynamics Modulation                                                       |
| 1                | Sequencer Modulation 1 Source 07                                               |
| 1                | Sequencer Modulation 1 invert 0,1                                              |
| 2                | Sequencer Modulation 2                                                         |
| 2                | Sequencer Modulation 3                                                         |
| 1                | Motivator 1 Trigger (0=intern clock, 18 = Track 18)                            |
| 1                | Motivator 2 Trigger (0=intern clock, 18 = Track 18)(0=intern clock, 18 = Track |

L

### Motivator-Programm

|                  | 1                                                                                                    | Note-Repeat 1 4                                                                          |  |
|------------------|----------------------------------------------------------------------------------------------------|------------------------------------------------------------------------------------------|--|
|                  | 1                                                                                                    | Octaves (only arneg-mode) 1 4                                                            |  |
|                  | 1                                                                                                    | Gate-Time 0 127                                                                          |  |
|                  | 1                                                                                                    | bit 0, 2 Resolution 0, 4=8tel 12tel 16tel 24tel 32tel                                    |  |
|                  | 1                                                                                                    | bit 3 4 Direction (arneg-mode) 0 3=un down un+down random                                |  |
|                  |                                                                                                    | bit 5. 6 Mode 0. 2-arneg gater chord                                                     |  |
|                  | 1                                                                                                    | bit 0 reserved                                                                           |  |
|                  | 1                                                                                                    | bit l sort                                                                               |  |
|                  |                                                                                                    | bit 2 hold                                                                               |  |
|                  |                                                                                                    | bit 3 velocity                                                                           |  |
|                  |                                                                                                    | bit 4 reserved                                                                           |  |
|                  |                                                                                                    | bit 5 oneshot                                                                            |  |
|                  |                                                                                                    | bit 6 length fit                                                                         |  |
|                  | 20                                                                                                    |                                                                                          |  |
|                  | 52                                                                                                    | Kilyullilik                                                                              |  |
|                  |                                                                                                    | bit $02$ Instrument $07$ =Inst $18$                                                      |  |
|                  |                                                                                                    | bit 3 On/Off für beat                                                                    |  |
|                  | 1                                                                                                    | bit 46 Dynamik                                                                           |  |
|                  | 1                                                                                                    | loop-length 132                                                                          |  |
|                  | 8                                                                                                    | Kanal je Instrument 0=off, 132=A1B16                                                     |  |
|                  | 8                                                                                                    | Bank je Inst 0127                                                                        |  |
|                  | 8                                                                                                    | Program je Inst 0127                                                                     |  |
|                  | 8                                                                                                    | Volume je Inst 0127                                                                      |  |
|                  | 1                                                                                                    | Gater-Controller-Nr 0=Aftertouch,190 Controller 163,8095                                 |  |
|                  | Chain-Aufbau                                                                                                    |                                                                                          |  |
|                  | 1                                                                                                    | Tempo in BPM                                                                             |  |
|                  |                                                                                                    | je Step 6 bytes                                                                          |  |
|                  | 1                                                                                                    | Masterkeyboard-Programm-Nr 0=No change,1128 Program,255 Ende                             |  |
|                  | 1                                                                                                    | Pattern-Nr 0=No change, 199 pattern, 255 Ende                                            |  |
|                  | 1                                                                                                    | Anzahl Takte 0=ewig,199                                                                  |  |
|                  | 1                                                                                                    | Sequence-Transpose 01223 in Halbtönen                                                    |  |
|                  | 1                                                                                                    | Track-Muting bit0=Track1,bit1=Track2,                                                    |  |
|                  | 1                                                                                                    | Keyboard-Transposer 0=off,1=1Octave up,2=1Octave down,                                   |  |
|                  |                                                                                                    | 3=1/2Octave up+1/2 Oct down,2 Octave range                                               |  |
| Konvertieren von | Dem CYBER-6 li                                                                                                    | egt eine Diskette bei, auf der ein Programm enthalten ist, daß die Umwandlung von        |  |
| Standard-MIDI-   | Standard-MIDI-Fi                                                                                                    | lies in ein zum CYBER-6 Sequenzer kompatibles Datenformat erlaubt. Nach dieser           |  |
| riles in das     | Konvertierung ka                                                                                                    | nn die umgewandelte Datei zum CYBER-6 gedumped werden. Auf diese Art ist ein             |  |
| CYBER-0          | bequemer Datenaustausch zwischen Sequenzerprogrammen und dem CYBER-6 gewährleistet.                                                                                                    |                                                                                          |  |
| Sequenzer-Format | mat         Da dieses Programm zur Drucklegung dieses Handbuches noch nicht fertiggestellt war, befindet sich of<br>Anleitung zu diesem Programm ebenfalls auf der beiliegenden Diskette. |                                                                                          |  |
|                  |                                                                                                    |                                                                                          |  |
|                  | Das Programm ne                                                                                                    | gt in zwei unterschiedlichen versionen für zwei verschiedene Rechnerplattformen vor.     |  |
|                  | Die unterstutzten                                                                                                    | Platformen sind zum einen PCs (mind. 286, MIDI-Interface) sowie der Alari ST Com-        |  |
|                  | puter ab Atari 260                                                                                                    |                                                                                          |  |
|                  | Sie finden auf der                                                                                                    | Diskette zwei Verzeichnis-Ordner:                                                        |  |
|                  | I.) AIARI                                                                                                    |                                                                                          |  |
|                  | 2.) IBM                                                                                                    |                                                                                          |  |
|                  | In den Ordnern be                                                                                                    | Tinden sich alle für den Gebrauch dieser Software notigen Dateien. Zur Installation bzw. |  |
|                  | Bedienung lesen S                                                                                                    | bie die Datei Convert. I X I in den jeweiligen Verzeichnissen.                           |  |
|                  |                                                                                                    |                                                                                          |  |
|                  |                                                                                                    |                                                                                          |  |
|                  |                                                                                                    |                                                                                          |  |

# MIDI-IMPLEMENTATION

### MIDI-Implementation

|                     | Function                                                                                                    | Transmitted                       | Recognized                           |
|---------------------|----------------------------------------------------------------------------------------------------|-----------------------------------|--------------------------------------|
| Basic<br>Channel    | Default<br>Changed                                                                                                    | 1<br>A 1-16, B 1-16               | X                                    |
| Mode                | Default<br>Messages<br>Altered                                                                                                    | x<br>0 mono/poly<br>x             | X<br>X<br>X<br>X                     |
| Note                |                                                                                                    | 0                                 | х                                    |
| Number              | True Voice                                                                                                    | 0                                 | Х                                    |
| Velocity            | Note On<br>Note Off                                                                                                    | 0<br>0                            | X<br>X                               |
| After               | Keys                                                                                                    | х                                 | Х                                    |
| Touch               | Channel                                                                                                    | 0                                 | Х                                    |
| Pitch Bend          | MSB (7 bit)<br>LSB (14 bit)                                                                                                    | 0<br>x                            | X<br>X                               |
| Controller          | Continous MSB 0-31<br>Continous LSB 32-63<br>Control Change 64-95<br>98 NRPN LSB<br>99 NRPN MSB<br>120 all sounds off<br>121 reset all controller | 0*<br>0*<br>0<br>0<br>0<br>x<br>0 | X<br>X<br>X<br>X<br>X<br>X<br>X<br>X |
| Program Chan        | ge                                                                                                    | 0                                 | х                                    |
| System Exclus       | sive                                                                                                    | 0***                              | 0***                                 |
| System<br>Common    | Song Position<br>Song Select<br>Tune Request                                                                                                    | X<br>X<br>X                       | X<br>X<br>X<br>X                     |
| System<br>Real Time | Clock<br>Commands                                                                                                    | 0**<br>0**                        | 0**<br>0**                           |
| Aux<br>Messages     | Local On/ Off<br>All Notes Off<br>Active Sens.                                                                                                    | x<br>0<br>x                       | X<br>X<br>X                          |

0 = Yes

\* = free programmable

\*\* = Sequenzer/Motivator Sync-Clock

\*\*\* = Dump-Functions

### GARANTIEBEDINGUNGEN

#### Garantiebedingungen

#### Sehr geehrter Kunde,

vielen Dank, daß Sie sich zum Kauf eines Quasimidi-Produktes entschlossen haben. Quasimidi-Geräte werden nach den neuesten Produktionsverfahren hergestellt. Ausgesuchte Materialien und modernste Technologie sorgen für eine einwandfreie Funktion und eine lange Lebensdauer. Sollte Ihr Gerät dennoch einen Defekt innerhalb der Garantiezeit aufweisen, wenden Sie sich bitte an Ihre Quasimidi Geschäftsstelle, bei der Sie unser Produkt erworben haben. Ihre Quasimidi Musikelektronik GmbH.

Garantie

Mit dieser Verbrauchergarantie gewährleistet die Quasimidi Musikelektronik GmbH für die Garantiezeit, daß dieses Gerät ab dem Zeitpunkt des Ersterwerbs bzw. ab dem Zeitpunkt, zu dem der Verbraucher es von einer Quasimidi Verkaufsstelle erworben hat, keine Material- und Verarbeitungsfehler aufweist. Die Garantiezeit beträgt für Quasimidi-Produkte 6 Monate.

Sollten sich dennoch während der Garantiezeit Mängel an dem Gerät herausstellen, die auf Material- oder Verarbeitungsfehlern beruhen, werden gemäß den nachstehenden Bedingungen die Quasimidi-Geschäftsstellen, bzw. die Quasimidi GmbH in Rauschenberg in der Bundesrepublik Deutschland ohne Berechnung der Arbeits- und Materialkosten das Gerät reparieren oder das Gerät selbst (Entscheidung der Quasimidi GmbH) oder seine schadhaften Teile austauschen.

Die Vertriebsgesellschaften der Quasimidi-Produkte in den anderen EG-Mitgliedstaaten werden diese Garantie im Rahmen der Bedingungen der Garantie erfüllen, die der Quasimidi Vertreiber in dem Land gibt, in dem die Garantie-Kundendienstleistung in Anspruch genommen wird.

#### Bedingungen

1.) Garantieleistungen werden nur erbracht, wenn die Garantiekarte nach Erhalt der Ware direkt an die Quasimidi Musikelektronik GmbH zurückgesandt wird. Auf der Garantie-Urkunde muß das Kaufdatum, die Seriennummer und Typenbezeichnung sowie der Name und die genaue Anschrift des Käufers sowie der Quasimidi Geschäftsstelle eingetragen sein.

Quasimidi behält es sich vor, Garantieleistungen abzulehnen, wenn nach dem Ersterwerb des Gerätes durch den Verbraucher oder der Quasimidi-Geschäftstelle diese Angaben entfernt oder geändert worden sind.

2.) Falls dieses Gerät adaptiert, verändert oder angepaßt werden muß, um den geltenden nationalen oder örtlichen technischen oder sicherheitstechnischen Anforderungen eines Landes zu entsprechen, das nicht das Land ist, für das das Produkt ursprünglich konzipiert und hergestellt worden ist, gilt dies keinesfalls als Material- oder Herstellungsfehler. Diese Garantie umfaßt (a) weder die Kosten solcher Adaptionen, Veränderungen oder Anpassungen oder entsprechende Versuche, unabhängig davon, ob diese ordnungsgemäß durchgeführt worden oder nicht, (b) noch den Ersatz des dadurch entstandenen Schadens.

3.) Diese Garantie deckt keine der folgenden Punkte:

a.) Regelmäßige Inspektion, Wartung bzw. Reparatur oder Austausch von Teilen bedingt durch normalen Verschleiß;

b.) Transport-, Fahrtkosten und -risiken, die unmittelbar oder mittelbar mit dieser Garantie zusammenhängen;

c.) Schäden an diesem Gerät, die verursacht worden sind durch:

I.) Mißbrauch oder Fehlgebrauch, insbesondere (a) Gebrauch dieses Gerätes für andere als seinen normalen Zweck bzw. unter Nichtbeachtung der Quasimidi Bedienungs- und Wartungsanleitungen, und (b) den Anschluß oder Gebrauch dieses Gerätes in einer in dem Land, in dem das Gerät gebraucht wird, geltenden technischen oder sicherheitstechnischen Anforderungen nicht entsprechenden Weise;

II.) Reparaturen durch nicht autorisierte Werkstätten;

III.) Unfälle, höhere Gewalt oder andere von Quasimidi nicht zu verantwortende Ursachen, insbesondere Blitzschlag, Wasser, Feuer, Störung der öffentlichen Ordnung und unzureichende Belüftung.

IV.) Diese Garantie schränkt weder die gesetzlichen Rechte des Verbrauchers nach dem jeweils geltenden nationalen Recht, noch die Rechte des Verbrauchers gegen den Verkäufer aus dem zwischen ihnen geschlossenen Kaufvertrag ein.

Soweit das anwendbare nationale Recht nichts anderes vorsieht, beschränken sich die Ansprüche des Verbrauchers gegen Quasimidi auf diese Garantie und weder die Quasimidi GmbH noch ihre auf dieser Garantiekarte aufgeführte Verkaufsstelle oder Vertriebsorganisation übernehmen darüber hinaus eine Haftung für unmittelbare oder mittelbare Schäden aus irgendeiner ausdrücklichen oder einer Schlußfolgerung zulassenden Garantie für dieses Gerät.

Quasimidi Musikelektronik GmbH Bahnhofstr. 44 35282 Rauschenberg Telefon: 06425/ 93000

# GARANTIEURKUNDE

| Garantieurkunde | Bitte füllen Sie dieses Formular komplett aus und senden es an:                                                                                                    |  |  |  |  |
|-----------------|----------------------------------------------------------------------------------------------------|--|--|--|--|
|                 | QUASIMIDI - Musikelektronik GmbH<br>35282 Rauschenberg<br>Bahnhofstr. 44                                                                                                    |  |  |  |  |
|                 | Nur dann gewähren wir Ihnen volle 12 Monate Garantie, anstatt der gesetzlich vorgeschriebenen 6 Monate.<br>In Zukunft werden Sie dann mit allen News bezüglich interessanter Neuentwicklungen versorgt. Außer-<br>dem erhalten Sie regelmäßig unser Anwendermagazin "NEWS-FLASH" mit vielen Tips rund um das Mu-<br>sizieren mit QUASIMIDI Produkten.<br>Als kleines Dankeschön erhalten Sie speziell für den CYBER-6 eine Diskette mit Techno-Grooves im<br>Dump-Format für den Sequenzer des CYBER-6 speziell für den QUASAR und den TECHNOX.<br>Bitte beantworten Sie auch die Fragen, denn damit helfen Sie uns und damit sich bei der Entwicklung neuer<br>Produkte. Wir, als deutsches Unternehmen nehmen Ihre Wünsche und Anregungen sehr ernst, denn schließ-<br>lich entwickeln und produzieren wir am liebsten das, was Sie haben möchten. |  |  |  |  |
|                 | Serien-Nummer Ihres CYBER-6:<br>NAME:<br>Geburtsdatum:<br>PLZ/Ort:                                                                                                    |  |  |  |  |
|                 | STRABE:                                                                                                    |  |  |  |  |
|                 | Welcher Stilrichtung würden Sie Ihre Musik zuordnen?                                                                                                    |  |  |  |  |
|                 | Welche Keyboards und Expander benutzen Sie außer dem CYBER-6?                                                                                                    |  |  |  |  |
|                 | Spielen Sie LIVE, zu Hause oder im STUDIO?                                                                                                    |  |  |  |  |
|                 | Arbeiten Sie mit einem Computer zum Musizieren? Wenn ja, welchen Computer?                                                                                                    |  |  |  |  |
|                 | Welche Möglichkeiten gefallen Ihnen im CYBER-6 besonders ?                                                                                                    |  |  |  |  |
|                 | Welche Funktionen im CYBER-6 werden von Ihnen nicht eingesetzt ?                                                                                                    |  |  |  |  |
|                 | Allgemeine Wünsche zum CYBER-6:                                                                                                    |  |  |  |  |
|                 | Arbeiten Sie mit den Werksprogrammen?                                                                                                    |  |  |  |  |
|                 | Haben Sie bereits eigene Masterkeyboardprogramme erstellt?                                                                                                    |  |  |  |  |
|                 | Haben Sie bereits eigene Pattern programmiert?                                                                                                    |  |  |  |  |
|                 | Haben Sie bereits eigene Motivator-Programme erstellt?                                                                                                    |  |  |  |  |
|                 | Welche anderen Quasimidi Produkte kennen Sie?                                                                                                    |  |  |  |  |
|                 |                                                                                                    |  |  |  |  |